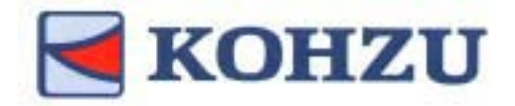

# **Operation Manual**

**MontBlanc Series** 

Stepping Motor Controller

Model **SC-200** 

**SC-400** 

**SC-800** 

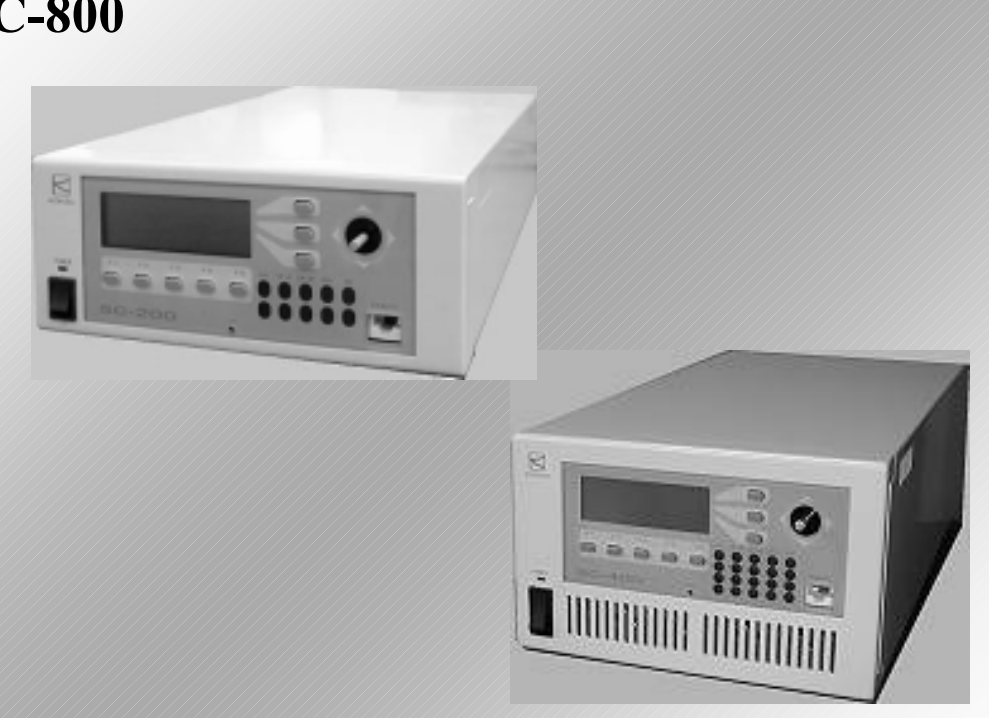

- Thank you for purchasing this product.
- Before use, be sure to read this "Operation Manual" carefully for correct operations. Keep this Operation Manual in a convenient place so that it can be referred to at any time when in doubt.

VER. 1.04

Pioneering the door to the future with a commitment to technology -

# **KOHZU Precision Co., Ltd.**

TI0211

# **Precautions in Use**

#### Symbol Identifications

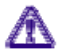

This symbol indicates that there are descriptions that call attention (including warnings to the user). Make sure to read the descriptions when reading this manual.

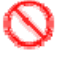

This symbol indicates prohibitive activities. Make sure to read the descriptions when reading this manual.

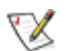

This symbol indicates descriptions as reference or remarks.

| 0 | Do not apply strong impact to the product, or<br>avoid using in a place where vibration occurs<br>frequently.                                                                                                    |
|---|----------------------------------------------------------------------------------------------------|
| 0 | Liquid or chemical splashes on this device are<br>dangerous and cause failures. Do not use this<br>device in such places.                                                                                                   |
| ⚠ | Use 100V AC (50/60Hz) as a power supply.                                                                                                    |
| 0 | This product is precision electronic equipment. It<br>may malfunction near large sized-generating<br>machinery or high voltage equipment, or<br>equipment generating strong magnetism. Avoid<br>using in such environments. |
| 0 | Do not unnecessarily remove the fixed panel and<br>cover except in cases where adjustment or setting<br>of the integrated driver must be adjusted.                                                                          |
| 0 | Never rework or replace parts for use.                                                                                                    |
| ⚠ | Pay close attention when connecting the motor<br>driven stage or a motor other than those specified<br>by us.                                                                                                    |

# Table of Content/Index

# Table of Content

| Precautions in use                           |    |
|----------------------------------------------|----|
| Table of Content/ Index                      |    |
| 1. Introduction                              | 3  |
| 1-1. Features of the Product                 |    |
| <ul> <li>Outside of Product Range</li> </ul> |    |
| 1-2. Product Configuration                   |    |
| 1-3. Positioning Method                      |    |
| (Driving Method)                             |    |
| 2. Installation and Preparation              | 5  |
| 2-1. Proceeding with Installation            |    |
| and Preparation                              |    |
| 2-2. Attachment and Options                  |    |
| 2-3. How to Connect Cables                   |    |
| 3. Functions                                 | 7  |
| 3-1. Speed Setting                           |    |
| 3-2. Trapezoidal Drive and                   |    |
| S-Shaped Drive                               |    |
| 3-3. Origin Returning                        |    |
| 3-3-1. Details of Method                     |    |
| 3-4. Limit Stop                              |    |
| 3-5. Feedback                                |    |
| 3-5-1. Feedback                              |    |
| 3-5-2. Setting of Feedback                   |    |
| 3-5-3. Details of Functions                  |    |
| 3-5-4. Feedback Procedures                   |    |
| 4. Part Names and Functions                  | 24 |
| 4-1. Front Panel                             |    |
| 4-2. Rear Panel                              |    |
| 4-3. DIP Switch                              |    |
| 5. Manual Operations                         | 28 |
| 5-1. Description                             |    |
| 5-2. Turning on Power                        |    |
| 5-3. Joystick Operations                     |    |
| 5-4. Origin Return                           |    |
| 5-5. Absolute Position Moving                |    |
| 5-6. Relative Position Moving                |    |
| 5-7. Change in Displayed Value               |    |
| 5-8. System Setting                          |    |
| 5-8-1. System Setting List                   |    |
| 5-9. Display of Position                     |    |
| 5-10. Encoder Setting (Feedback)             |    |
| 6. Remote Control                            | 42 |
| 6-1. Remote Control                          |    |
| 6-1-1. Transmission and Reception            |    |
| 6-1-2. Remote Control Procedures             |    |
| 6-1-3. Command Format                        |    |
| 6-1-4. Response                              |    |
| 6-1-5. Characters Used                       |    |
| 6-2. List of Command                         |    |
| 6-3. Details of Command                      |    |
| 6.4 Error Codo                               |    |
| U-4. EIIUI COUC                              |    |

| 7. Internal Motor Driver            | 92  |
|-------------------------------------|-----|
| 7-1. Driver Specifications          |     |
| 7-2. Arrangement of Driver          |     |
| 7-3. Adjustment of Driver           |     |
| Setting of Micro Step Division      |     |
| Number                              |     |
| Setting of Drive Current            |     |
| Setting of Current-Down             |     |
| 7-4. Voltage Change of Sensor       |     |
| Power Source                        |     |
| 7-5. Change in Encoder Input System |     |
| 8. Maintenance and After-Service    | 97  |
| 8-1. Before you judge as failure    |     |
| 8-2. Maintenance of Product         |     |
| 8-2-1. Maintenance of Controller    |     |
| 8-2-2. Maintenance of Stage         |     |
| 8-3. Contact                        |     |
| 8-4. Warranty and After-Service     |     |
| 9. Specification                    | 104 |
| 9-1. General Specifications         |     |
| 9-2. Performance Specifications     |     |
| 9-3. Connector                      |     |
| 9-3-1. Motor Connecting             |     |
| Connector                           |     |
| 9-3-2. RS-232C Connector            |     |
| 9-3-3. GP-IB Connector              |     |
| 9-4. Exterior Dimensions            |     |
| 10. Attached CD-R                   | 108 |
| 10-1. Configuration                 |     |
| 10-2. Sample software               |     |
| History of Change                   | 109 |
| Appendix                            |     |
| Section for Recording               |     |
| Change Check Sheet                  |     |
| 11. Supplement/Added Functions      | -   |
| (This item may not be included)     |     |

# 1. Introduction

### 1-1. Features of the Product

Thank you for purchasing our motor controller SC Series

The SC Series comprise extremely high cost performance products realizing a low price while featuring remarkable functions in comparison with conventional motor controllers.

- Completely responsive to our motor drive precision stage <MontBlanc Series>
- Micro step driver allowing for 250 splits at maximum is equipped as standard equipment
- Realizes smooth drive by S-shape drive
- Feedback control by encoder input is equipped as standard
- In conformity with EIA standards. Allows for integration with cabinet rack.
- Analog type joystick with excellent operability is equipped as standard.

**Outside of product range:** The product does not offer the following items.

- The SC-200/400 and SC-800 cannot drive motors other than a 5-phase stepping motor.
- $\cdot \,$  Not compatible with motors with an electromagnetic brake.
- No program function equipped. Automatic operation should be performed on the personal computer side.
- Not compatible with remote controls (sequencer connection, etc.,) other than RS-232C and GP-IB communications.

# **1-2. Product Configuration**

Product configuration of the motor controller SC Series is as follows.

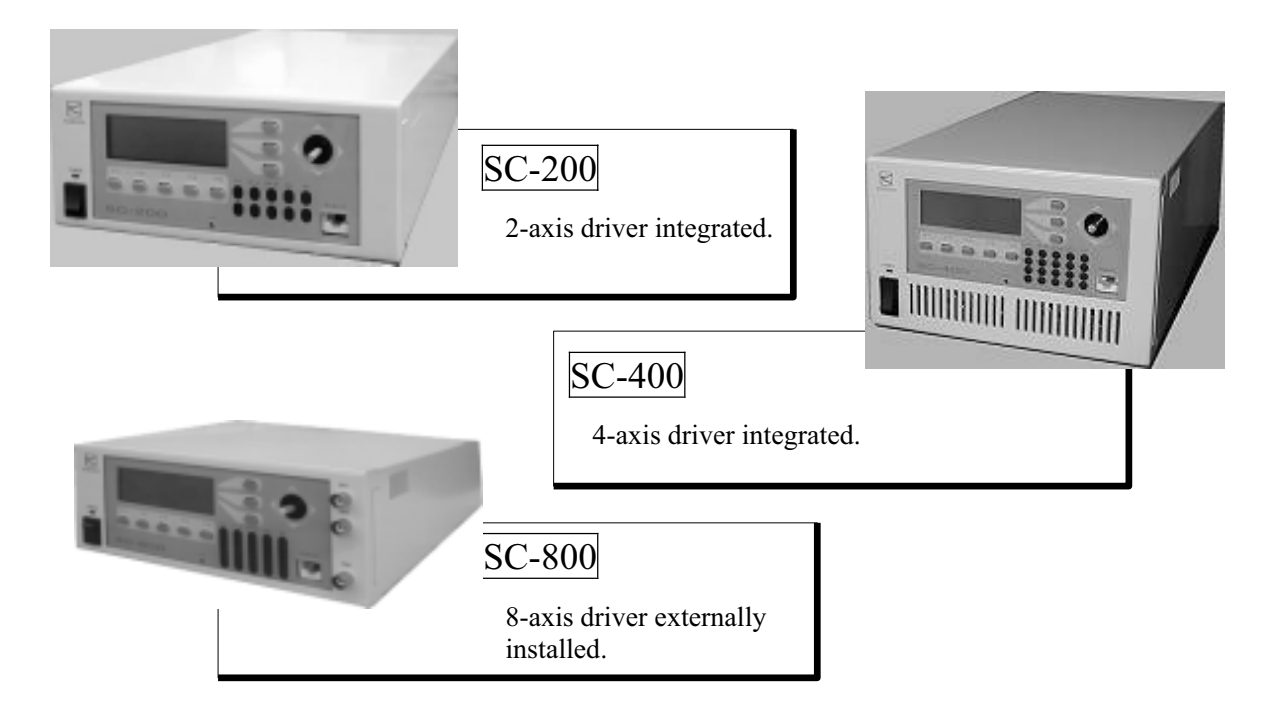

# **1-3.** Positioning Method (Driving Method)

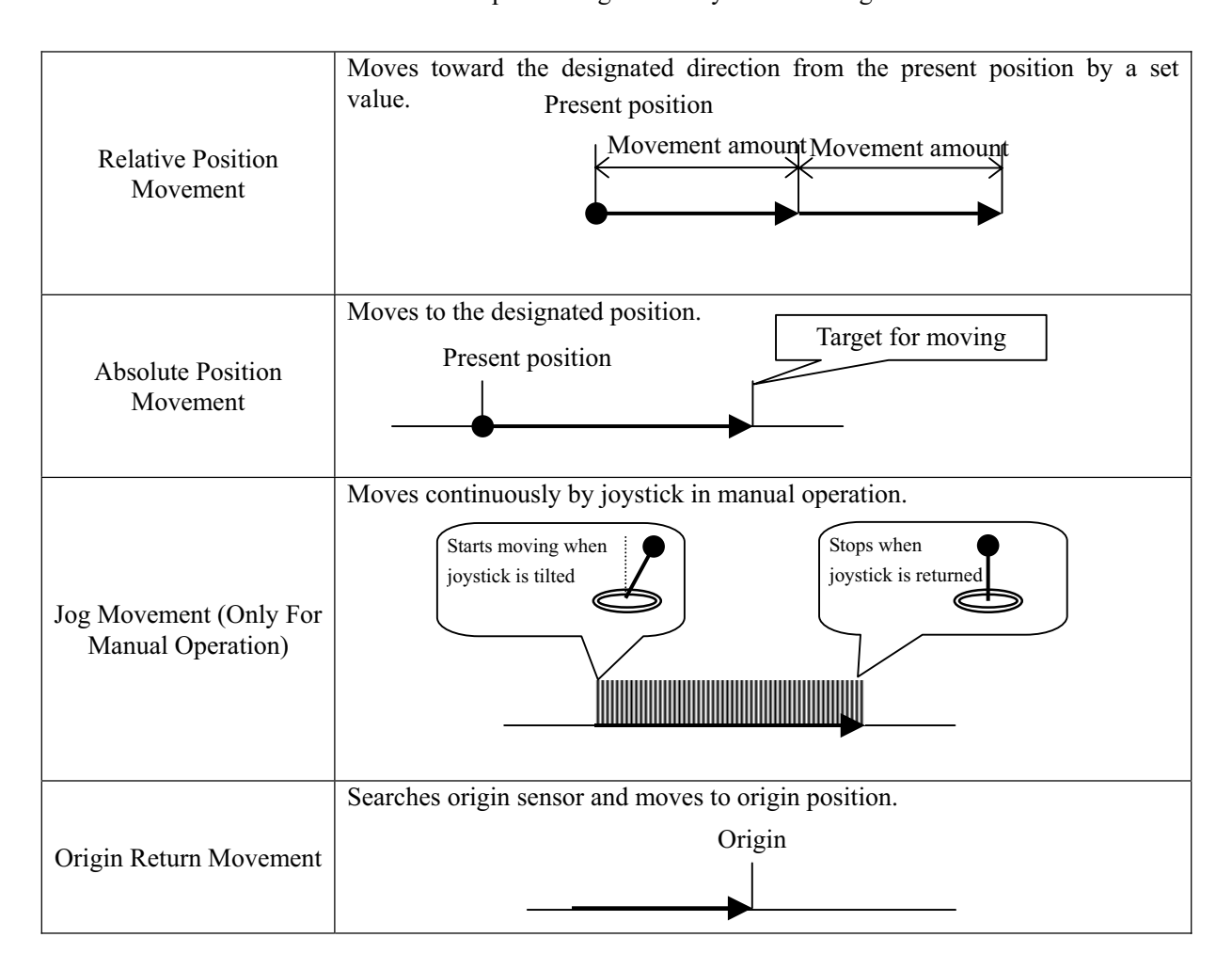

The SC Series allows for positioning control by the following methods.

# 2. Installation and Preparation

## 2-1. Proceeding with Installation and Preparation

Immediately contact the purchasing source or Check attachments and requirements. our sales department if any attachment is lost. Do not install in a high temperature, low Install in a place where it is to be used. temperature or high humid location, or where noise frequently occurs. When carrying out current adjustments and  $\rightarrow$  "Driver Adjustment" setting changes of micro step angle, refer to \* Our products are normally adjusted in "7-3 Driver Adjustment". accordance with customer use objectives prior to When using some specific stages, change shipment. This adjustment is required if you system parameter. (3-3. "Origin Returning") attempt to change settings, or if this controller is shipped without stages. → "Origin Returning" \* Our products are normally adjusted in accordance with customer use objectives prior to shipment. Make sure to check that the power switch is Connect cables in a condition where the power OFF. is OFF. Power cables, stage connections and communications cables are connected. Refer to "6. Remote Control". In a case of communications control, carry out communications setting for this device and the host computer. (4-3. "DIP switch") If you notice abnormalities such as an abnormal Check all connections and then turn on the noise or smell, immediately turn off the power power. and investigate the cause. Operating preparations completed

Install the product in the following order.

### 2-2. Attachment and Options

The following items are attached to the products as attachments. Make sure to check that all items are included. Immediately contact us if any lost, or any attachments broken.

- ① Power cord (3P)
- ② Gender changer for RS-232C connector
- ③ CD-R (including Operating Manual and sample software)

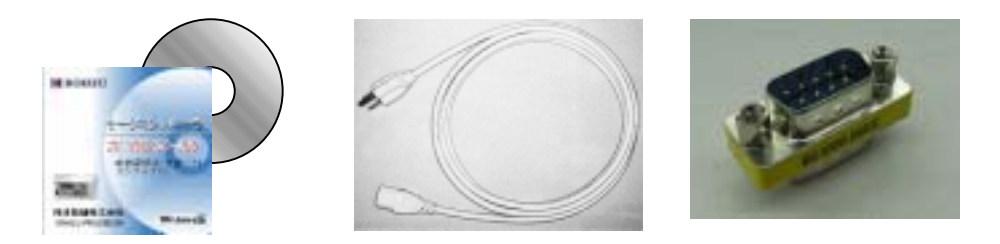

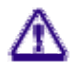

Communications cables such as stage connecting cables and RS-232C/GP-IB are not included. Separately purchase the stage connecting cable. Additionally, for the communications cable, commercially available cables can be used, therefore, customers are advised to purchase in advance.

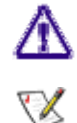

In order to save paper resources, a printed Operating Manual is not included. Print the file inside the CD-R if necessary.

The file of the Operating Manual is an Acrobat (PDF) format.

In order to view the PDF format file, Adobe Reader of Adobe Systems Inc. is required. Adobe Reader is not included in this CD-R.

## 2-3. How to Connect Cables

When pulling out or plugging in all cables such as the power cord, stage connecting cable and communications cable, carry out connections in a state where the power is disconnected.

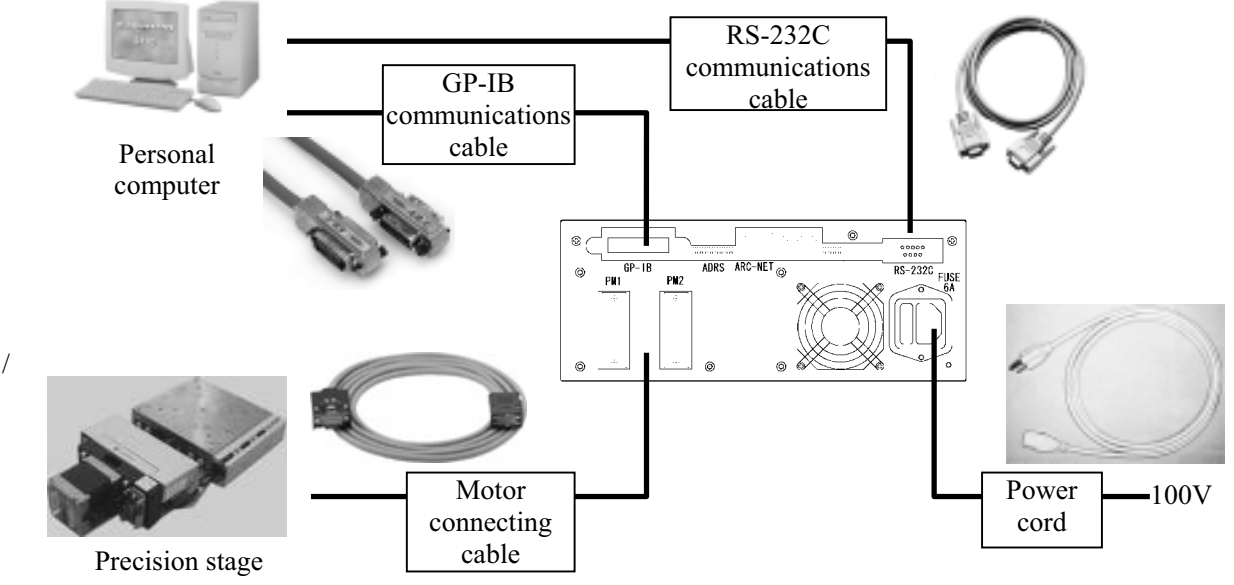

# 3. Functions

### 3-1. Speed Setting

#### 3-1-1. Speed Table

In the SC controllers, speed setting in a range from 1 to 4,095,500PPS for 1 PPS unit can be carried out, however, adopt a method for selecting a setting from the <u>ten stages of the</u> <u>Speed Table</u> in order to easily perform speed setting since there are typically many cases where fine speed setting is not required.

( $\times$  Setting for 1 PPS unit can be performed.  $\rightarrow$  Refer to Table No.0 below.)

Speed can be designated for each axis. Speed when driving with a joystick during manual operation corresponds to Table No.10 and 11.

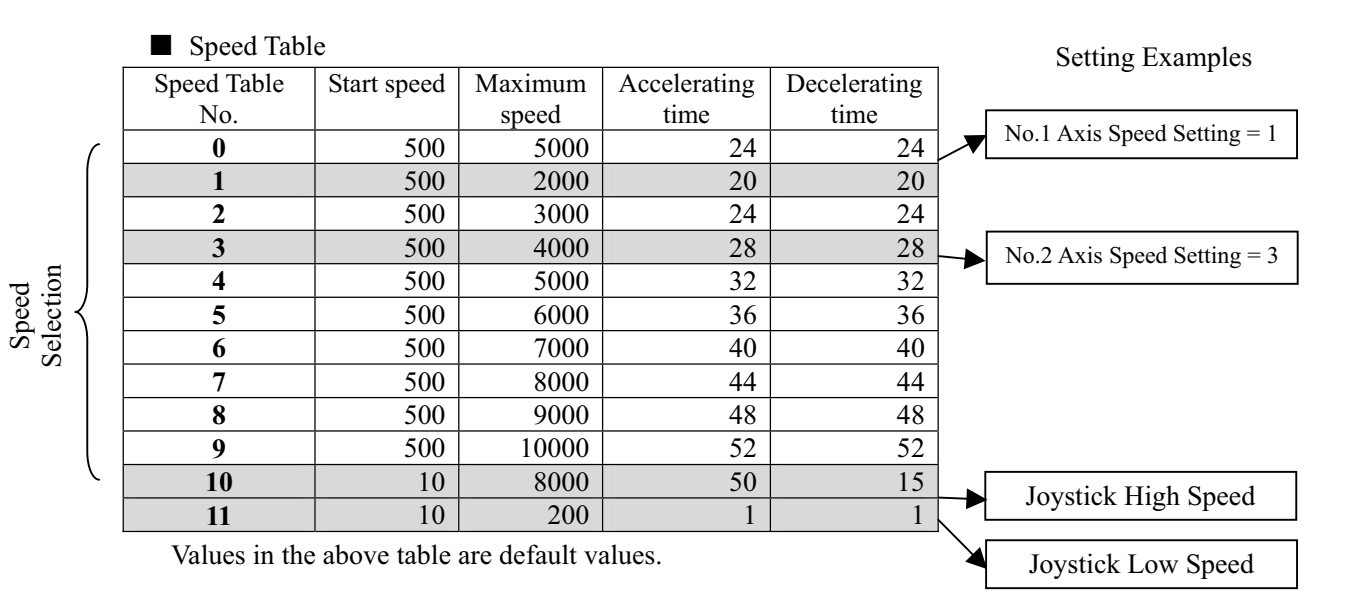

#### 3-1-2. Speed Change in Manual Operation

During manual operation, select the table on the panel screen before driving.

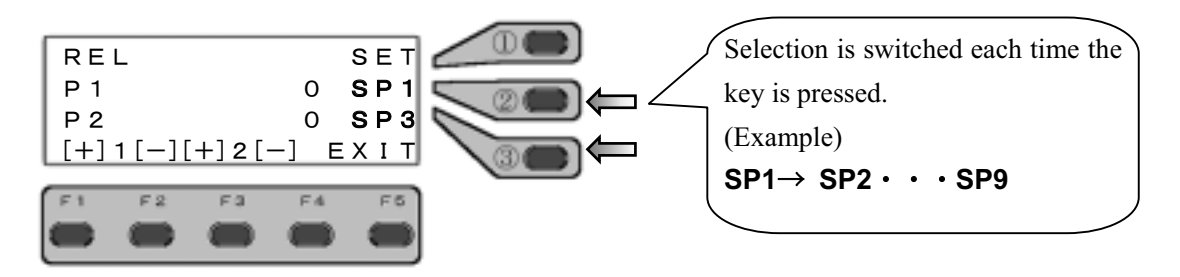

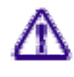

The speed table may not be selected depending on the screen.

On the absolute position moving operation screen, move the cursor to the right end (position on the "SP\*" character) and press the key to switch the speed table (it cannot be switched when the cursor is on the coordinate value position).

7

#### 3-1-3. Speed Change in Remote Operation

In remote operation, designate the table No. in each movement command.

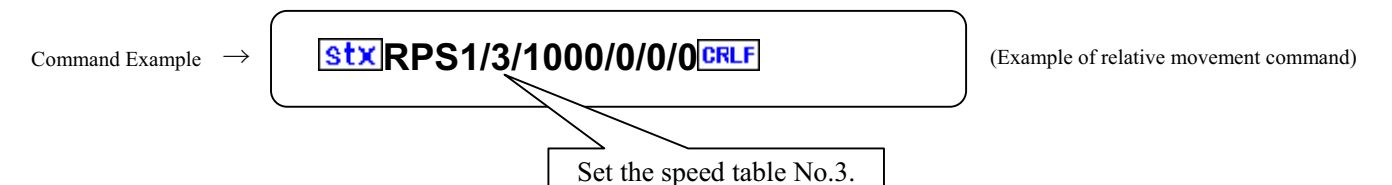

#### 3-1-4. Reference and Change of Values in Speed Table

Values in the speed table can be referenced and changed with RTB and WTB commands. For details, refer to the explanation for respective commands of RTB and WTB.

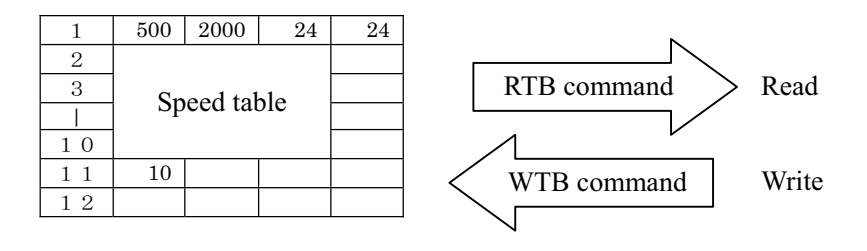

#### 3-1-5. Table No.0

When attempting to perform fine setting for speed and accelerating and decelerating time, select the table No.0. The Table No.0 can be normally changed with the ASI command during remote operations, or with SYS setting during manual operation.

#### **3-1-6. Table No.10 and No.11**

With the Table No.10 and No.11, speed setting in jog movement by the joystick can be performed. No.10 is for a setting at a high speed (screen display: PSP-Hi) and No.11 is for a setting at a low speed (screen display: PSP-Lo).

### 3-2. Trapezoidal Drive and S-Shaped Drive

When moving an object, it cannot be suddenly moved at a high speed because of inertial force. In general, a stepping motor can also start from a low speed, gradually accelerate and reach a high speed.

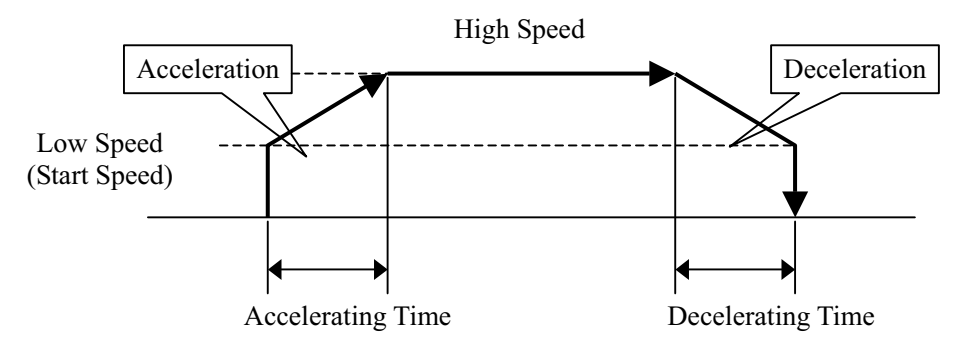

The SC-200/400/800 internally calculate the ratio of acceleration and deceleration and automatically perform a sequence of accelerating and decelerating movements by setting low speed (start speed) and high speed (accelerating time or accelerating STEP and decelerating time or decelerating STEP) (in asymmetric drive).

#### Trapezoidal Drive and Asymmetric Trapezoidal Drive

A method to increase and decrease acceleration and deceleration at a constant acceleration and deceleration ratio is called a **trapezoidal drive**.

With these products, **asymmetric trapezoidal drive** to accelerate and decelerate at different settings is available.

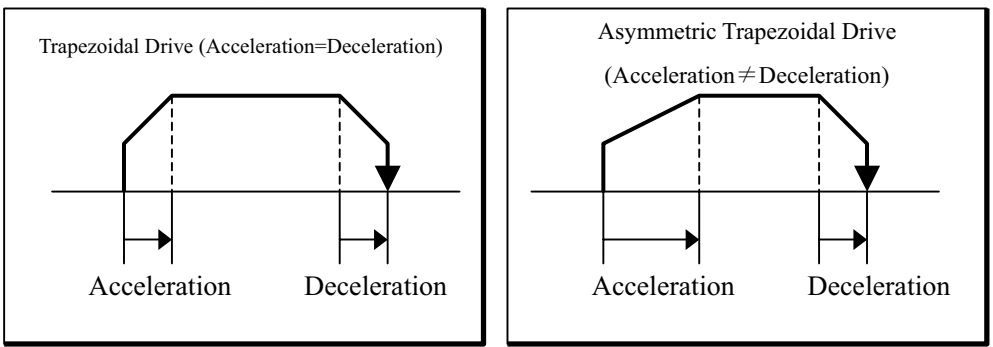

#### S-Shaped Drive And Asymmetric S-Shaped Drive

S-shaped drive is a method to realize smooth movement by accelerating and decelerating with a quadric curve.

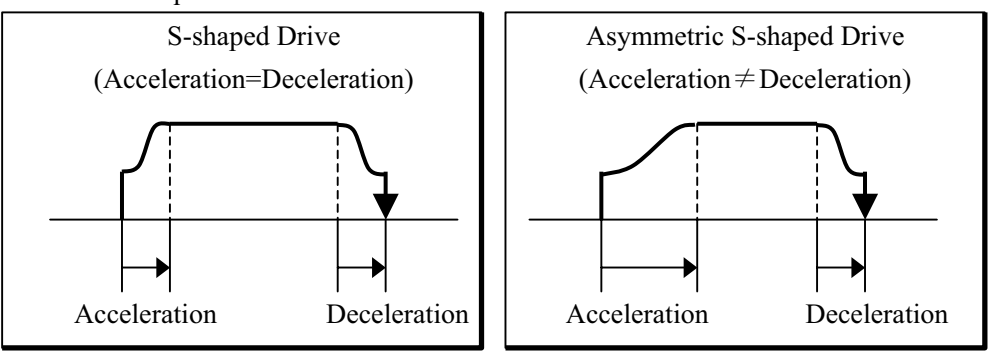

 $\mathbf{X}$ 

# 3-3. Origin Returning

In the SC Series, 14 types of origin returning methods according to the combination of sensors in the positioning device to be used can be selected.

|                      | Method | Sensor        | Description                                                         |
|----------------------|--------|---------------|---------------------------------------------------------------------|
|                      |        | Configuration |                                                                     |
|                      | 1      | S1,S3         | Returning direction is determined and origin is detected with zone  |
|                      |        |               | sensor.                                                             |
|                      | 2      | S3            | Edge of the zone sensor is set to be the origin position.           |
|                      | 3      | S1,S2,L-      | ORG (S1) located in NORG (S2) is origin position.                   |
|                      | 4      | S2,L-         | One sensor located in moving zone is set to be the origin position. |
| S1 Origin            | 5      | S1,L+         | Origin sensor in proximity of CW limit is set to be the origin      |
| S2 Near origin       |        |               | position.                                                           |
| S3 Zone              | 6      | S1,L-         | Origin sensor in proximity of CCW limit is set to be the origin     |
| 35 2010              |        |               | position.                                                           |
|                      | 7      | L+            | Edge of CW limit is set to be the origin position.                  |
| L- CCW limit         | 8      | L-            | Edge of CCW limit is set to be the origin position.                 |
| L+ CW limit          | 9      | S1            | Only origin sensor is used.                                         |
|                      | 10     | Non           | Present position is set to be the origin position.                  |
| Sensor Configuration | 11     | S1,L+         | After the origin position is detected by method 5, and moved by     |
| <u> </u>             |        |               | the set amount, this position is set to be the origin.              |
|                      | 12     | S1,L-         | After the origin position is detected by method 6, and moved by     |
|                      |        |               | the set amount, this position is set to be the origin.              |
|                      | 13     | L+            | After the origin position is detected by method 7, and moved by     |
|                      |        |               | the set amount, this position is set to be the origin.              |
|                      | 14     | L-            | After the origin position is detected by method 7, and moved by     |
|                      |        |               | the set amount, this position is set to be the origin.              |
|                      | 15     | Ref           | Encoder reference (optional)                                        |

Default value is 3.

Most of our standard stages with S1 and S2 sensors adapt in default setting but a little stage without S1 sensor requires setting No.4.

Amounts of the movement form the machine origin in the methods 11 through 14 are set with system parameter No. 5.

#### **3-3-2.** Details of Method

Details for each method are described below.

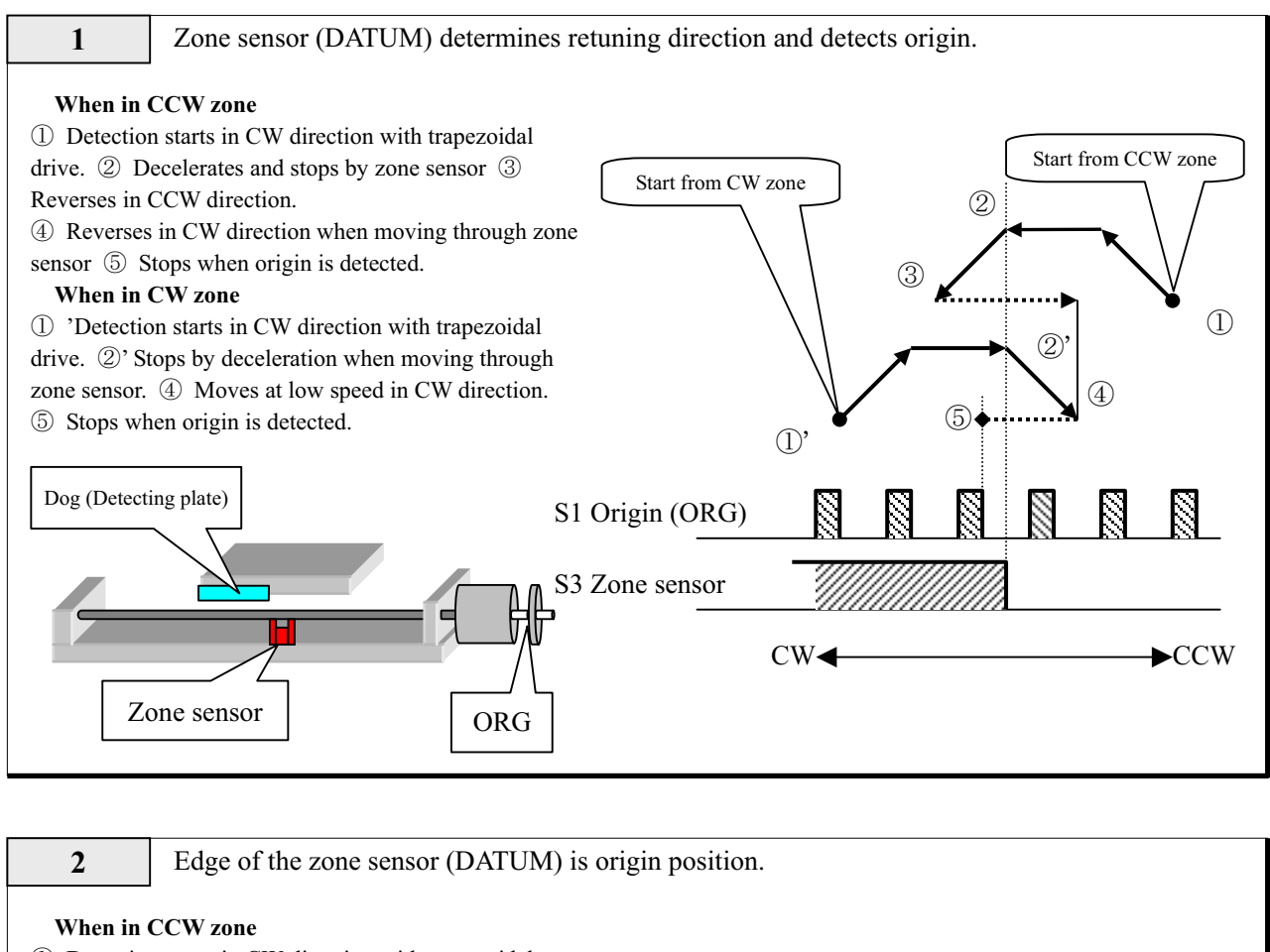

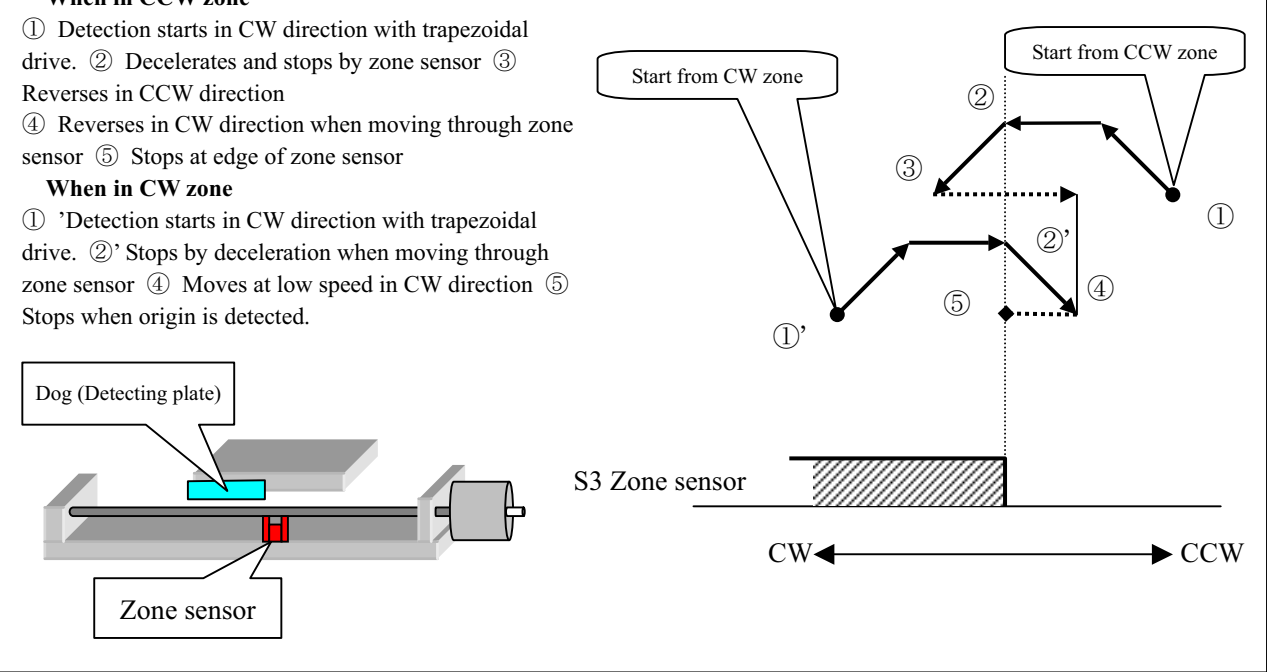

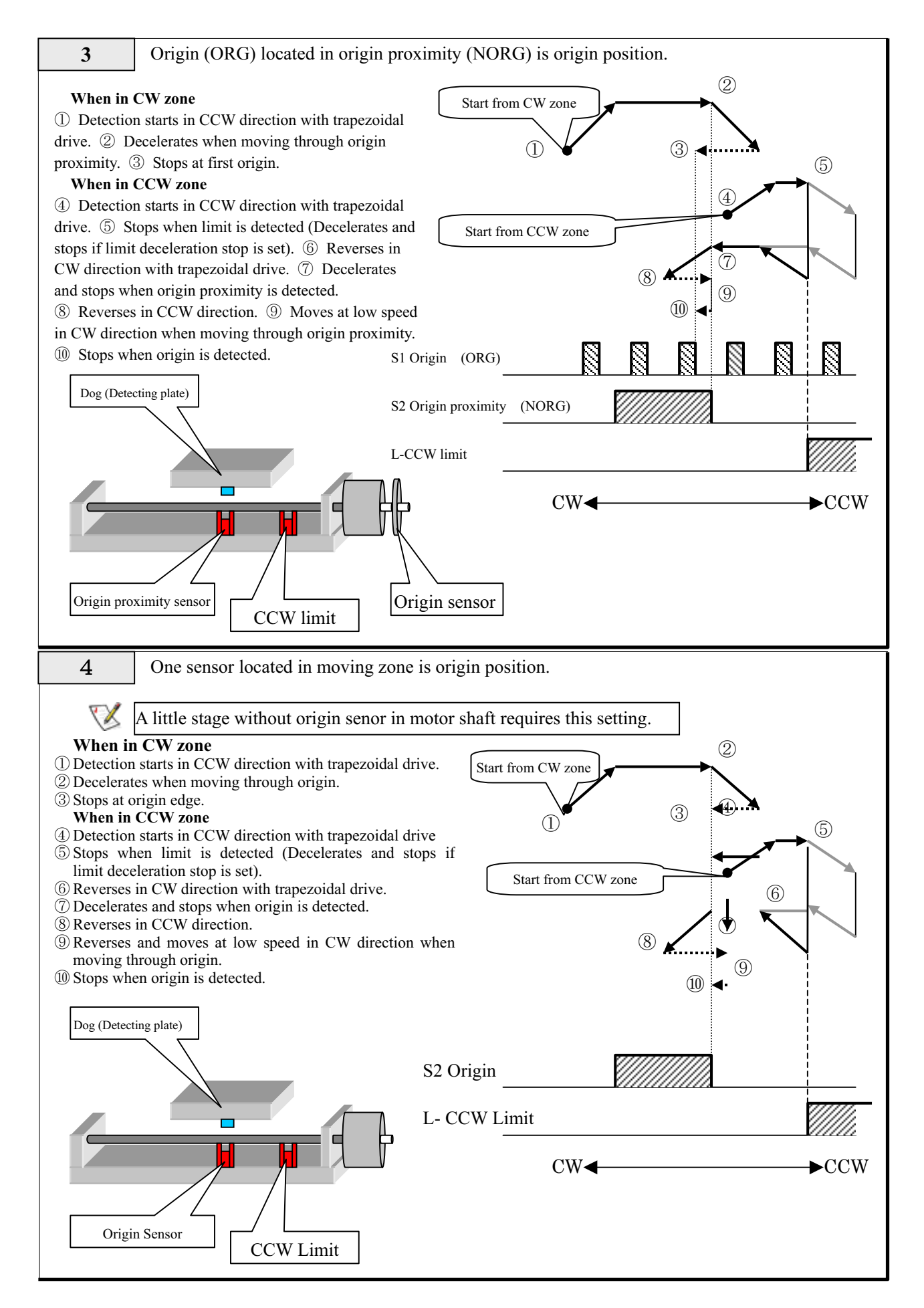

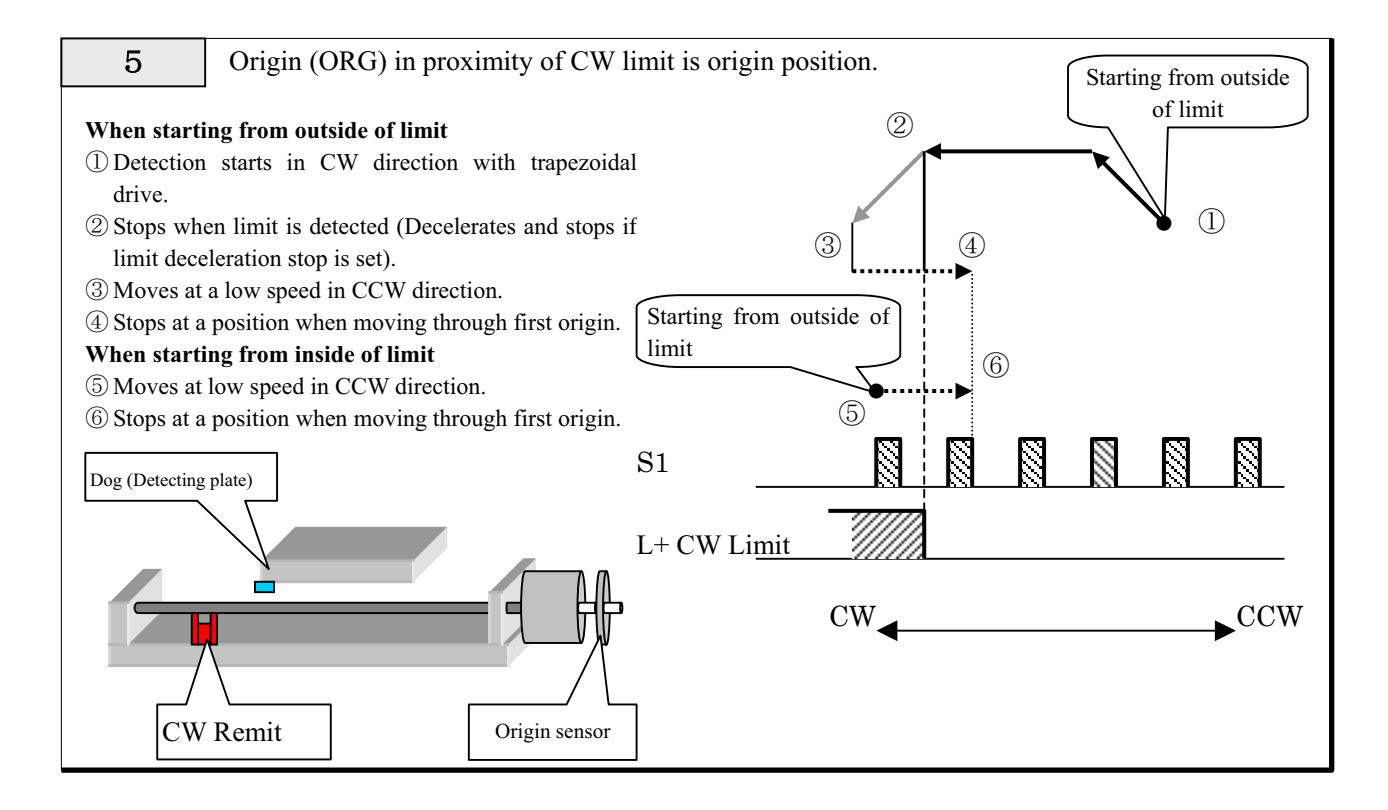

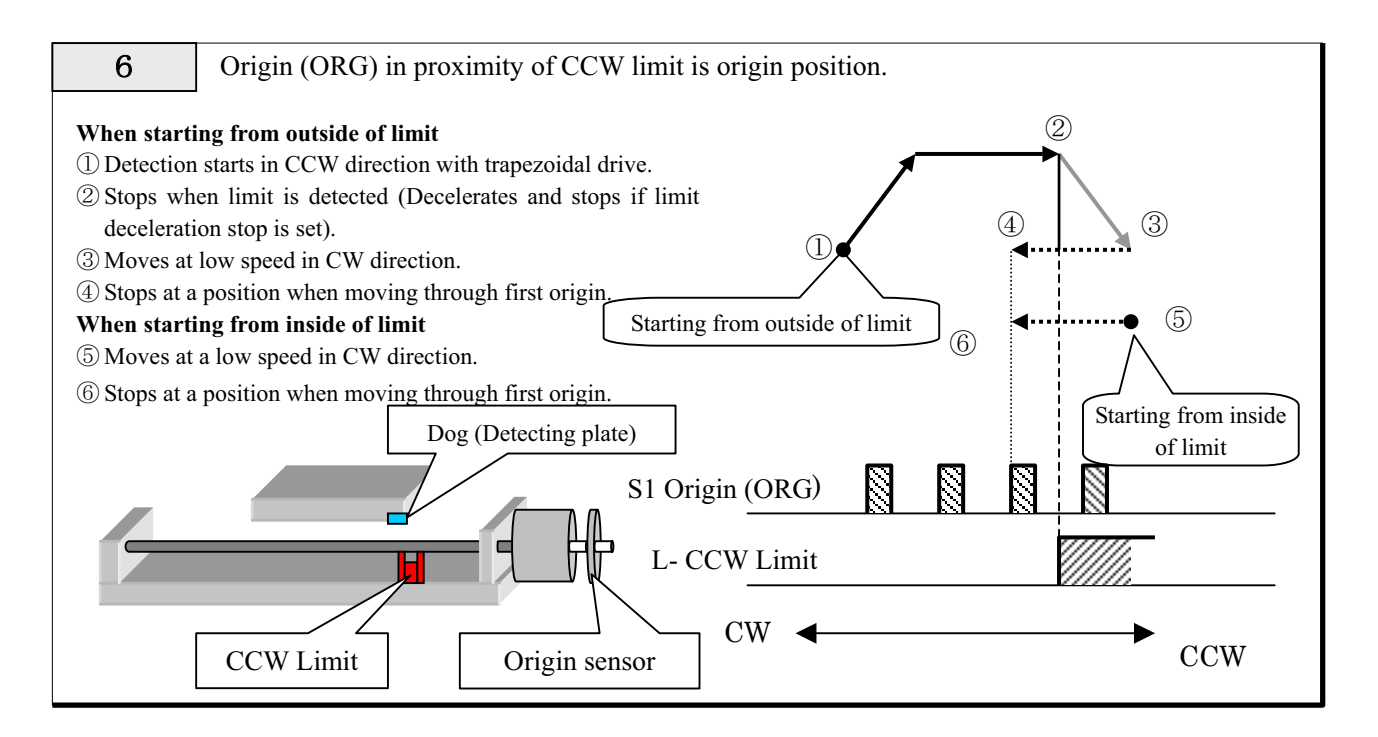

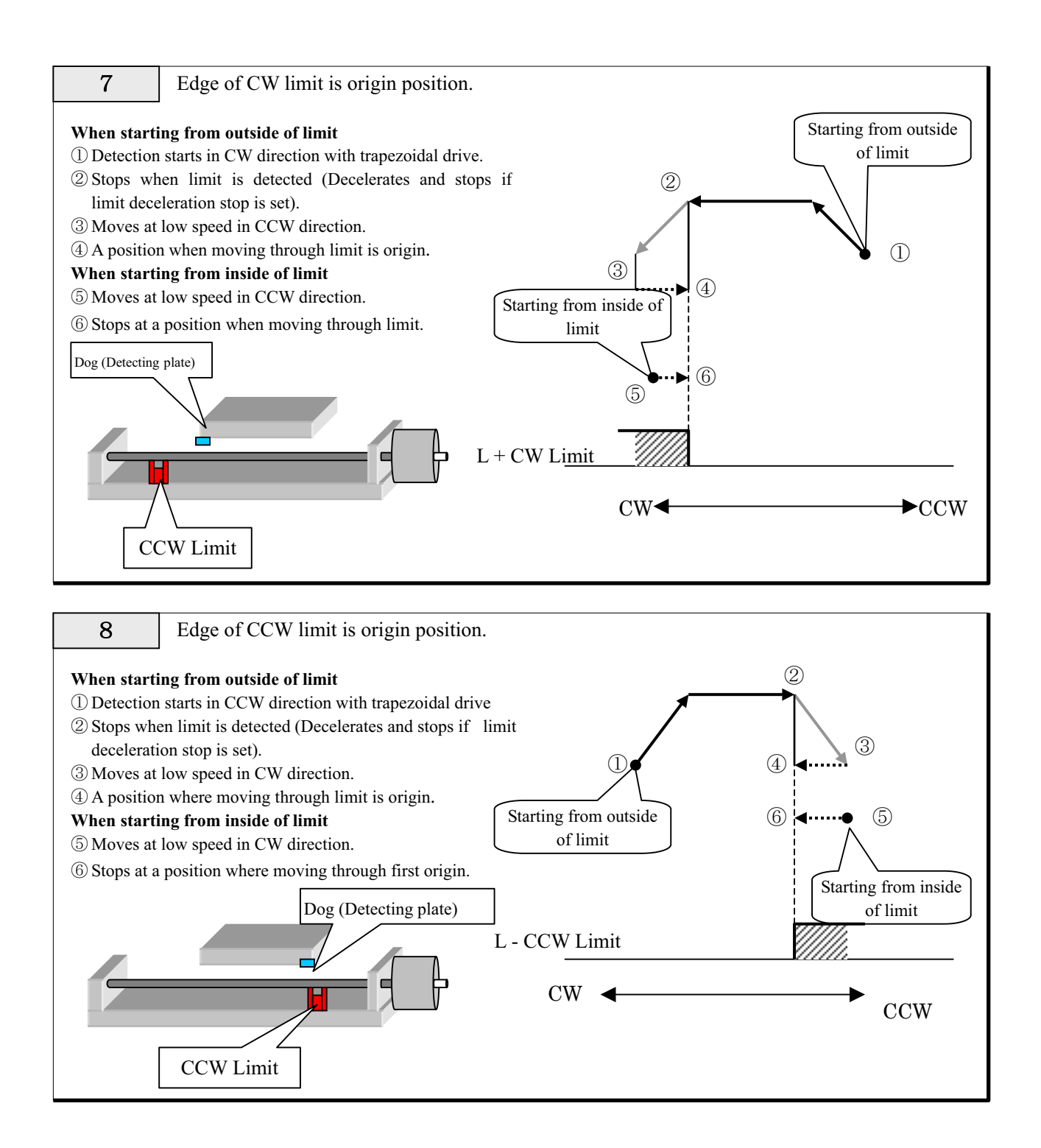

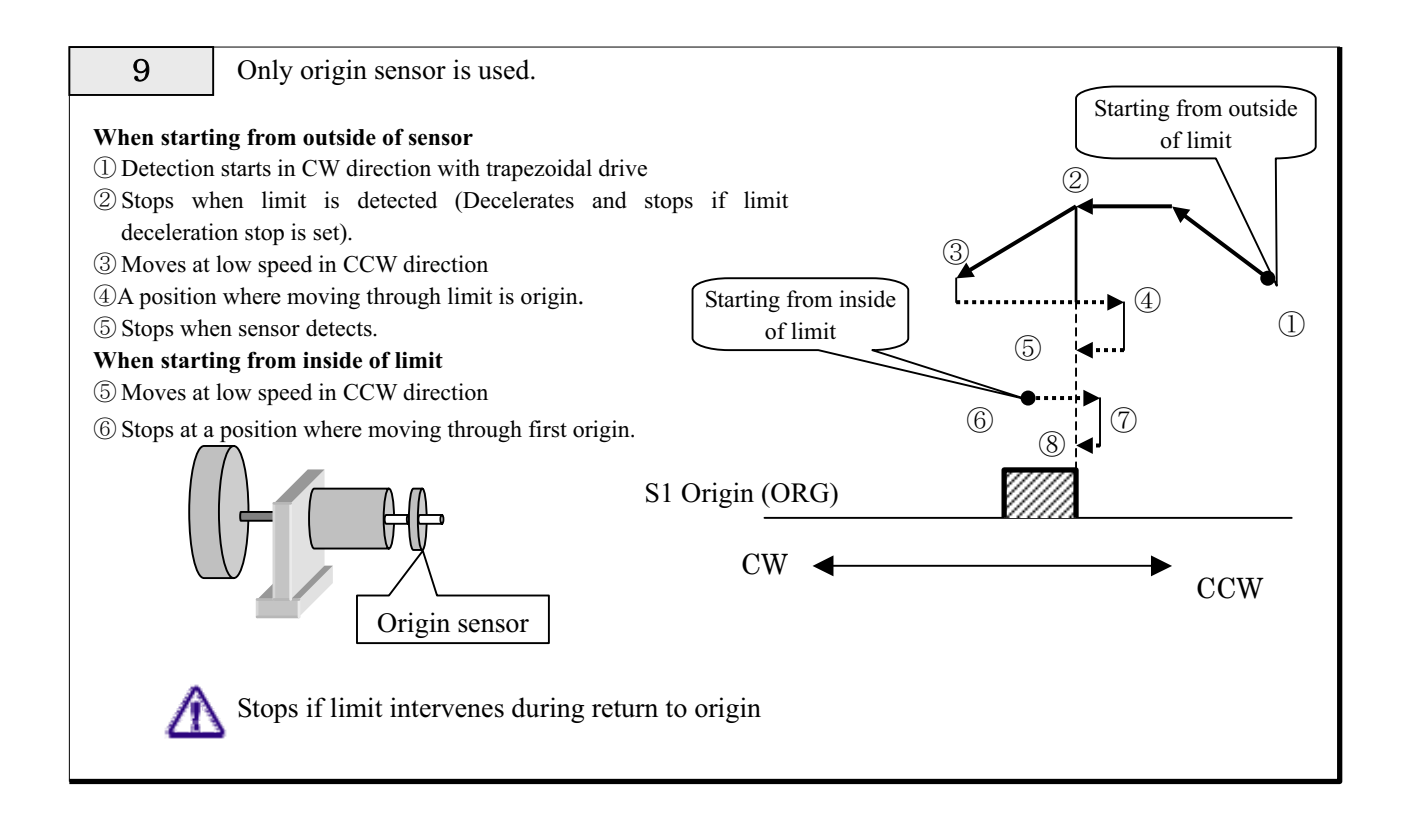

**10** Present position is origin position.

In this mode, the present position is set to be the origin position without driving and it is considered that detection of return to origin is completed.

Present coordinate value can also be set by setting system parameter No.5 (ORG PRESET DATA).

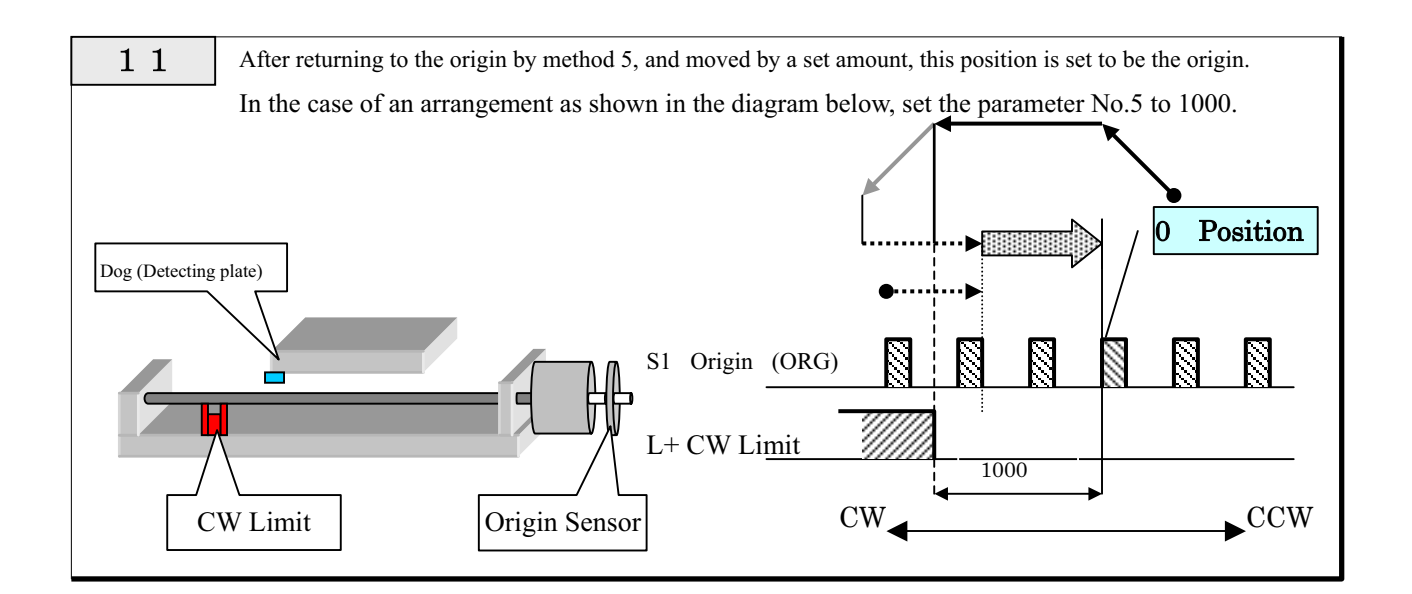

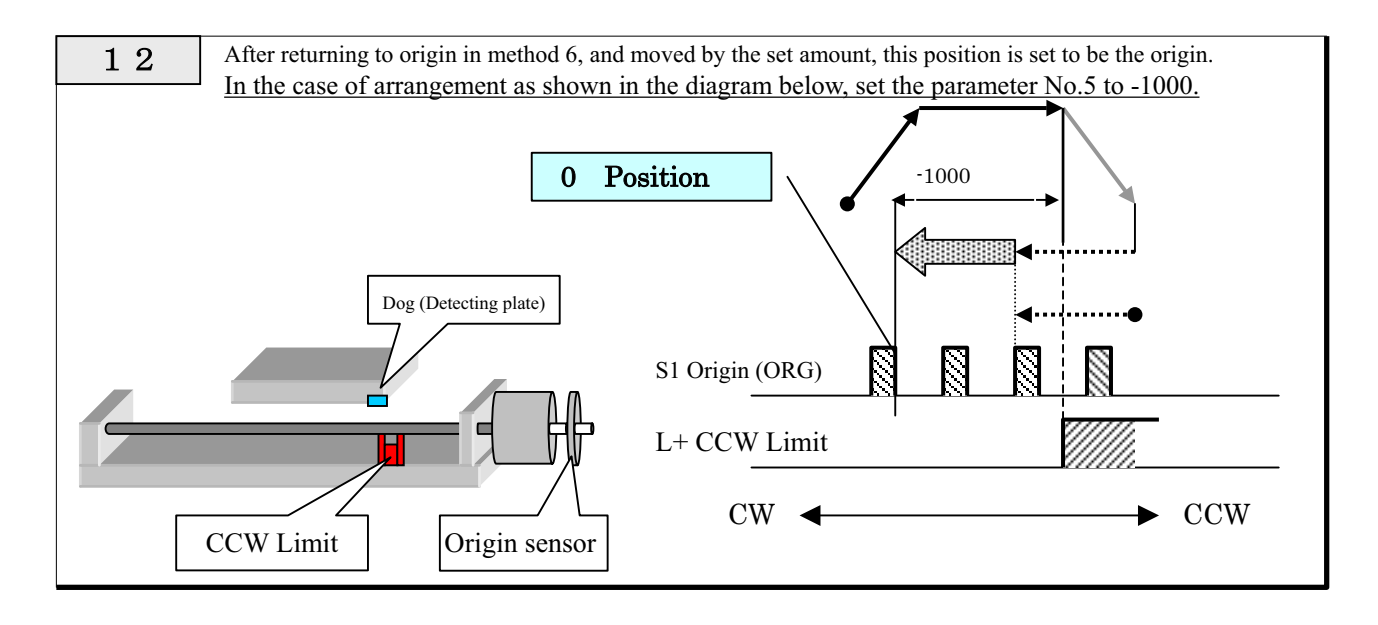

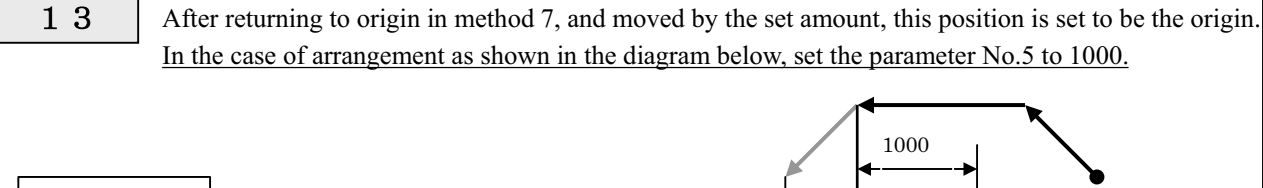

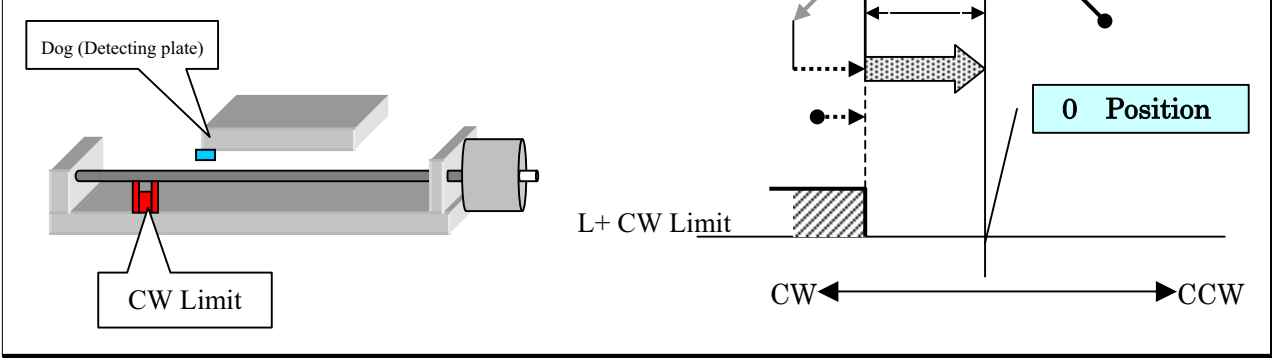

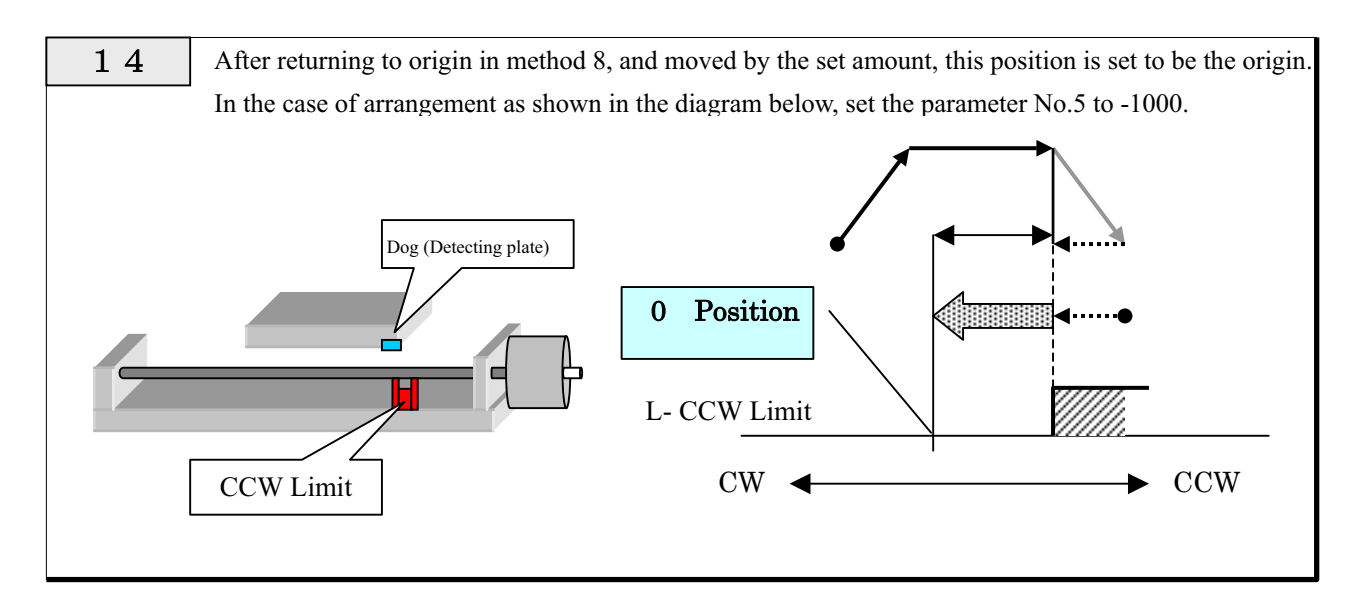

## 3-4. Limit Stop

The controller stops output when a limit signal is inputted. Stop methods are the following two types

| Setting | Stop Method                                       |                                          |  |
|---------|---------------------------------------------------|------------------------------------------|--|
| 0       | Emergency Immediately stops at the limit detected |                                          |  |
|         | stop                                              | position.                                |  |
| 1       | Decelerating                                      | Decelerates and stops. The decelerating  |  |
|         | stop                                              | time is the same as that of decelerating |  |
|         |                                                   | setting in normal drive.                 |  |

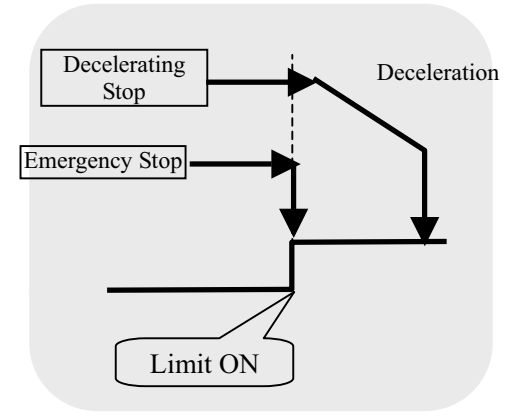

In standard specifications, in order to eliminate the above trouble, <u>"0: Emergency stop" is fixedly set.</u> If you wish to use in "1: Decelerating stop," please contact us.

### To customers who set the "decelerating stop" setting to valid

In decelerating stop setting, <u>attention must be paid</u> because the amount of overrun becomes large and <u>mechanical failures such as bumping the moving end may occur</u>, if the decelerating time is set to be long.

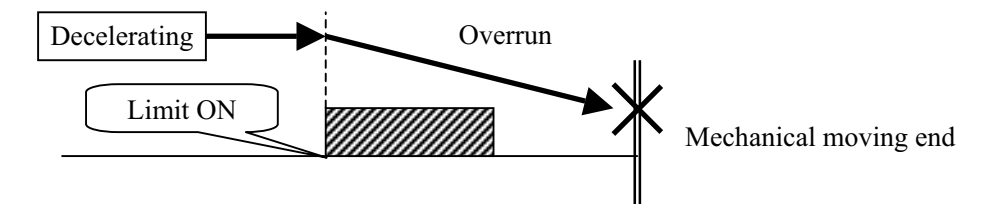

### **3-5. Feedback**

#### 3-5-1. Feedback

As a feature of the SC Series, feedback can be performed with encoder input. Methods for feedback are roughly classified into an incremental method and absolute method. This product adopts the absolute method.

#### Incremental Method

Control is performed with an increase in deviation from the present position. Servomotor driver or the like is controlled in this method.

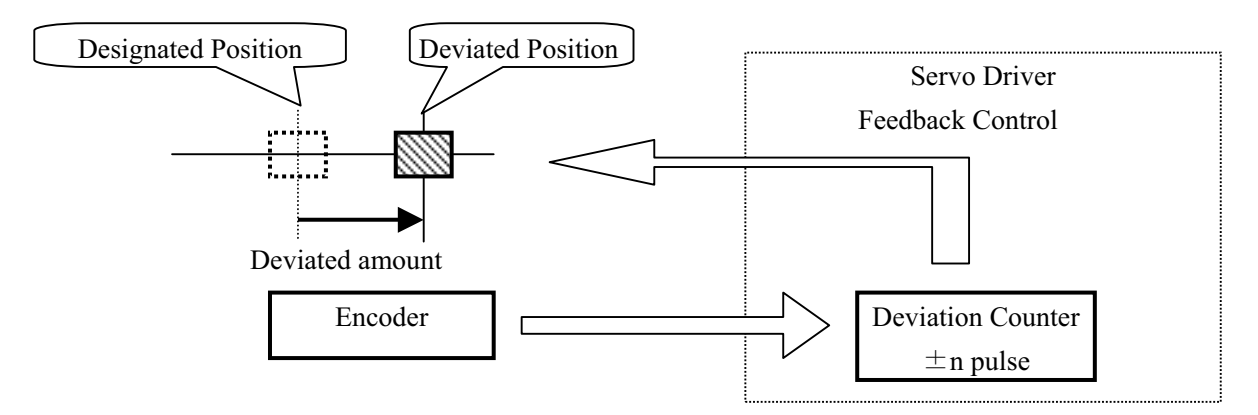

The servo driver has an internal **deviation counter**, which counts deviating amounts. The counter reads signals from the encoder and attempts to reset by the deviated amount.

#### Absolute Method

Coordinate value (absolute value) is controlled and feedback control is performed. This product is controlled in this method.

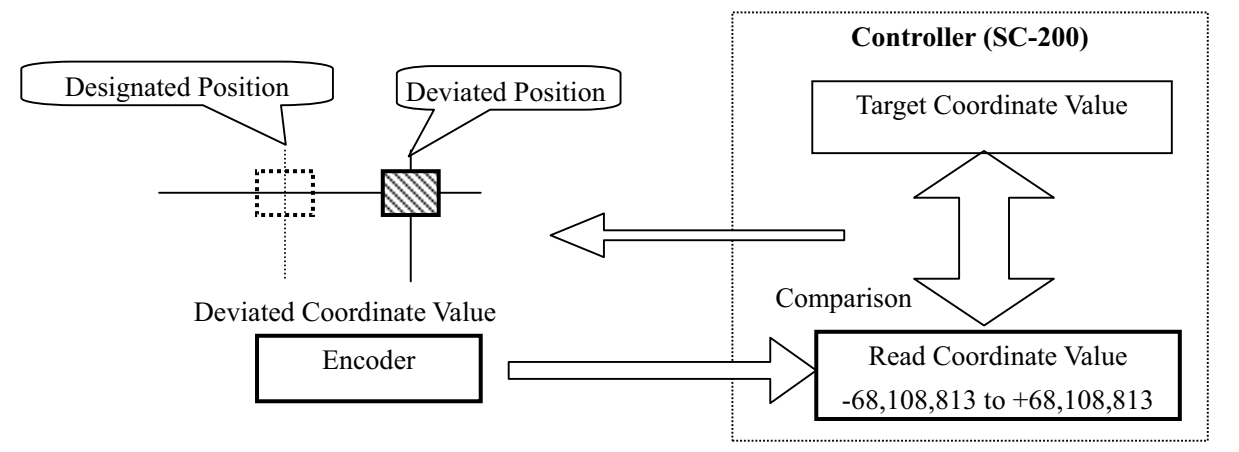

The controller constantly reads coordinate values with signals from the encoder and compares these values with the designated position. When deviation between the read coordinate value and the designated position occurs, the controller drives the motor to reset it to the designated position. The coordinate range which this device can control is a wide range from -68,108,813 to +68,108,813, and the controller can reset even if the position deviates from this range.

#### **3-5-2.** Setting of Feedback

In order to perform correction (feedback) by encoder input, settings of items in the following table are required.

When performing setting in manual operation, use SYS mode ("5-8. System Setting"), and when in remote operation, perform with ESI command.

| Function                           | Manual operation (System setting) |                  |                  | Remote      |
|------------------------------------|-----------------------------------|------------------|------------------|-------------|
|                                    | SYSNo.                            | Display          | Setting          | operation   |
| * Encoder conversion               | 24                                | ENC CAL DIV 1/N  | 1~16,777,215     | ESI command |
| Denominator                        |                                   |                  |                  |             |
| * Encoder conversion               | 25                                | ENC CAL DIV N/1  | 1~16,777,215     | ESI command |
| Numerator                          |                                   |                  |                  |             |
| * Multiplication setting           | 26                                | ENC MULTIPLI     | 1,2,4            | ESI command |
|                                    |                                   | 1-4              |                  |             |
| 0 clear position                   | 27                                | ENC Permissible  | 0~16,777,215     | ESI command |
| * Conversion rounding designation  | 28                                | ENC RoundOff 0-9 | 0~9              | ESI command |
| * Correction setting               | 29                                | FEEDBACK TYPE    | 0,1,2            | ESI command |
|                                    |                                   | 0-2              |                  |             |
| Correction Permissible range       | 30                                | PERMIT RANGE     | $0\sim\pm10,000$ | ESI command |
|                                    |                                   | PULS             |                  |             |
| Correction Retry number            | 31                                | Retry Count      | 1~10,000         | ESI command |
| Correction Wait time               | 32                                | WaitTime(1ms)    | 1~10,000         | ESI command |
| * Encoder adding direction         | 33                                | ENC ROTATE       | 0,1              | ESI command |
|                                    |                                   | CHANGE           |                  |             |
| Encoder coordinate synchronization | 34                                | PM&ENC SYSC      | 0,1              | -           |
|                                    |                                   | WRITE            |                  |             |
| Display selection (Second line)    | 43 (39)                           | Sor              | 0,1              | _           |
|                                    |                                   | PMC=0:ENC=1      |                  |             |
| Display selection (Third line)     | 46 (42)                           | Sor              | 0,1              | _           |
|                                    |                                   | PMC=0:ENC=1      |                  |             |

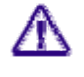

Make sure to set and adjust the functions marked with  $\times$  in the above table.

Parenthetical SYS Nos. are according to Controller Ver.0.985 or former.

#### 3-5-3. Details of Functions (During Manual Operation)

\* During remote operation, refer to the items for ESI command.

#### No.24 No.25 Encoder Conversion **Denominator And Numerator**

When minimum resolution for the motor (movement amount per 1 pulse) is different from the minimum resolution for the encoder, set the conversion coefficient with this parameter.

For example,

| SYS No. | Setting Range | Description                |
|---------|---------------|----------------------------|
| 24      | 1~16,777,215  | Denominator for conversion |
| 25      | 1~16,777,215  | Numerator for conversion   |

#### No.26 Multiplication Setting

Multiply\* count signal from the encoder to enhance resolution.

| SYS No. | Setting Range | Description                 |
|---------|---------------|-----------------------------|
|         | 1             | Normal ×1                   |
| 26      | 2             | 2 Multiplication $\times 2$ |
|         | 4             | 3 Multiplication $\times 3$ |
|         |               | 5 Multiplication × 5        |

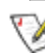

 $\swarrow$  \* Multiplication (multiply) means multiplying frequency by n.

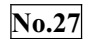

#### 0 Clear Position

When attempting to set the coordinate value to  $0^{\circ}$  by using the stage of the rotating system and turning by 360°, this sets the movement amount per one orbit.

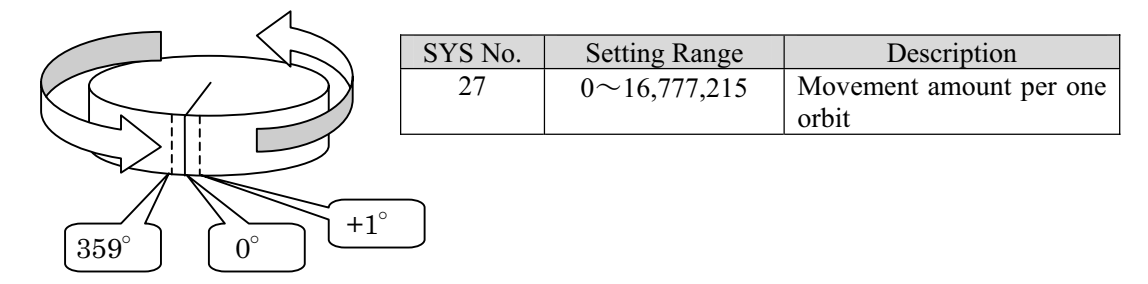

#### No.28 Conversion Rounding Designation

When the conversion value for the encoder results in a decimal fraction, designates the digit to be rounded.

| Example | Setting: | In case of 4 | Conversion value is 0.00288888 $\rightarrow$ | 0.003   |
|---------|----------|--------------|----------------------------------------------|---------|
|         | Setting: | In case of 6 | Conversion value is 0.00866666 $\rightarrow$ | 0.00867 |

| SYS No. | Setting Range | Description                            |                   |
|---------|---------------|----------------------------------------|-------------------|
| 28      | 0~9           | Digit number right from decimal point. | 0 is not rounded. |

#### No.29 Correction Setting

Feedback control is implemented. Each one of the methods is for implementing only once after movement is completed, and for continuing feedback after movement is completed can be selected.

| SYS No | Setting Range | Description                                                         |  |
|--------|---------------|---------------------------------------------------------------------|--|
| 29     | 0             | Feedback (encoder correction) is not performed.                     |  |
|        | 1             | After movement, encoder correction is performed once and completed. |  |
|        | 2             | After movement is completed, feedback continues.                    |  |

During implementation of feedback, the BUSY lamp on the main body panel is lit even if the motor is suspended. However, BUSY flag is OFF in status response by feedback control.

#### No.30 Correction Permissible Range

#### N0.31 Correction Retry Number

#### **No.32** Correction Waiting Time

Completion conditions for correction are set. If correction is not completed within the set conditions, feedback is completed and an error (drive system error No309) is returned.

| SYS No. | Setting Range    | Initial Setting | Description                   |
|---------|------------------|-----------------|-------------------------------|
| 30      | $0\sim\pm10,000$ | 1               | Correction pulse range is set |
| 31      | 1~10,000         | 100             | Set number                    |
| 32      | 1~10,000         | 100             |                               |

#### No.33 Encoder Adding Direction

Increase and decrease polarity of counter value from encoder. That is, the rotating direction of the encoder.

| SYS No. | Setting | Description                                            |
|---------|---------|--------------------------------------------------------|
| 33      | 0       | Normal                                                 |
|         | 1       | Reverse: Positive and negative are reversed to setting |
|         |         | 0.                                                     |

#### No.34 Encoder Coordinate Synchronization

If this is set, the encoder coordinate value together with pulse display value are simultaneously rewritten to ORG RESET DATA in the case of Reset command and completion of return to origin.

#### No.43 (39) No.46 (42) Display selection

Selection of display of pulse count number or display of encoder counter value in coordinate display is performed.

|         | Setting            | Content                              |
|---------|--------------------|--------------------------------------|
| SYS No. |                    |                                      |
| 43 (39) | 0: Pulse display   | Change in display on the second line |
| 46 (42) | 1: Encoder display | Change in display on the third line  |

#### 3-6. Backlash Correction

Backlash generated in the gear mechanism, etc., can be corrected. In order to carry out backlash correction, settings of corrected pulse amount and correcting method are

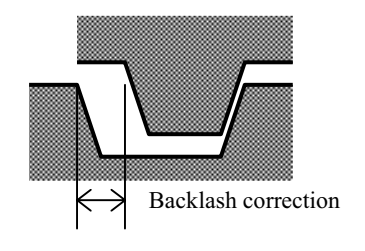

#### **3-6-1.** Remote control operation procedures

required.

1 Set a correction amount with motor-related initial setting (ASI command). StxASI · · · · /h/ · · · · CRLF Set with the 8<sup>th</sup> parameter.

\* For details, refer to the "ASI command."

② Designate a method by the parameter of each moving command (such as APS or RPS.)

#### **3-6-2.** Manual operation setting

In order to carry out backlash correction by manual operation, carry out necessary settings with SYS parameters in advance.

| SYS No. | Setting      | Content                          |
|---------|--------------|----------------------------------|
| 7       | 0~16,777,215 | Backlash correction pulse amount |
| 8       | 0~4          | Correction method                |

#### **3-6-3.** Backlash correction method

Executable backlash correction methods are as follows. The setting is common to remote operation and manual operation.

| Method                                                          | Description                                                                   |  |  |  |  |  |  |  |  |
|-----------------------------------------------------------------|-------------------------------------------------------------------------------|--|--|--|--|--|--|--|--|
| 0                                                               | Backlash correction invalid                                                   |  |  |  |  |  |  |  |  |
| 1                                                               | During inversion from the CW direction to CCW direction, reciprocating        |  |  |  |  |  |  |  |  |
|                                                                 | movement by correcting pulse amount is performed before moving.               |  |  |  |  |  |  |  |  |
| 2                                                               | During inversion from the CCW direction to CW direction, reciprocating        |  |  |  |  |  |  |  |  |
| movement by correcting pulse amount is performed before moving. |                                                                               |  |  |  |  |  |  |  |  |
| 3                                                               | During moving in the CCW direction, reciprocating movement by correcting puls |  |  |  |  |  |  |  |  |
| amount is performed after moving.                               |                                                                               |  |  |  |  |  |  |  |  |
| 4                                                               | During moving in the CW direction, reciprocating movement by correcting pulse |  |  |  |  |  |  |  |  |
|                                                                 | amount is performed after moving.                                             |  |  |  |  |  |  |  |  |

#### **3-6-4.** Details of correcting method

| 1 | ccw (S) cw            | When moving direction is changed from CW to CCW,<br>reciprocating movement by the set correcting pulse amount is<br>performed and then movement in the CCW direction is<br>performed.<br>In this method, error by backlash is generated, however, the error<br>amount is constant.                                                                                                    |
|---|-----------------------|----------------------------------------------------------------------------------------------------|
| 2 | CCW (S) CW            | When moving direction is changed from CCW to CW,<br>reciprocating movement by the set correcting pulse amount is<br>performed and then movement in the CW direction is performed.<br>In this method, error by backlash is generated, however, the error<br>amount is constant.                                                                                                    |
| 3 | CCW CW S              | When moving in the CCW direction, at first, moving in the CCW direction, and reciprocating movement by the backlash correction amount is performed and then movement ends in the CW direction.<br>With this method, lost motion is not generated because a stop is made on the determined gear surface side even when moving is performed from either the CW direction or CCW direction.               |
| 4 | CCW CW<br>S<br>E<br>E | When moving in the CW direction, at first, moving in the CW direction, and reciprocating movement by the backlash correction amount is performed and then movement ends in the CW direction.<br>With this method, lost motion is not generated because a stop is made on the determined gear surface side (opposite to 3) even when moving is performed from either the CW direction or CCW direction. |

In the above table, (S) represents a start position, and (E) represents a moving end position.

#### Remark

In the case of methods 3 and 4, a slightly longer period of time is required to complete moving.

SC-200/SC-400/SC-800 Operation Manual

MEMO

# 4. Part Names and Functions

### 4-1. Front Panel

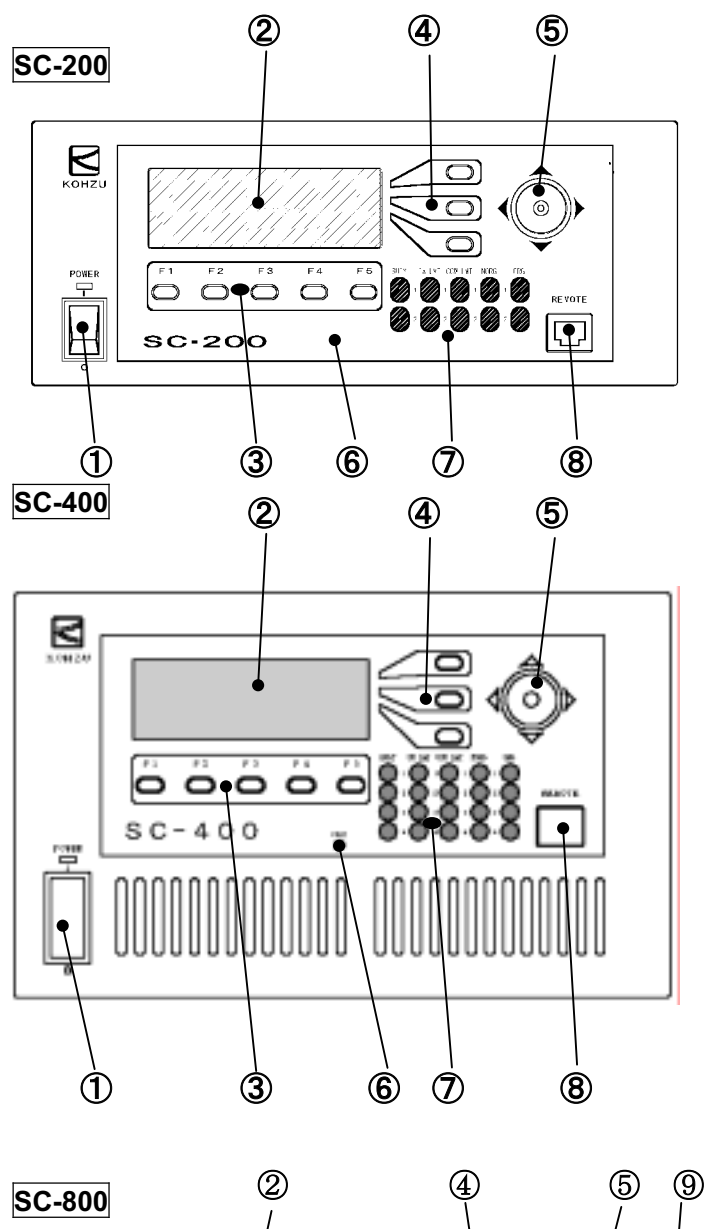

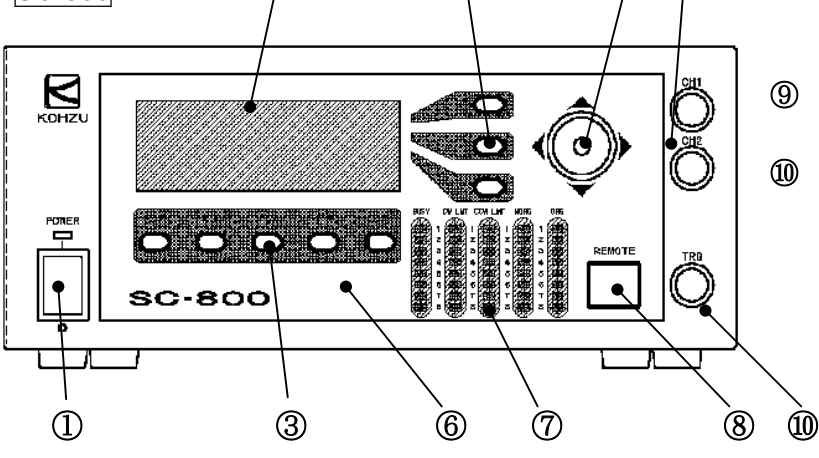

- ① Power Switch POWER Turns ON/OFF 100V AC power
- Liquid Crystal Display
   Displays the present mode, pulse value and function of each key.
- Function Switches F1 to F5
   Used for selecting mode and driving.
- Select Switch Mainly used for switching operations.
- ⑤ Joystick Moving direction and speed can be controlled depending on the tilt direction and tilt angle of the joystick.
- 6 Liquid Crystal Contrast Adjustments Adjust the contrast if characters on the liquid crystal screen are difficult to read.
- C Limit and Position Sensor Display LED
   Status of each position sensor and moving status is displayed.
- (8) Connector for Connecting Externally Installed Operating Part
- 9 Scaler counter BNC
  - Trigger output BNC (option)

### 4-2. Rear Panel

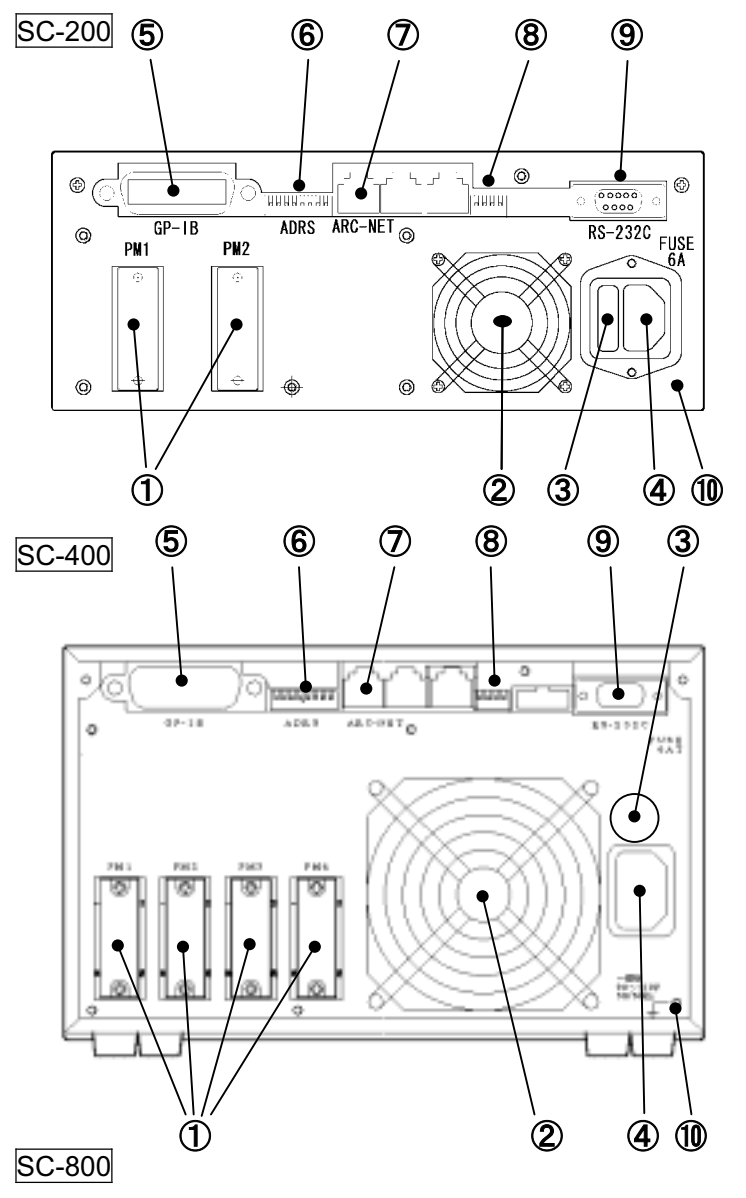

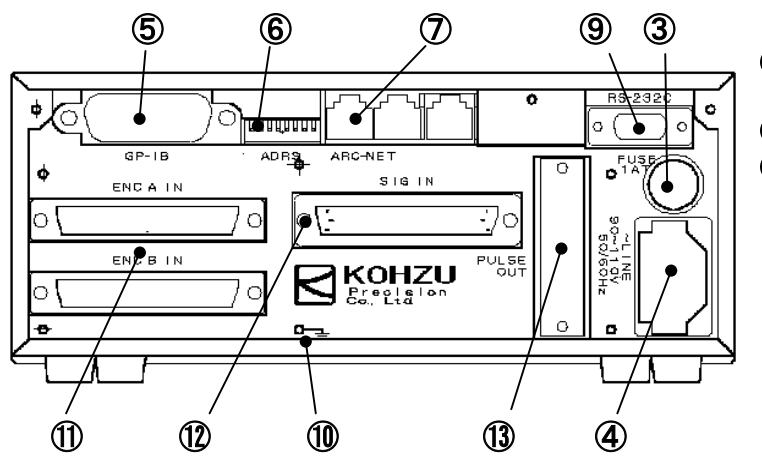

- ① Motor Connecting Connector Stage driving output, sensor input
- Pan Never place an object behind the fan and obstruct exhaust.
- ③ Fuse Make sure to use a specified rated fuse.
- ④ Power Supply Connector (3P type) Input connector for 100V AC.
- **GP-IB Connector** GP-IB communications connector
- (6) RS-232C/GP-IB Setting Switch DIP switch to set communications conditions for RS-232C and GP-IB (Refer to the next page)
- ⑦ Connector for Network (Option)
- System Setting Switch
   Do not change.
- RS-232C Connector Connector 9 pins for RS-232C communications line

# Δ

- Grounding Terminal Make sure to establish a ground. Ground can also be established from the power supply connector (3 pins type).
- ① Encoder input connectors A, B Refer to SD
- Sensor input connector Refer to SD
- 1 Pulse output connector Refer to SD

## 4-3. Driver BOX SD-800 for SC-800

A dedicated driver BOX SD-800 is available for SC-800.

#### 4.3.1. SD-800 Front panel

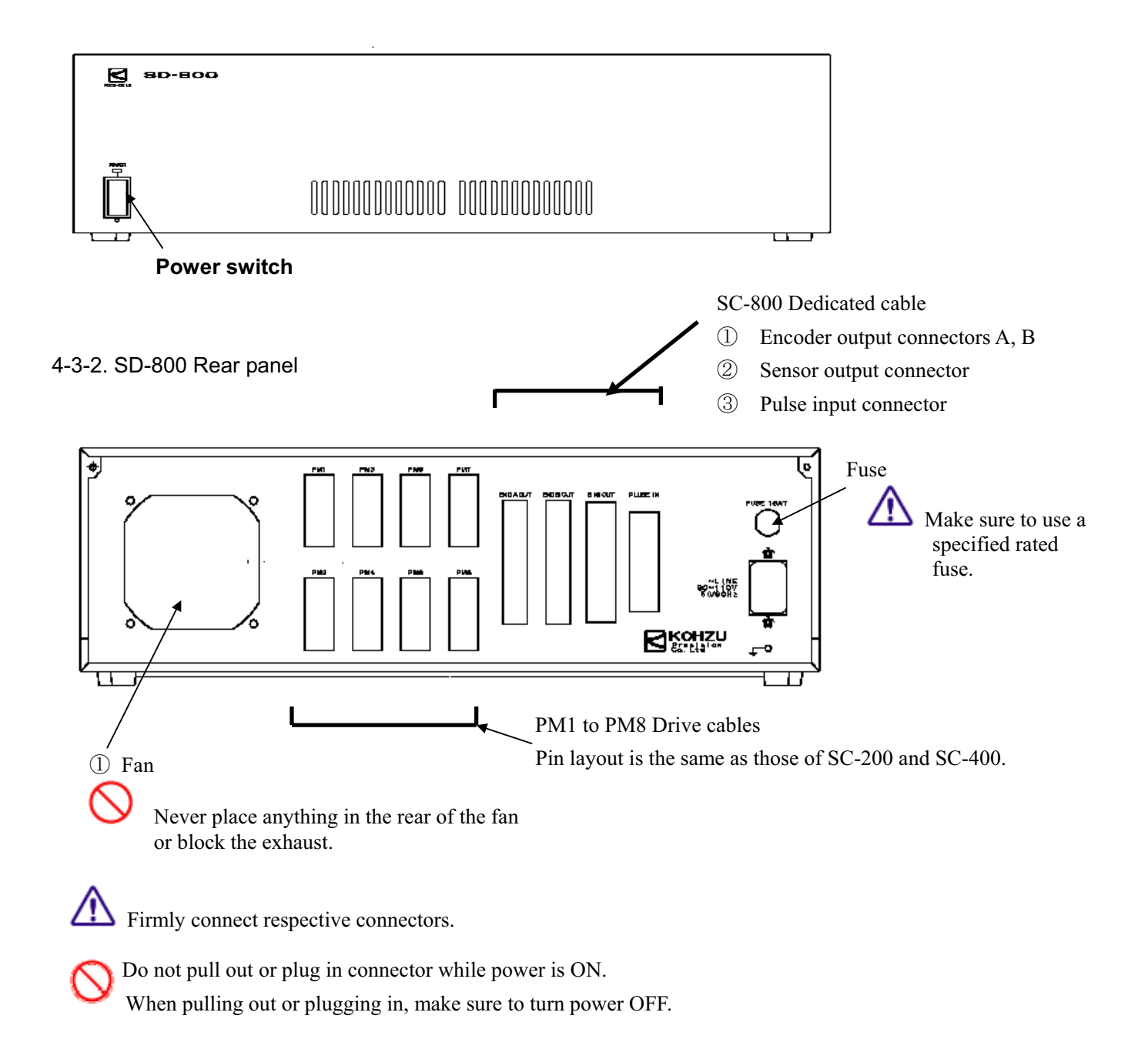

### 4-4. DIP Switch (RS-232C/GP-IB Setting Switch)

Conditions for RS-232C and GP-IB communications can be set and changed with the DIP switch (ADRS) on the rear panel of the main body.

#### 4-4-1. Position of DIP switch

The DIP switch is located at the upper part of the rear panel on the main body.

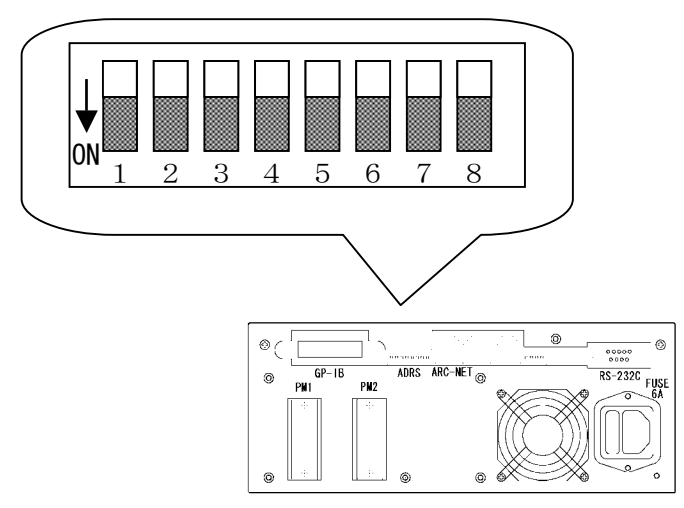

4-4-2. Settings

Settings are as in the table below.

#### Switch settings in the left half of the table are reflected in settings in the right half of the table.

| Switch setting |     |     |     |     |     |   |     |      | ]     | RS-232C | setting        |       | GF        | P-IB    |
|----------------|-----|-----|-----|-----|-----|---|-----|------|-------|---------|----------------|-------|-----------|---------|
| 1              | 2   | 3   | 4   | 5   | 6   | 7 | 8   | mode | Speed | Parity  | Word<br>length | S bit | Delimiter | Address |
| OFF            | OFF | *   | *   | *   | *   | * | OFF | RS   | 38400 | *       | *              | *     | *         | *       |
| ON             | OFF | *   | *   | *   | *   | * | OFF | RS   | 28800 | *       | *              | *     | *         | *       |
| OFF            | ON  | *   | *   | *   | *   | * | OFF | RS   | 19200 | *       | *              | *     | *         | *       |
| ON             | ON  | *   | *   | *   | *   | * | OFF | RS   | 9600  | *       | *              | *     | *         | *       |
| *              | *   | OFF | OFF | *   | *   | * | OFF | RS   | *     | NON     | *              | *     | *         | *       |
| *              | *   | OFF | ON  | *   | *   | * | OFF | RS   | *     | EVEN    | *              | *     | *         | *       |
| *              | *   | ON  | ON  | *   | *   | * | OFF | RS   | *     | ODD     | *              | *     | *         | *       |
| *              | *   | *   | *   | OFF | *   | * | OFF | RS   | *     | *       | 8              | *     | *         | *       |
| *              | *   | *   | *   | ON  | *   | * | OFF | RS   | *     | *       | 7              | *     | *         | *       |
| *              | *   | *   | *   | *   | OFF | * | OFF | RS   | *     | *       | *              | 1     | *         | *       |
| *              | *   | *   | *   | *   | ON  | * | OFF | RS   | *     | *       | *              | 2     | *         | *       |
| OFF            | OFF | OFF | OFF | OFF | *   | * | ON  | GPIB | *     | *       | *              | *     | CRLF      | 0       |
| ON             | OFF | OFF | OFF | OFF | *   | * | ON  | GPIB | *     | *       | *              | *     | CRLF      | 1       |
| OFF            | ON  | OFF | OFF | OFF | *   | * | ON  | GPIB | *     | *       | *              | *     | CRLF      | 2       |
| ON             | ON  | OFF | OFF | OFF | *   | * | ON  | GPIB | *     | *       | *              | *     | CRLF      | 3       |
| OFF            | OFF | ON  | OFF | OFF | *   | * | ON  | GPIB | *     | *       | *              | *     | CRLF      | 4       |
| ON             | OFF | ON  | OFF | OFF | *   | * | ON  | GPIB | *     | *       | *              | *     | CRLF      | 5       |
| ON             | ON  | ON  | ON  | OFF | *   | * | ON  | GPIB | *     | *       | *              | *     | CRLF      | 15      |
| OFF            | OFF | OFF | OFF | ON  | *   | * | ON  | GPIB | *     | *       | *              | *     | CRLF      | 16      |
| ON             | ON  | ON  | ON  | ON  | *   | * | ON  | GPIB | *     | *       | *              | *     | CRLF      | 31      |

V · GP-IB delimiters are fixed to CRLF.

• 6 to 14 and 17 to 30 in the GP-IB addresses are omitted in the above table.

# 5. Manual Operations

## 5-1. Description

SC Series controllers can perform stage positioning and driving operations of a stage and motor as a unit without connecting to a personal computer. Most of the functions available in remote control can be performed even during manual operations.

During manual operations, respective functions are performed by a total of 8 function keys F1 to F5 arranged on the lower portion of the LCD screen and 3 keys arranged on the right portion of the LCD screen and joystick.

Flow of Manual Operations

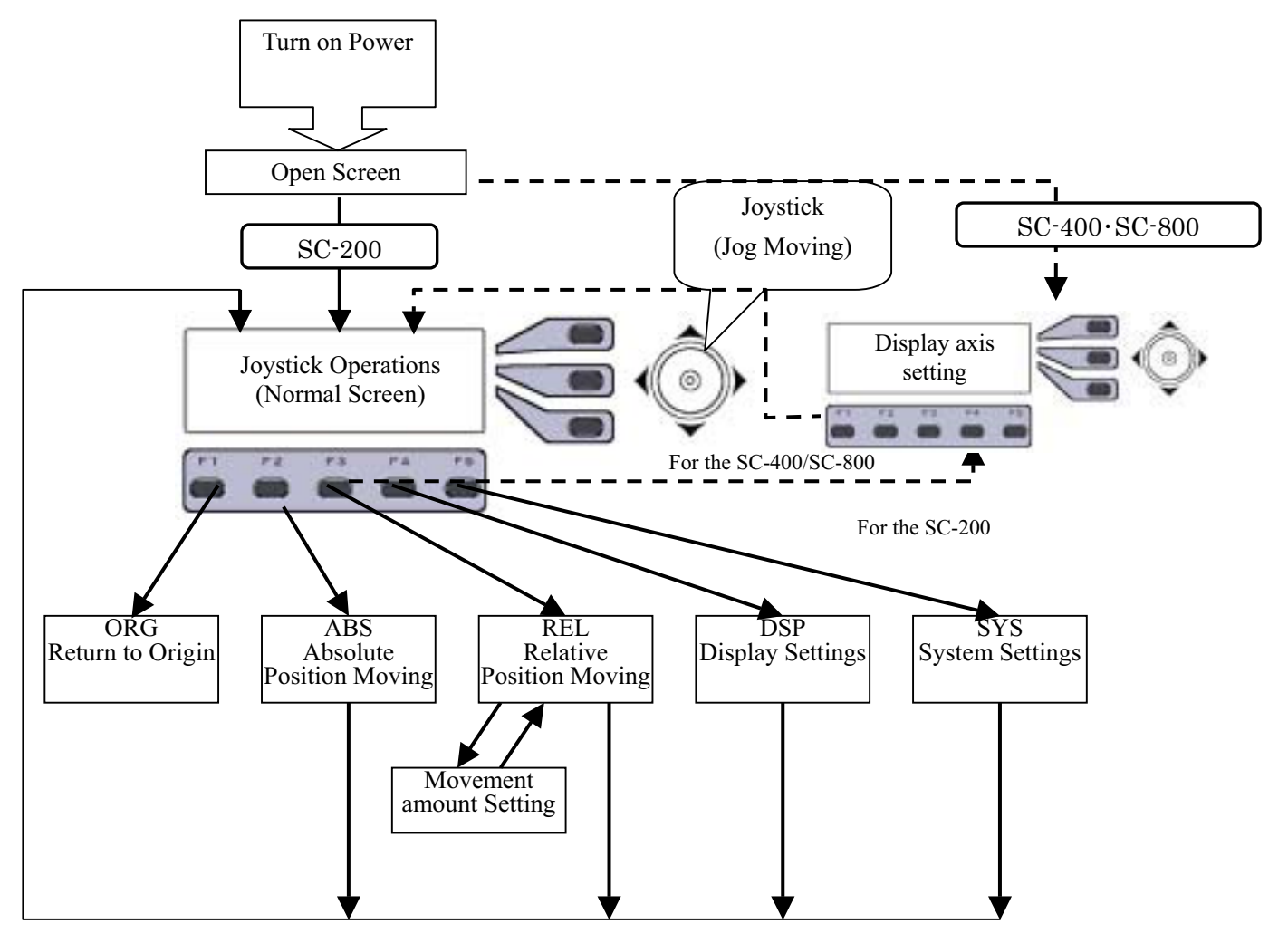

The functions of the 8 function keys vary according to screen and mode.

## 5-2. Turning on Power

#### For the SC-200

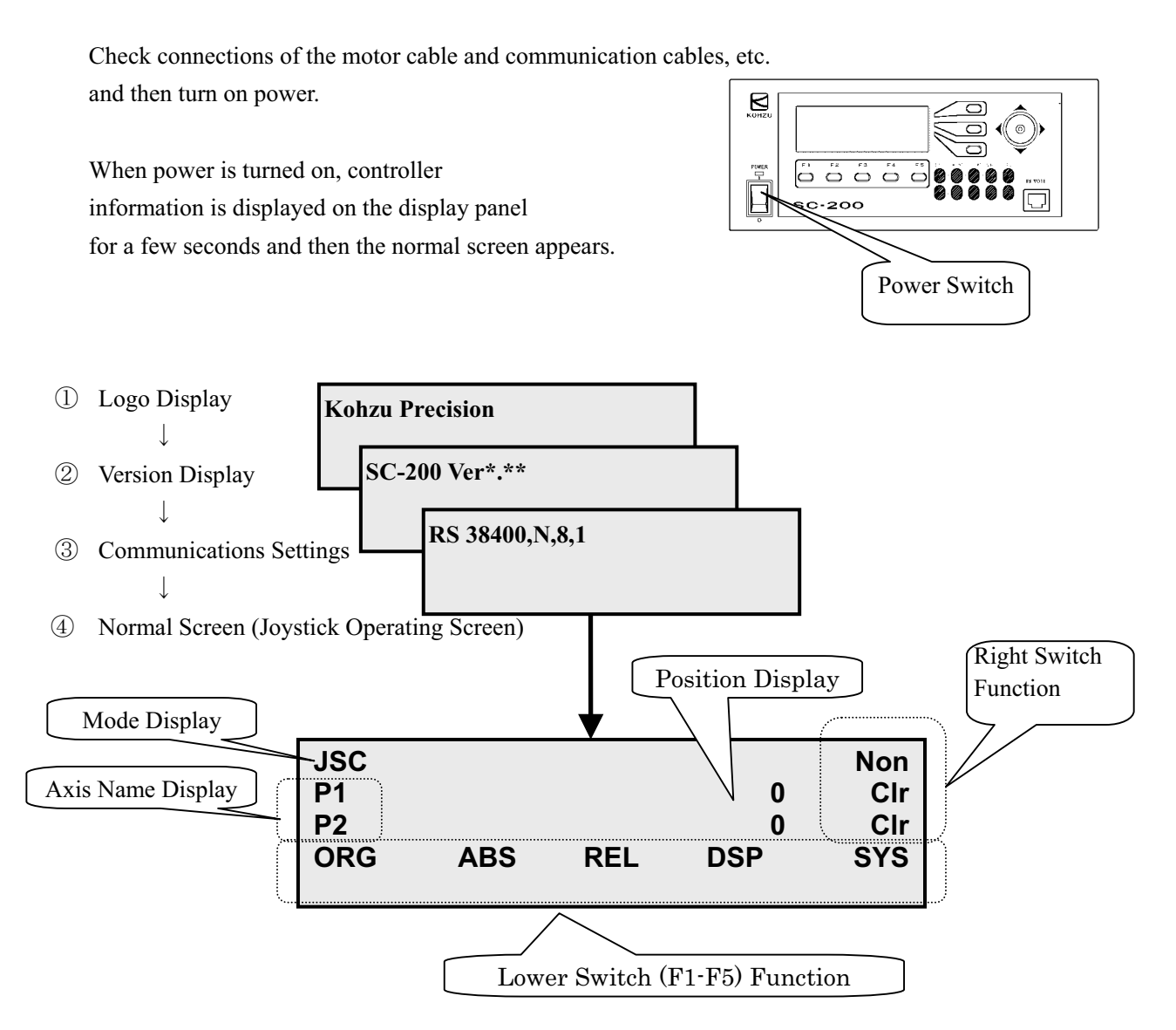

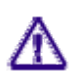

RS-232C/GP-IB communications cannot be performed until the normal screen appears after the power is turned on.

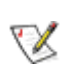

The position display stores and displays values at the time when power is turned OFF. Status displaying LED displays the status of the sensor at the time of starting.

#### For the SC-400/SC-800

The screen at the time of start-up differs from that of SC-200. Pressing the "Manual" button displayed on the screen when start-up shifts to the operation screen.

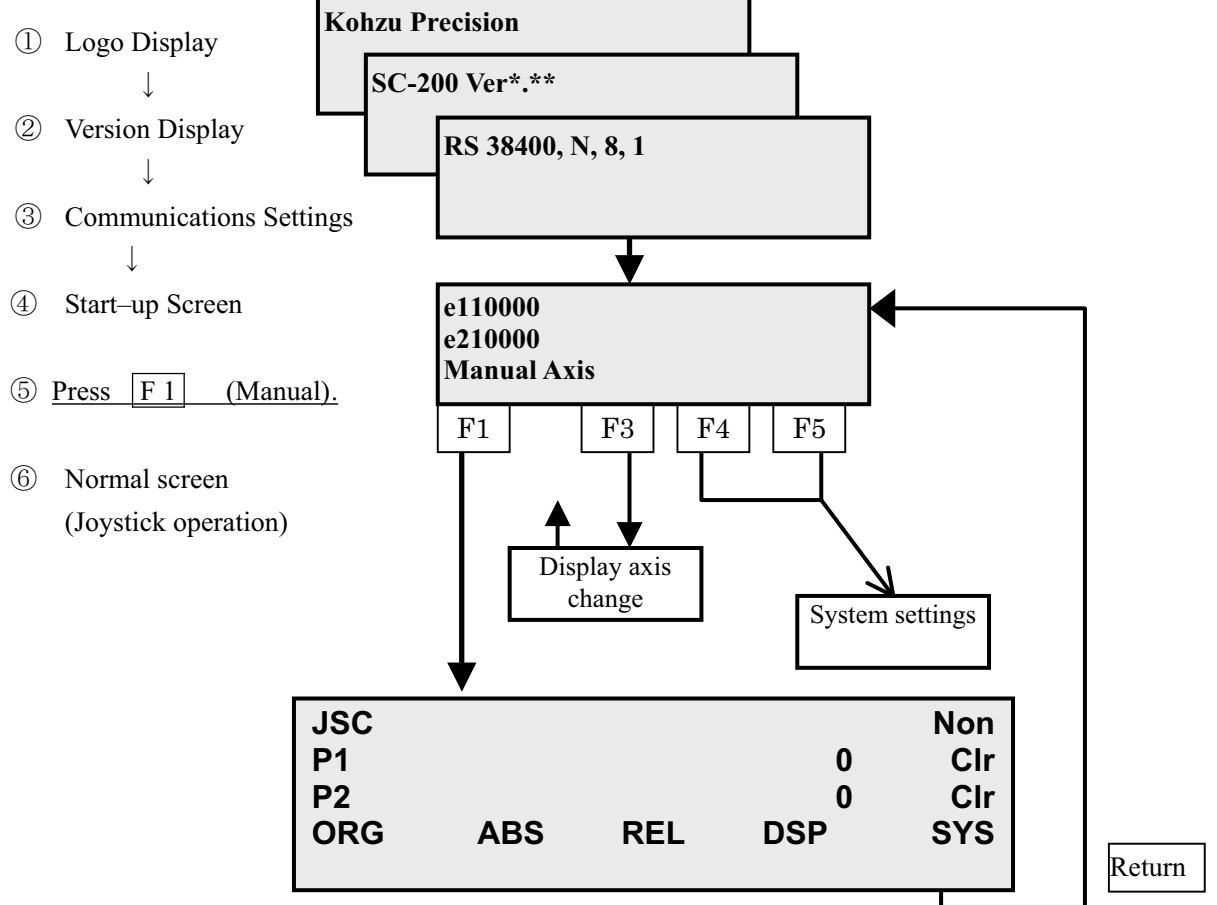

#### 5.2.1 System settings

In SC-400/800, system change button is Easter egg command. For system settings, pressing buttons F4 and F5 simultaneously on the start-up screen (screen on which "Manual" is displayed) displays a "SYS" mode button.

#### 5.2.2 Change of the display axis

Pressing the button  $f \cdot 3$  (Axis) on the start-up screen shifts to the screen of "display axis settings" and carries out the following settings.

- Designation of display axis: two axes to be displayed can be selected among all axes. The same axes can be displayed.
- Display format (calculated value, non-calculated value) of each axis can be set with the select switch.
- Pn\*\*\*\*\*\*\*\*\*\*\*\*\*\*\*\*\*\*\*\*\*\*\*\*PLS Pulse value
- pn\*\*\*\*\*\*\*\*\*\*\*\*Cal Pulse angle conversion value
- En\*\*\*\*\*\*\*\*\*\*\*\*\*\*\*\*\*\*\*\*\*\*\*\*\*\*\*\*\*\*\*PLS Encoder value
- en\*\*\*\*\*\*\*\*\*\*\*\*Cal Encoder angle conversion value

## 5-3. Joystick Operations

After power is turned on, the normal screen appears, and operations of the joystick is enabled. The mode in joystick operations is switched by the key at the right upper. Please note that the joystick prohibiting (Non) mode is effective when power is turned on.

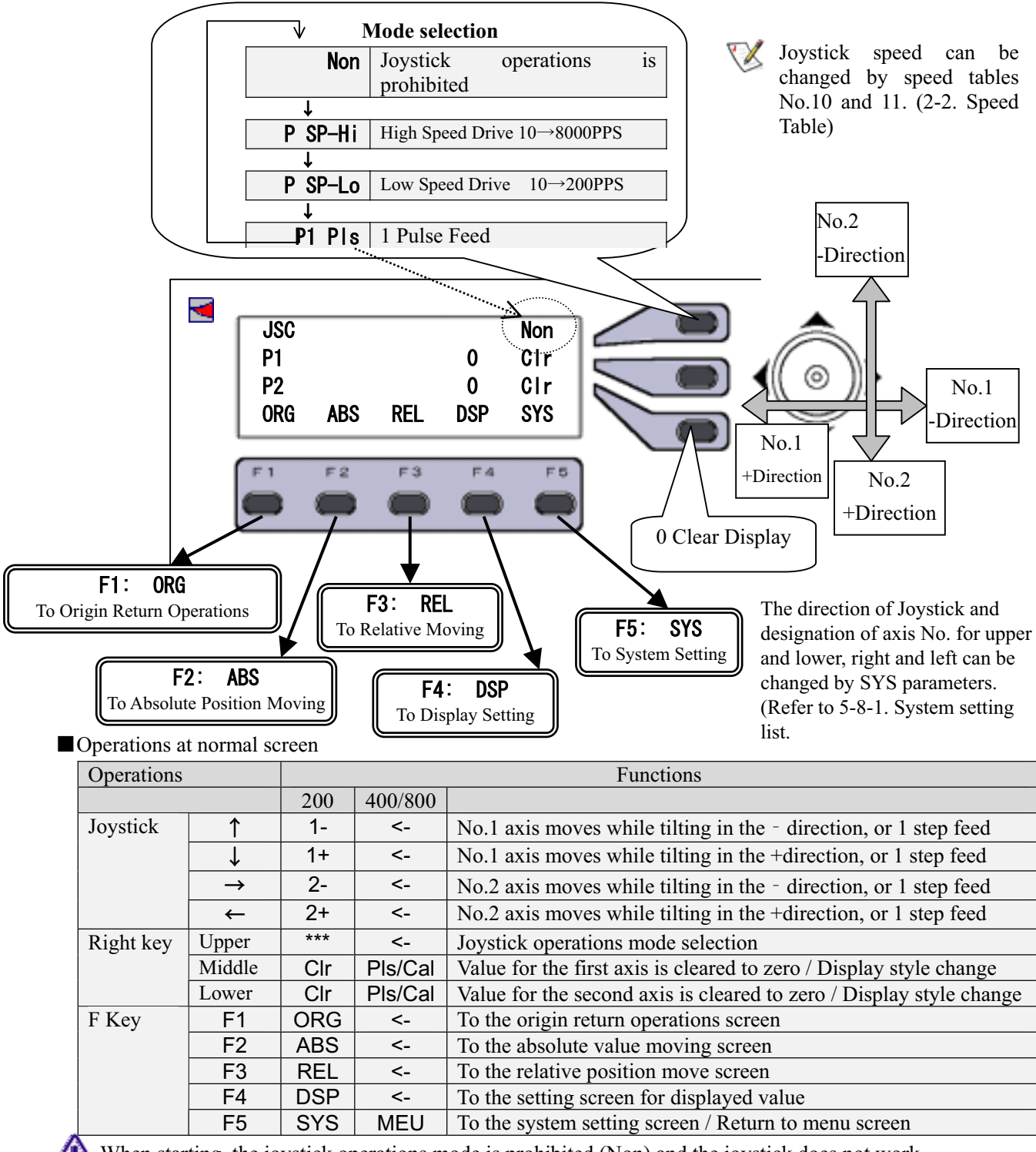

When starting, the joystick operations mode is prohibited (Non) and the joystick does not work.

# 5-4. Origin Return

Function Performs origin sensor detection, and moves to origin position.

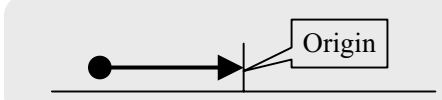

Selection The origin return operations screen appears by pressing the F1ORG key on the normal screen (JSC).

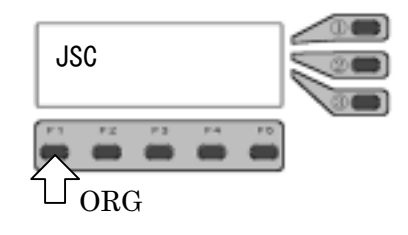

 $\underline{Method\ selection} \quad Preset\ the\ origin\ return\ method\ by\ system\ parameters.$ 

\* Default value is 3(NORG+ORG).

Operations end The screen returns to the normal screen (joystick operations) by pressing the **F5EXIT** key.

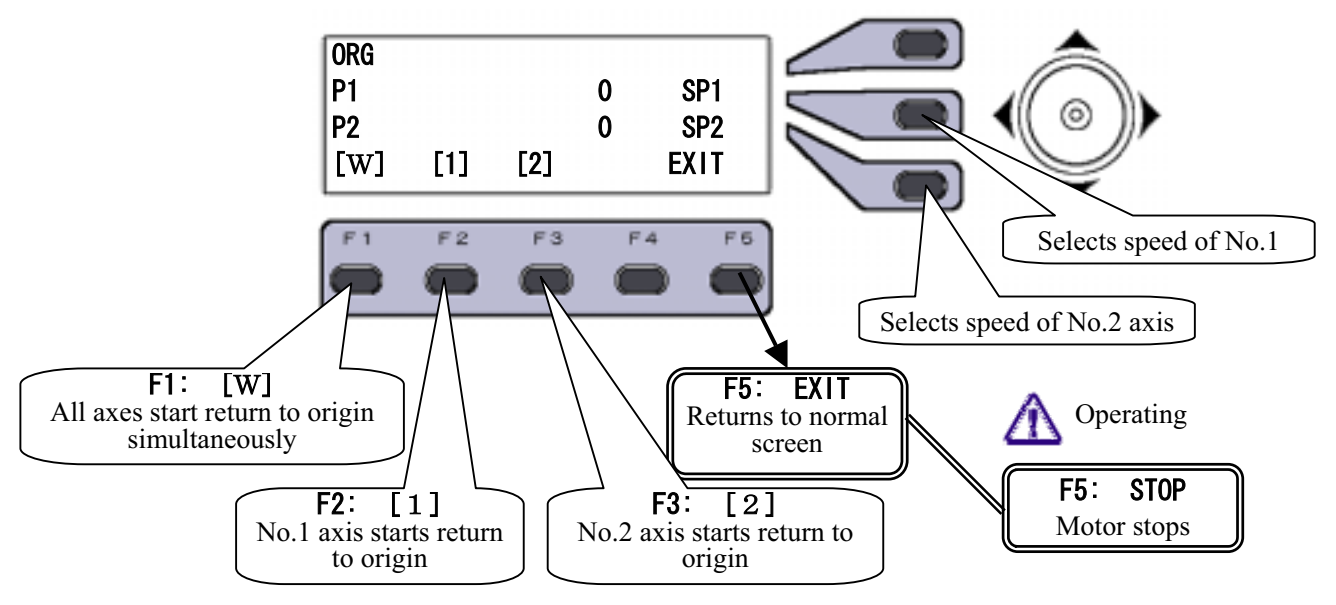

Operations at origin return screen

| Operati   | ons                                       | Functions   |                                                     |  |
|-----------|-------------------------------------------|-------------|-----------------------------------------------------|--|
| Joystick  | $\uparrow\downarrow\leftarrow\rightarrow$ | *** Invalid |                                                     |  |
| Right key | Upper                                     |             |                                                     |  |
|           | Middle                                    | SP*         | Selects speed table for No.1 axis $0 \rightarrow 9$ |  |
|           | Lower                                     | SP*         | Selects speed table for No.2 axis $0 \rightarrow 9$ |  |
| F key     | F1                                        | [W]         | All axes start return to origin simultaneously      |  |
|           | F2                                        | [1]         | No.1 axis starts return to origin                   |  |
|           | F3                                        | [2]         | No.2 axis starts return to origin                   |  |
|           | F4                                        |             |                                                     |  |
| F5 EXIT I |                                           |             | In suspended: Returns to normal screen(JSC)         |  |
|           |                                           | STOP        | Operating: Stop key                                 |  |

#### Selection of Origin Return Mode

The selection of origin return mode is set with system parameter No.9.

| SYSNo. | Display       | Function                | Setting range | Initial value |
|--------|---------------|-------------------------|---------------|---------------|
| 9      | ORG Type 1-14 | Sets origin return mode | 1~14          | 3             |

■Origin return Mode \* No.3 is a default value. No.4 is used for a little stage without S1 sensor.

| Mode | Sensor configuration | Description                                                                                                    |
|------|----------------------|----------------------------------------------------------------------------------------------------|
| 1    | <u>\$1 \$3</u>       | Return direction is determined and origin is detected with zone sensor                                                         |
| 2    | S1, 55<br>S3         | Edge of the zone sensor is set to be the origin position                                                                       |
| 3    | S1, S2, L-           | ORG (Origin S1) located in NORG (S2 Origin Proximity) is set to be<br>the origin position.                                     |
| 4    | S2, L-               | One sensor located in moving zone is set to be the origin position.                                                            |
| 5    | S1, L+               | Origin sensor in proximity of CW limit is set to be the origin position.                                                       |
| 6    | S1, L-               | Origin sensor in proximity of CCW limit is set to be the origin position.                                                      |
| 7    | L+                   | Edge of CW limit is set to be the origin position.                                                                             |
| 8    | L-                   | Edge of CCW limit is set to be the origin position.                                                                            |
| 9    | S1                   | Only origin sensor is used.                                                                                                    |
| 10   | Non                  | The present position is set to be the origin position.                                                                         |
| 11   | S1, L+               | After the origin position is detected by method 5, and moved by the set value, this position is set to be the origin position. |
| 12   | S1, L-               | After the origin position is detected by method 6, and moved by the set value, this position is set to be the origin position. |
| 13   | L+                   | After the origin position is detected by method 7, and moved by the set value, this position is set to be the origin position. |
| 14   | L-                   | After the origin position is detected by method 8, and moved by the set value, this position is set to be the origin position. |
| 15   | Ref                  | Encoder reference Option                                                                                                    |

For details of origin return mode, refer to "3-3. Origin Return Method".

#### Sensor Configuration

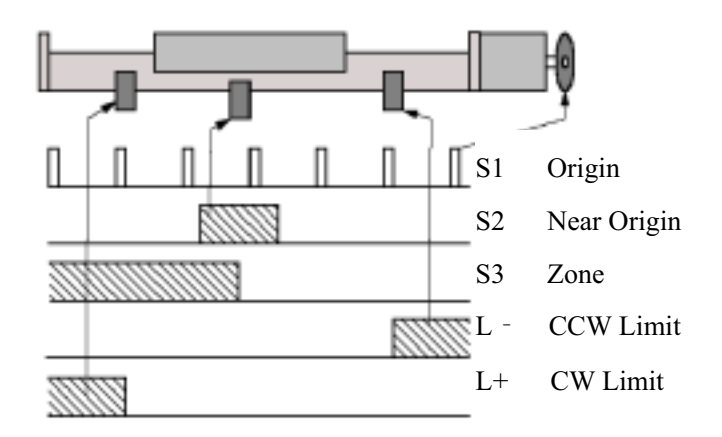

## 5-5. Absolute Position Moving

Function Performs moving to the inputted designated position.

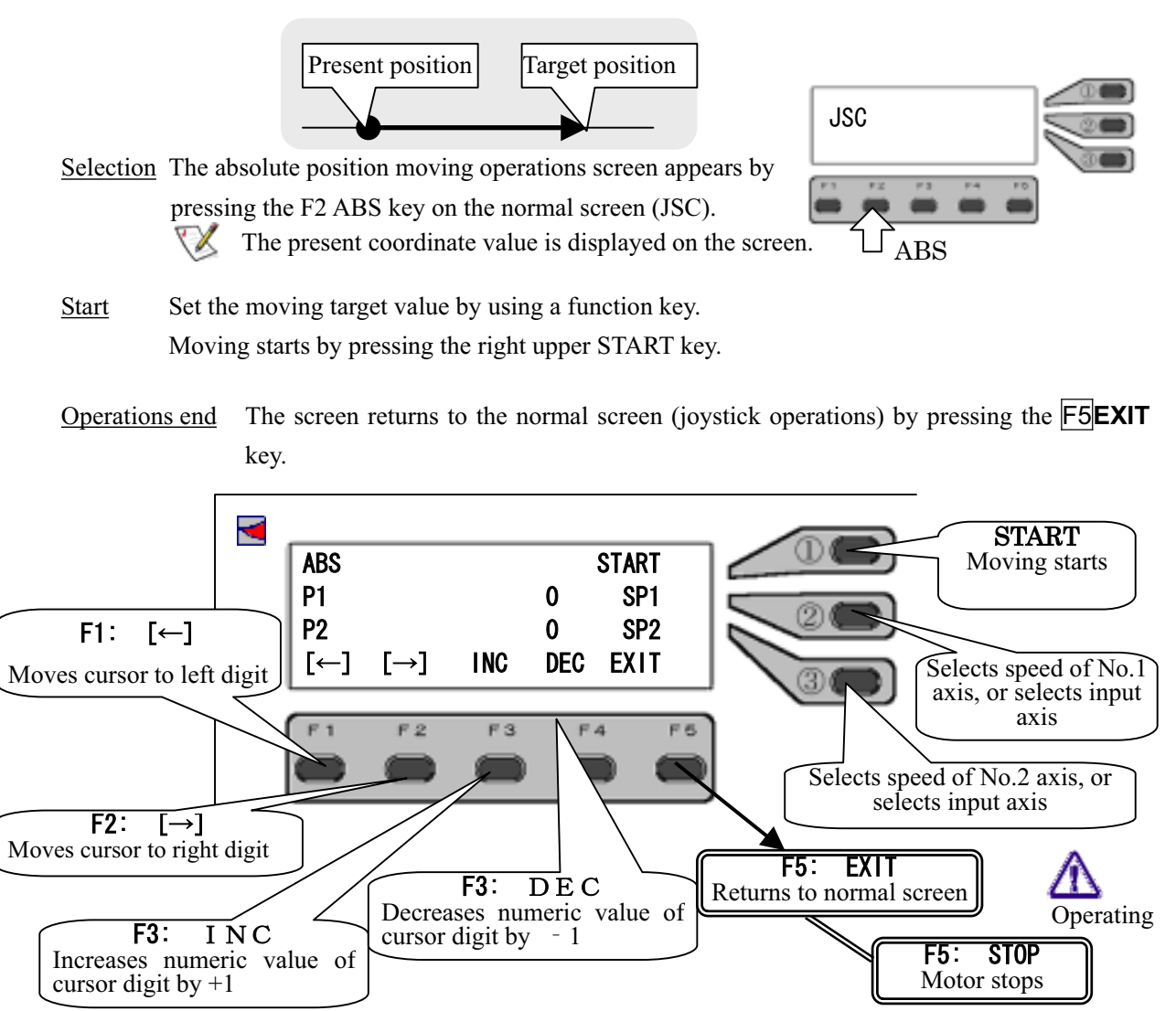

Operations at absolute position moving screen

| Operations |                                           | Functions |                                                                      |  |  |  |
|------------|-------------------------------------------|-----------|----------------------------------------------------------------------|--|--|--|
| Joystick   | $\uparrow\downarrow\leftarrow\rightarrow$ | ***       | Invalid                                                              |  |  |  |
| Right      | Upper                                     | START     | Starts absolute position moving                                      |  |  |  |
| key        | Middle                                    | SP*       | Selects speed of No.1 axis, or selects input axis                    |  |  |  |
|            | Lower                                     | SP*       | Selects speed of No.2 axis, or selects input axis                    |  |  |  |
|            |                                           |           | When selecting speed, move the cursor to the right end.              |  |  |  |
| F key      | F1                                        | [←]       | Moves the cursor to the left digit                                   |  |  |  |
|            | F2 [→]                                    |           | Moves the cursor to the right digit                                  |  |  |  |
|            | F3                                        | INC       | Increases numeric value of a digit where the cursor is placed by +1  |  |  |  |
|            | F4                                        | DEC       | Decreases numeric value of a digit where the cursor is placed by - 1 |  |  |  |
|            | F5                                        | EXIT      | In suspended: Returns to the normal screen (JSC)                     |  |  |  |
|            |                                           | STOP      | Operating: Stop key                                                  |  |  |  |

### 5-6. Relative Position Moving

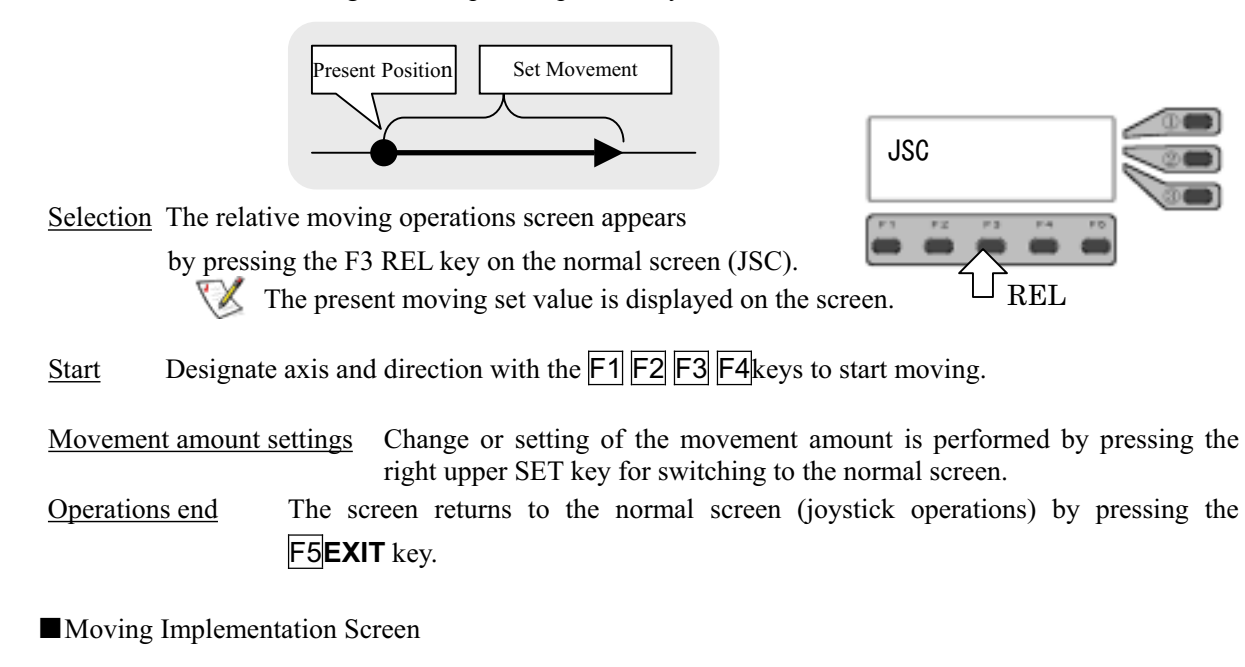

Function Performs moving from the present position by set amount.

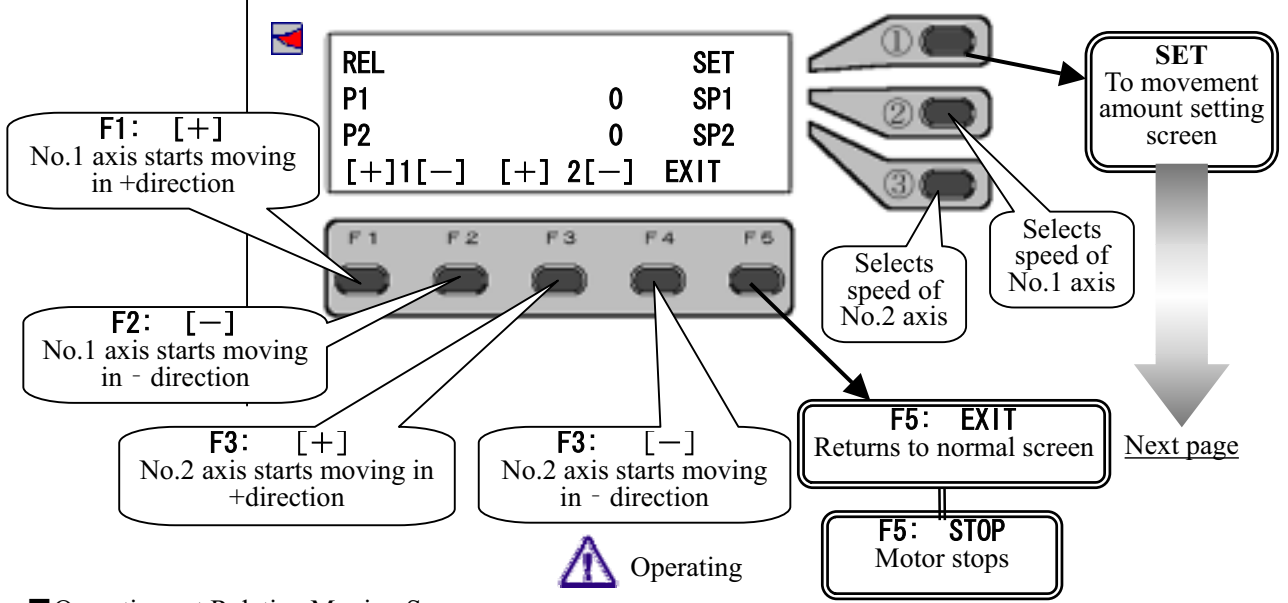

Operations at Relative Moving Screen

| Operations |                                           | Functions |                                                   |  |
|------------|-------------------------------------------|-----------|---------------------------------------------------|--|
| Joystick   | $\uparrow\downarrow\leftarrow\rightarrow$ | ***       | Invalid                                           |  |
| Right key  | Upper                                     | SET       | Moves to the movement amount setting screen       |  |
|            | Middle                                    | SP*       | Selects speed of No.1 axis                        |  |
|            | Lower                                     | SP*       | Selects speed of No.2 axis                        |  |
| F key      | F key F1 [-] Mo                           |           | Moves No.1 axis in - direction by a set amount.   |  |
|            | F2                                        | [+]       | Moves No.1 axis in +direction by a set amount.    |  |
|            | F3                                        | [-]       | Moves No.2 axis in - direction by a set amount.   |  |
| F4         |                                           | [+]       | Moves No.2 axis in +direction by a set amount.    |  |
|            | F5                                        | EXIT      | In suspended: Returns to the normal screen (JSC). |  |
|            |                                           | STOP      | Operating: Stop key                               |  |
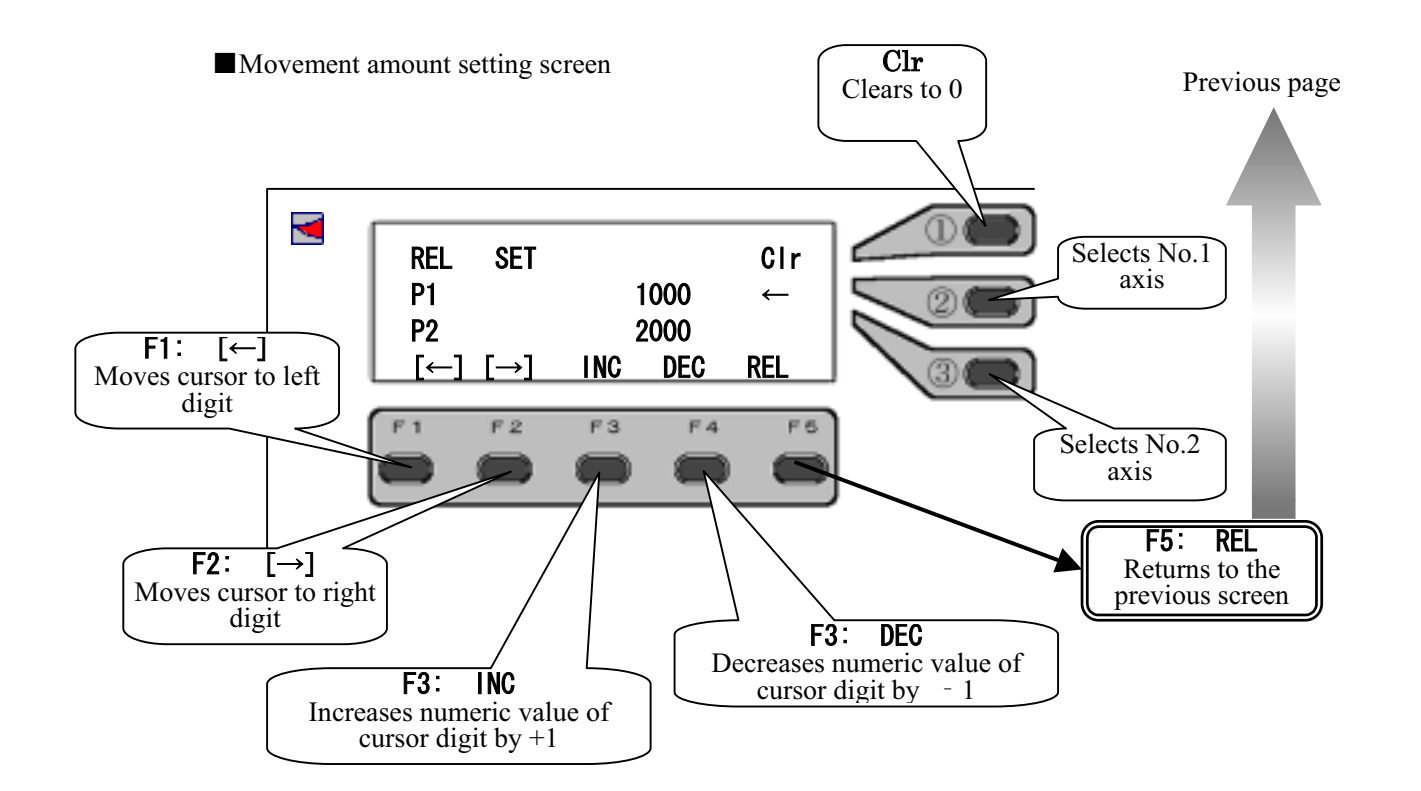

### Operations at movement amount setting screen

| Operations |                                              |              | Functions                                                             |  |  |  |  |
|------------|----------------------------------------------|--------------|-----------------------------------------------------------------------|--|--|--|--|
| Joystick   | $\uparrow \downarrow \leftarrow \rightarrow$ | ***          | Invalid                                                               |  |  |  |  |
| Right key  | Upper                                        | Clr          | Clears numeric value to 0.                                            |  |  |  |  |
|            | Middle                                       | $\leftarrow$ | Selects input for No.1 axis.                                          |  |  |  |  |
|            | Lower                                        | ÷            | Selects input for No.2 axis.                                          |  |  |  |  |
| F key      | F1                                           | [←]          | Moves the cursor to the left digit.                                   |  |  |  |  |
|            | F2                                           | [→]          | Moves the cursor to the right digit.                                  |  |  |  |  |
|            | F3                                           | INC          | Increases numeric value of a digit where the cursor is placed by +1.  |  |  |  |  |
|            | F4                                           | DEC          | Decreases numeric value of a digit where the cursor is placed by - 1. |  |  |  |  |
|            | F5                                           | REL          | Returns to the relative moving implementation screen.                 |  |  |  |  |

# 5-7. Change in Displayed Value

|              | DSP             | Clr              | DSP             |         | Clr     |     |
|--------------|-----------------|------------------|-----------------|---------|---------|-----|
|              | P1              | 123456           | P1              |         | 100     |     |
|              | P2              | 654321           | P2              |         | 200     |     |
|              | [←][→]          | NC DEC EXIT      | [←][→]          | NC DEC  | EXIT    |     |
|              |                 |                  |                 |         |         | JSC |
| Selection    | Press the F4 D  | SP key on the no | ormal screen (J | ISC) to | move to |     |
|              | the display cha | nge screen.      |                 |         |         |     |
| $\mathbb{N}$ | Present value   | appears on the s | creen after mo  | oving.  |         |     |

Function Rewrites coordinate displayed value.

Setting Change the numeric values with the F1 F2 F3 F4keys.

Setting end The input is confirmed by pressing the F5 key and the screen returns to the normal screen (joystick operations).  $\mathbf{Clr}$ 

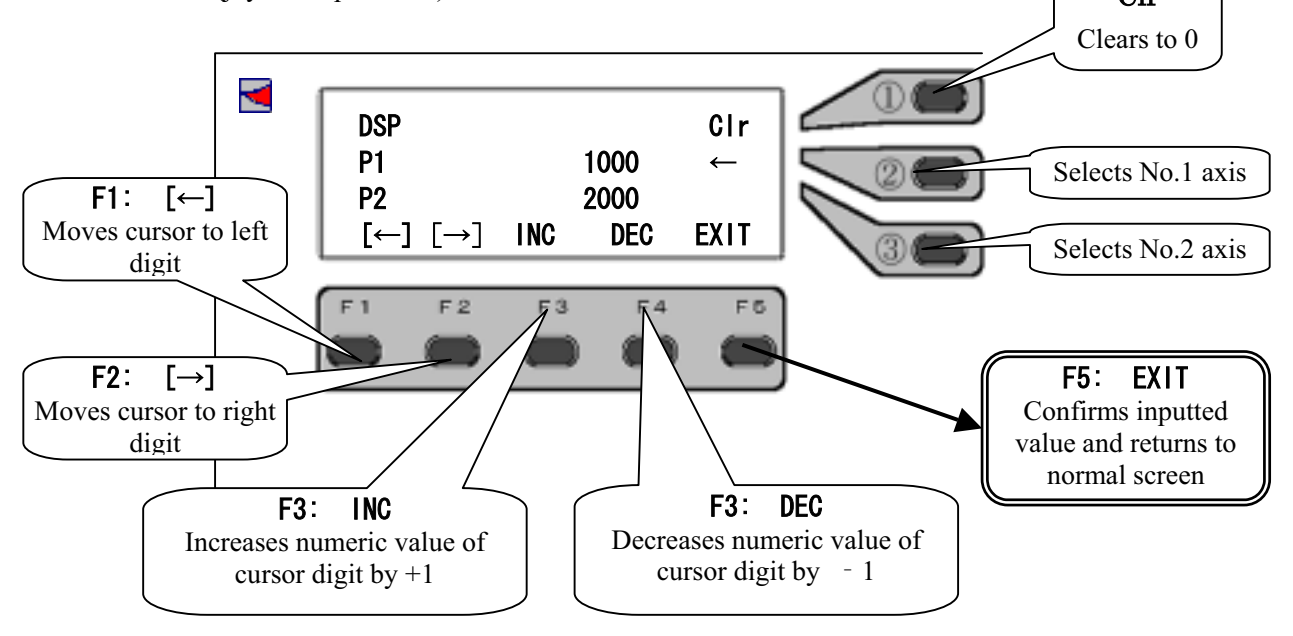

### Operations at displayed value change screen

| Operations |                                           | Functions |                                                                      |  |  |  |
|------------|-------------------------------------------|-----------|----------------------------------------------------------------------|--|--|--|
| Joystick   | $\uparrow\downarrow\leftarrow\rightarrow$ | ***       | Invalid                                                              |  |  |  |
| Right key  | Upper                                     | Clr       | Clears numeric value to 0.                                           |  |  |  |
|            | Middle                                    | ←         | Selects input for No.1 axis.                                         |  |  |  |
|            | Lower                                     | ←         | Selects input for No.2 axis.                                         |  |  |  |
| F key      | F1                                        | [←]       | Moves the cursor to the left digit.                                  |  |  |  |
|            | F2                                        | [→]       | Moves the cursor to the right digit.                                 |  |  |  |
|            | F3                                        | INC       | Increases numeric value of a digit where the cursor is placed by +1  |  |  |  |
|            | F4                                        | DEC       | Decreases numeric value of a digit where the cursor is placed by - 1 |  |  |  |
|            | F5                                        | REL       | Confirms the inputted value and returns to the normal screen.        |  |  |  |

# 5-8. System Setting

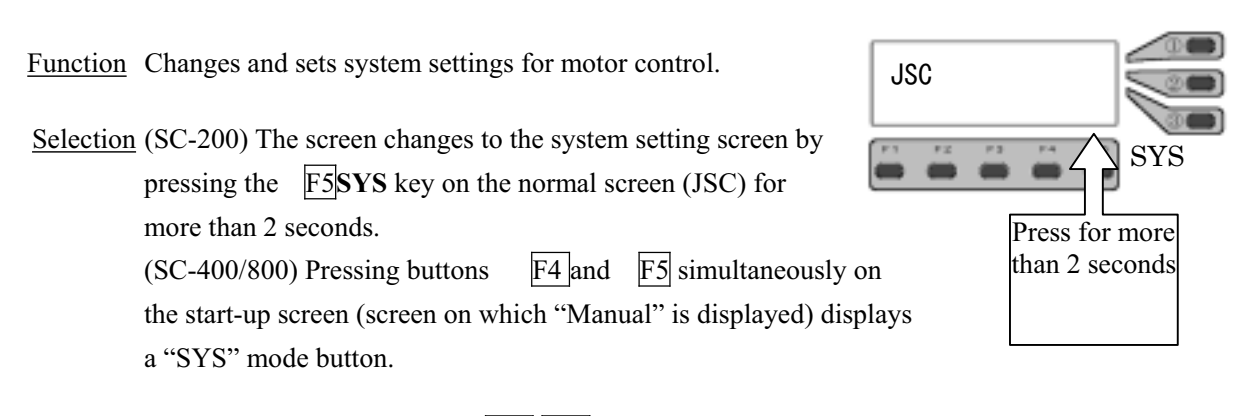

<u>Selection of item</u> Selects item with the UP DW.

<u>Operations end</u> The screen returns to the normal screen (joystick operations) by pressing the F5 key.

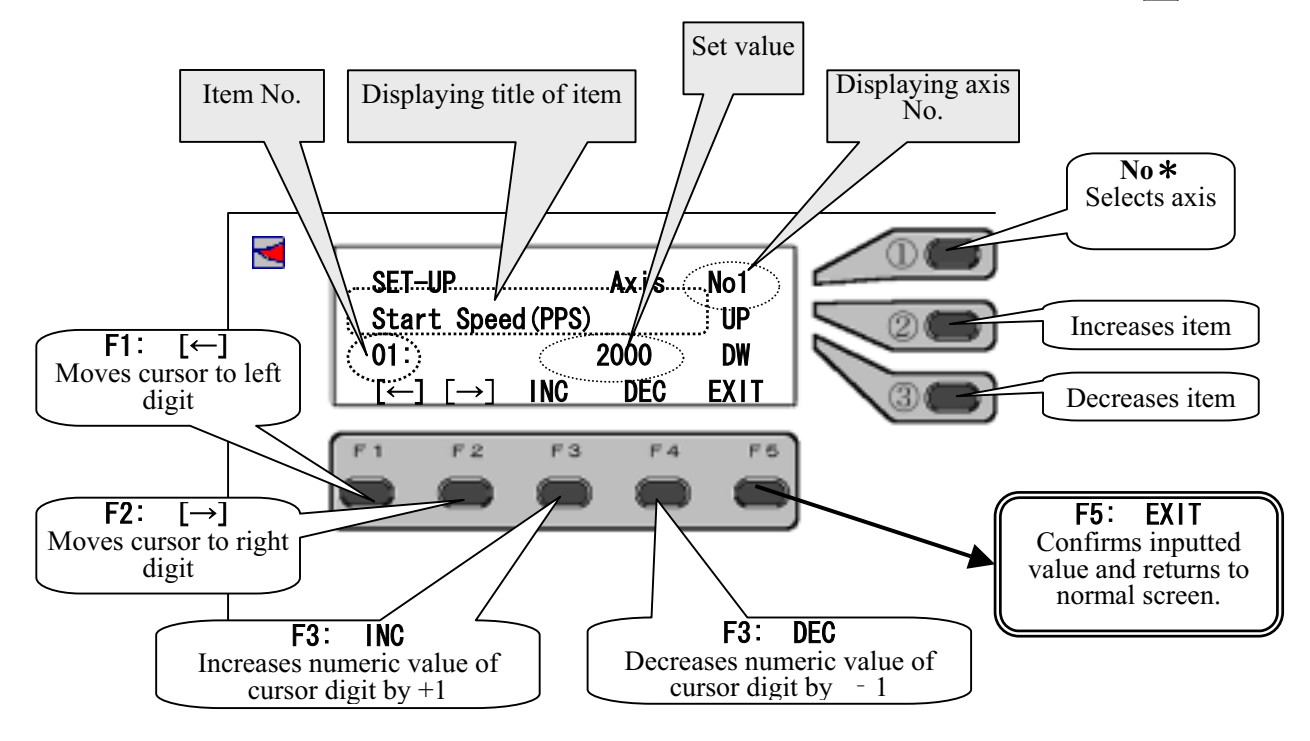

| Operations at the | displayed | value change screen |
|-------------------|-----------|---------------------|
|-------------------|-----------|---------------------|

| Operations |                                           |      | Functions                                                            |  |  |  |  |
|------------|-------------------------------------------|------|----------------------------------------------------------------------|--|--|--|--|
| Joystick   | $\uparrow\downarrow\leftarrow\rightarrow$ | ***  | Invalid                                                              |  |  |  |  |
| Right key  | Upper                                     | No*  | Selects axis.                                                        |  |  |  |  |
|            | Middle                                    | UP   | Increases item No. of the system parameters                          |  |  |  |  |
|            | Lower                                     | DW   | Decreases item No. of the system parameters                          |  |  |  |  |
| F key      | F1                                        | [←]  | Moves the cursor to the left digit                                   |  |  |  |  |
|            | F2                                        | [→]  | Moves the cursor to the right digit                                  |  |  |  |  |
|            | F3                                        | INC  | Increases numeric value of a digit where the cursor is placed by +1  |  |  |  |  |
|            | F4                                        | DEC  | Decreases numeric value of a digit where the cursor is placed by - 1 |  |  |  |  |
|            | F5                                        | EXIT | Confirms the inputted value and returns to the normal screen.        |  |  |  |  |

# 5-8-1. System Setting List

| SYSNo. | Display                  | Function                                           | Setting range                      | Initial |
|--------|--------------------------|----------------------------------------------------|------------------------------------|---------|
| 1      | Start sneed (PPS)        | Start speed of Speed Table NO 0                    | 1~4.095.500                        | 500     |
| 2      | Ton Sneed (PPS)          | Maximum speed of Speed Table NO 0                  | $1 \sim 4.095.500$                 | 5 000   |
| 3      | ACC Time                 | Accelerating time of Speed Table NO 0              | $1 \sim 1,000,000$                 | 24      |
| 4      | DEC Time                 | Decelerating time of Speed Table NO.0              | $1 \sim 1,000,000$                 | 24      |
| 5      | ORG PRESET DATA          | Coordinate value after return to origin            | -16.777.215                        | 0       |
| C      |                          |                                                    | ~+16.777.215                       |         |
| 6      | PM PRESCALER             | (Pre-scaler setting)                               | 0~16,777,215                       | 0       |
| 7      | Backlash PULSE           | Backlash correction Pulse number                   | 0~16,777,215                       | 0       |
| 8      | <b>BK N:0 CW:1 CCW:2</b> | Backlash correction                                | 0~4                                | 0       |
|        |                          | 0: Invalid 1: CW direction                         |                                    |         |
|        |                          | 2: CCW direction                                   |                                    |         |
| 9      | ORG Type 1-14            | Selection of method for return to origin           | 1~14                               | 3       |
| 10     | PLS CAL DIV 1/N          | Angle conversion Denominator                       | 0~16,777,215                       | 1       |
| 11     | PLS CAL DIV N/1          | Angle conversion Numerator                         | 1~16,777,215                       | 1       |
| 12     | PLS RND 0-9              | Angle conversion Designating rounding              | 0~9                                | 1       |
| 13     | Stop EMG:0 SLW: 1        | Limit stop method (This function is optional.)     | 0,1                                | 0       |
|        |                          | 0: Emergency 1: Deceleration                       |                                    |         |
| 14     | OFFSET_DATA              | Offset                                             | -16,777,215                        | 0       |
| 1.5    |                          |                                                    | ~+16,777,215                       |         |
| 15     | PM ROTATE CHANGE         | Change of rotating direction                       | 0,1                                | 0       |
| 16     | CWL NON:0 INV:1          | CW limiter signal logic                            | 0,1                                | 0       |
| 1/     | CCWL NON:0 INV: 1        | NOPC supervised line in                            | 0,1                                | 0       |
| 18     | NORG NON:0 INV:1         | NORG sensor signal logic                           | 0,1                                | 0       |
| 19     | UKG NUN:U INV:I          | CCW limitor                                        | 0,1                                | 0       |
| 20     | C OFF ON 0 OFF 1         | Motor excitation                                   | 0,1                                | 0       |
| 21     | C OFF ON.0 OFF.1         | 0: Excitation ON 1: Excitation OFF                 | 0,1                                | 0       |
| 22     | ACC CURVE 1-5            | Selection of motor drive method                    | 1~5                                | 2       |
|        |                          | 1: Rectangular drive 2: Trapezoidal drive          |                                    |         |
|        |                          | 3: Asymmetric trapezoidal drive                    |                                    |         |
|        |                          | 4: S-shaped drive                                  |                                    |         |
|        | CONSTANT DUI SE          | 5: Asymmetric S-snaped drive                       |                                    | 0       |
| 23     | ENC CAL DIV 1/N          | Output pulse Angle conversion                      | 10,16777215                        | 1       |
| 24     | ENC CAL DIV I/IN         | Denominator                                        | 1, 10, 777, 213                    | 1       |
| 25     | ENC CAL DIV N/1          | Output pulse Angle conversion Numerator            | 1~16 777 215                       | 1       |
| 26     | ENC MULTIPLI 1-4         | Multiplication settings 1:1 multiplication 2:2     | 1 2 4                              | 1       |
|        |                          | multiplication 4:4 multiplication                  | -,-,-                              | -       |
| 27     | ENC Permissible          | 0 clear position when using the multi-rotation     | 0~16,777,215                       | 0       |
|        |                          | table                                              |                                    |         |
| 28     | ENC Round Off 0-9        | Encoder Angle conversion                           | 0~9                                | 1       |
|        |                          | Designating rounding                               |                                    |         |
| 29     | FEEDBACK TYPE 0-2        | Encoder correction settings                        | 0~2                                | 0       |
|        |                          | 0: Not correct                                     |                                    |         |
|        |                          | 1: Correct (only in positioning)                   |                                    |         |
| 20     |                          | 2: Correct (constant)                              | 1 - + 10.000                       | 1       |
| 30     | PERMIT KANGE PULS        | Encoder correction Permissible range               | $1 \sim \pm 10,000$                | 1       |
| 21     | Datry Count              | (1 use)<br>Encoder correction Dates number (times) | 10,10,000                          | 100     |
| 31     | Wait Time(1ms)           | Encoder correction Wait time (mS)                  | $1 \sim 10,000$<br>$1 \sim 10,000$ | 100     |
| 32     | ENC ROTATE CHANCE        | Encoder addition direction                         | 0.1                                | 0       |
| 34     | PM&ENC SYNC WRITE        | Encoder coordinate synchronization                 | 0.1                                | 0       |
|        |                          | Encour coordinate synomonization                   | 0,1                                |         |

| No. | Display         | Function                                      | Setting range | Initial |
|-----|-----------------|-----------------------------------------------|---------------|---------|
|     |                 |                                               |               | value   |
| 35  | SPD Table 1-300 | Speed table multiple setting                  | 1~300         | 1       |
| 36  | Exec=1 : Pass=0 | Initialization of system                      | 0,1           | 0       |
| 37  | P=0 :R=1 :P&R=2 | Selection of joystick                         | 0~2           | 0       |
|     |                 | 0: On main body side                          |               |         |
|     |                 | 1: External                                   |               |         |
|     |                 | 2: Possible on both sides                     |               |         |
| 38  | Axis_No Select  | LCD panel Axis No. displayed on second line   | 1,2           | 1       |
| 39  | Sor PMC=0:ENC=1 | Selection of display (Second line)            | 0,1           | 0       |
|     |                 | 0: Pulse display                              |               |         |
|     |                 | 1: Encoder display                            |               |         |
| 40  | Hi Speed        | Joystick High Speed change                    | 0~4,095,500   | 8,000   |
| 41  | Low Speed       | Joystick Low Speed change                     | 0~4,095,500   | 200     |
| 42  | Axis_No Select  | LCD panel Axis No. displayed in second line   | 1~8           | 1       |
| 43  | Sor PMC=0:ENC=1 | Selection of display (Second line)            | 0,1           | 0       |
|     |                 | 0: Pulse display 1: Encoder display           |               |         |
| 44  | Cal Pls=0:Cal=1 | Selection of conversion display (Second line) | 0,1           | 0       |
|     |                 | 0: Non conversion display                     |               |         |
|     |                 | 1: Angle conversion display                   |               |         |
| 45  | Axis_No Select  | LCD panel Axis No. displayed on third line    | 1~8           | 2       |
| 46  | Sor PMC=0:ENC=1 | Selection of display (Third line)             | 0,1           | 0       |
|     |                 | 0: Pulse display 1: Encoder display           |               |         |
| 47  | Cal Pls=0:Cal=1 | Selection of conversion display (Third line)  | 0,1           | 0       |
|     |                 | 0: Non conversion display                     |               |         |
|     |                 | 1: Angle conversion display                   |               |         |

SYS in accordance with version (Ver. 0.994) or later.

# 5-9. Display of Position

### 5-9-1. Type of Display

In this device, the following 4 method types can be selected for position numerical display. Change in display is carried out by the system settings of manual operations. ( $\rightarrow$  "5-8. System Settings")

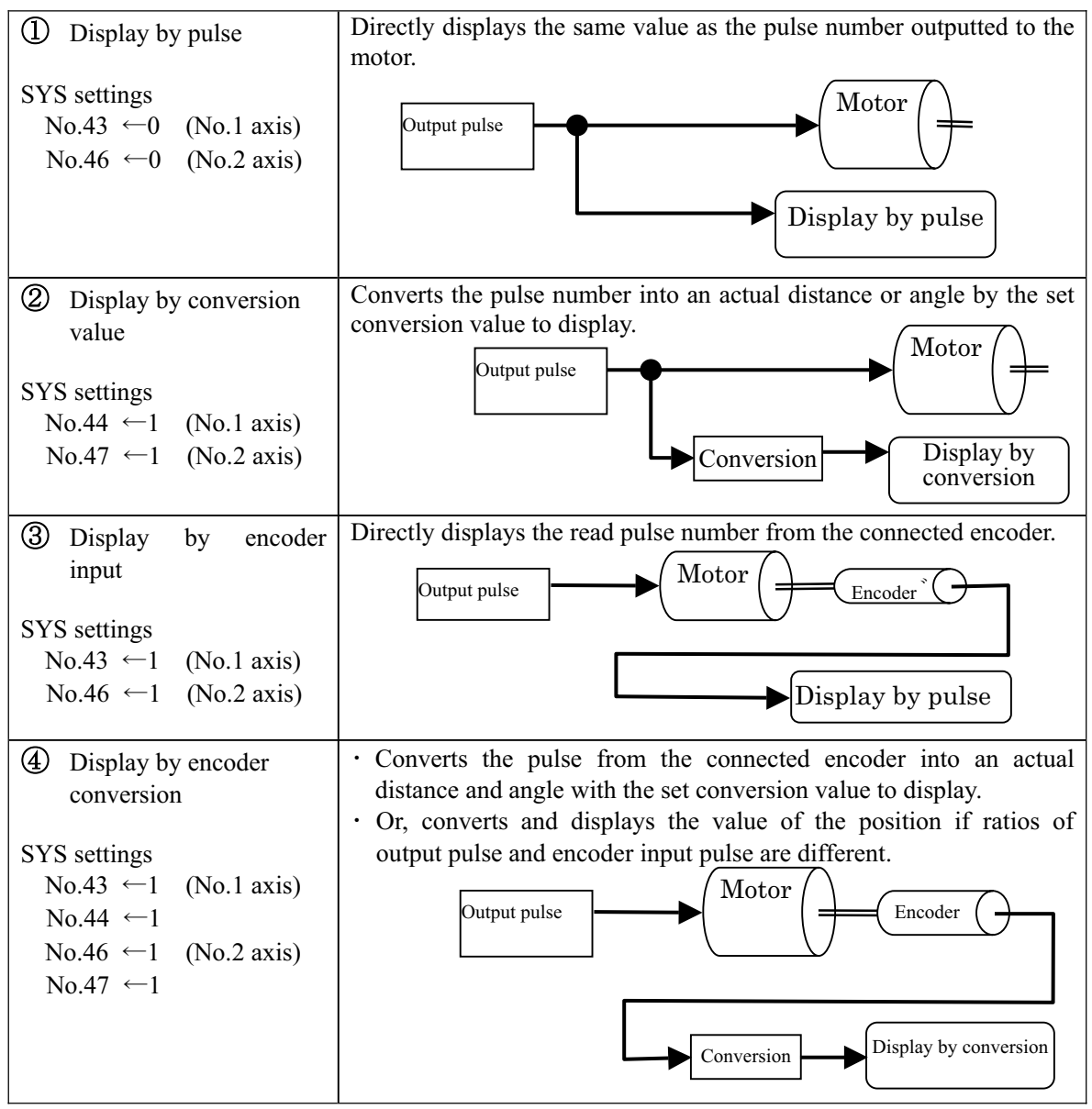

[Reference]

"5-8. System Settings"

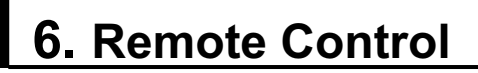

# 6-1. Remote Control

### 6-1-1. Transmission and Reception

The controller returns one Response for one command. The Response timing varies according to the type of command or selection of Response method.

 ① Setting Command
 ② Drive Command
 Commands such as MPC and ASI immediately return a Response. For drive-related commands, two types of Response methods can be selected. (in RS-232C communications)
 1. Returns a Response after completion of operations. (Completion mode)
 2. Returns a Response immediately after receipt of the command, and confirms completion of operations by the STA command (Status Check). (Quick mode)
 3 Information Request Command

# Host (Personal computer) side Controller side

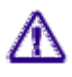

All Responses in GP-IB communications are of quick mode.

### 6-1-2. Remote Control Procedures

When using for the first time and using after a change in the setting, it is required to start from the command setting at the beginning of remote control procedures.

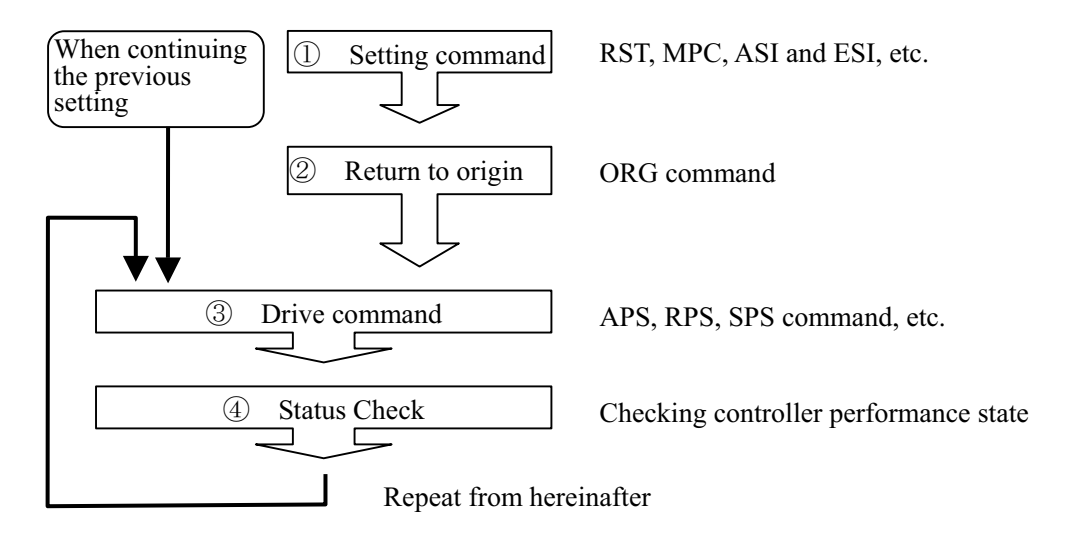

### 6-1-3. Command Format

One command consists of a header character (STX) and command, parameters, and delimiter (CRLF).

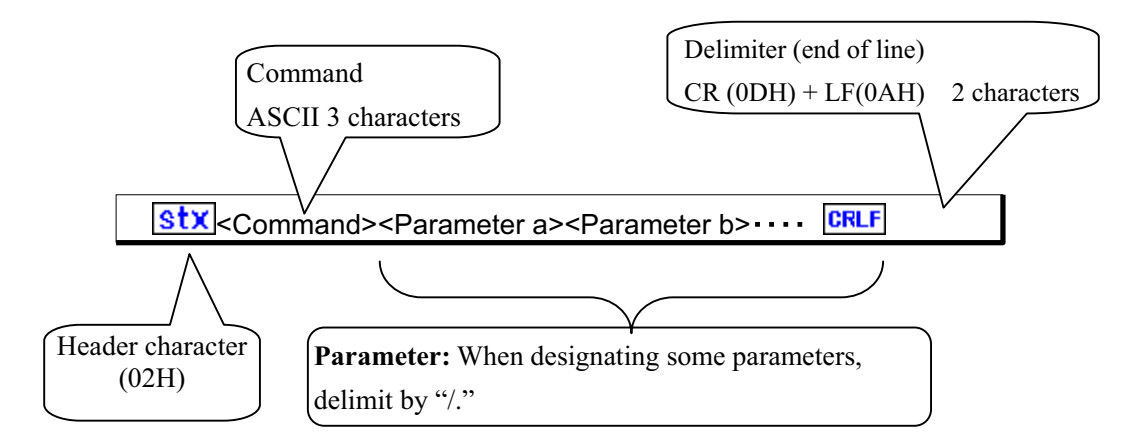

[Example] Present position writing command: When setting the second axis to 1000

| Sequence    | 1   | 2  | 3  | 4  | 5  | 6  | 7  | 8  | 9  | 10 | 11、12 |
|-------------|-----|----|----|----|----|----|----|----|----|----|-------|
| Command     | stx | W  | R  | Ρ  | 2  | 1  | 1  | 0  | 0  | 0  | CRLF  |
| Hexadecimal | 02  | 57 | 52 | 50 | 32 | 2F | 31 | 30 | 30 | 30 | 0D,0A |

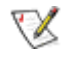

Characters which can be used in the command are numerical values (0 to 9), uppercase letters (A to Z), code (+, -) and symbol (/, ?).

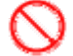

Space (20H) cannot be used in the command.

Parameter is required, which cannot be omitted.

### 6-1-4. Response

Format for Response is as follows. When an abnormality occurs, abnormal Response is returned. The Response varies depending on each command, therefore, refer to the detailed page for each command.

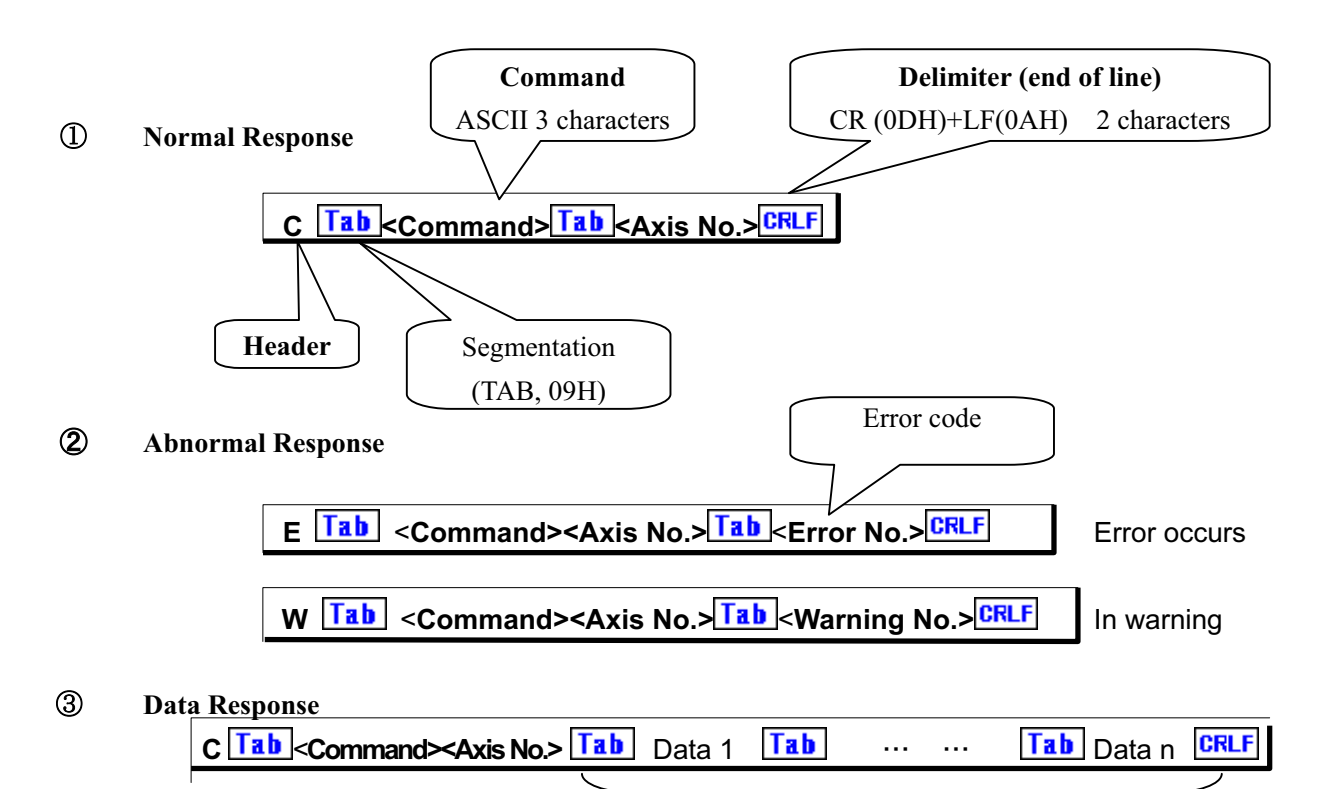

In a case where a plurality of these characters exist, these are segmented by TAB and sent.

### 6-1-5. Characters Used

Characters described in the table below are characters which can be used in communications.

|    | 0*  | 1* | 2* | 3* | 4* | 5* | 6* | 7* | 8* – F* |
|----|-----|----|----|----|----|----|----|----|---------|
| *0 | ×   | ×  | ×  | 0  | ×  | Р  | ×  | ×  | ×       |
| *1 | ×   | ×  | ×  | 1  | Α  | Q  | ×  | ×  | ×       |
| *2 | stx | ×  | ×  | 2  | В  | R  | ×  | ×  | ×       |
| *3 | ×   | ×  | ×  | 3  | С  | S  | ×  | ×  | ×       |
| *4 | ×   | ×  | ×  | 4  | D  | Т  | ×  | ×  | ×       |
| *5 | ×   | ×  | ×  | 5  | E  | U  | ×  | ×  | ×       |
| *6 | ×   | ×  | ×  | 6  | F  | V  | ×  | ×  | ×       |
| *7 | ×   | ×  | ×  | 7  | G  | W  | ×  | ×  | ×       |
| *8 | ×   | ×  | ×  | 8  | Н  | Х  | ×  | ×  | ×       |
| *9 | Tab | ×  | ×  | 9  | I  | Y  | ×  | ×  | ×       |
| *A | LF  | ×  | ×  | ×  | J  | Z  | ×  | ×  | ×       |
| *B | ×   | ×  | +  | ×  | K  | ×  | ×  | ×  | ×       |
| *C | CR  | ×  | ×  | ×  | L  | ×  | ×  | ×  | ×       |
| *D | ×   | ×  | -  | ×  | М  | ×  | ×  | ×  | ×       |
| *E | ×   | ×  |    | ×  | N  | ×  | ×  | ×  | ×       |
| *F | ×   | ×  | 1  | ?  | 0  | ×  | ×  | ×  | ×       |

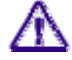

Low-case letters (a to z) cannot be used.

# 6-2. List of Command

Commands which can be used in the SC Series are as in the table below. For details, refer to the pages for respective commands.

|             |             | Command                                      | Applic | able mo | del SC- | Dage  |
|-------------|-------------|----------------------------------------------|--------|---------|---------|-------|
| Туре        | Description | Function                                     | 200    | 400     | 800     | 1 age |
| Settings    | RST         | System reset                                 | 0      | 0       | 0       | 68    |
|             | MPC         | Motor-related Polarity change                | 0      | 0       | 0       | 57    |
|             | ASI         | Motor-related Initial settings               | 0      | 0       | 0       | 48    |
|             |             | (Designates acceleration and deceleration by |        |         |         |       |
|             |             | time)                                        |        |         |         |       |
|             | MSI         | Motor-related Initial settings               | 0      | 0       | 0       | 48    |
|             |             | (Designates acceleration and deceleration    |        |         |         |       |
|             |             | with STEP)                                   |        |         |         |       |
|             | ESI         | Encoder settings                             | 0      | 0       | 0       | 54    |
|             | LNK         | Electronic synchronizing proportional drive  | 2 axes | 3 axes  | 3 axes  | 56    |
|             | DSP         | Display switching                            | 0      | 0       | 0       | 53    |
| Drive       | ORG         | Origin search                                | 0      | 0       | 0       | 59    |
|             | APS         | Absolute position Drive                      | 0      | 0       | 0       | 47    |
|             | RPS         | Relative position Drive                      | 0      | 0       | 0       | 67    |
|             | SPS         | Linear interpose Drive                       | 0      | 0       |         | 72    |
|             | MPS         | Multi axis simultaneous Drive                | 2 axes | 4 axes  | 4 axes  | 58    |
|             | OSC         | Repetition (oscillation) Drive               | 0      | 0       | 0       | 60    |
|             | FRP         | Continuous Rotation                          | 0      | 0       | 0       | 55    |
|             | STP         | Stop                                         | 0      | 0       | 0       | 70    |
|             | COF         | ON/OFF for excitation                        | 0      | 0       | 0       | 52    |
| Coordinate  | RDP         | Position read                                | 0      | 0       | 0       | 63    |
|             | WRP         | Position write                               | 0      | 0       | 0       | 75    |
|             | RDE         | Encoder read                                 | 0      | 0       | 0       | 61    |
|             | WRE         | Encoder write                                | 0      | 0       | 0       | 74    |
|             | RDO         | Offset read (Optical offset)                 | 0      | 0       | 0       | 62    |
|             | WRO         | Offset write (Optical offset)                | 0      | 0       | 0       | 74    |
| Information | STR         | Status read                                  | 0      | 0       | 0       | 71    |
|             | RSY         | System setting information read              | 0      | 0       | 0       | 68    |
|             | RMS         | Motor setting information read               | 0      | 0       | 0       | 66    |
|             | RMP         | MPC polarity setting information read        | 0      | 0       | 0       | 65    |
|             | RES         | ESI encoder setting information read         | 0      | 0       | 0       | 64    |
|             | IDN         | Version read                                 | 0      | 0       | 0       | 55    |
| Speed Table | WTB         | Speed table settings                         | 0      | 0       | 0       | 76    |
|             | RTB         | Speed table reference                        | 0      | 0       | 0       | 69    |
| Teaching    | TAS         | Teaching axis setting                        | 2 axes | 3 axes  | 3 axes  | 77    |
|             | TMS         | Teaching coordinate setting                  | 2 axes | 3 axes  | 3 axes  | 78    |
|             | RDT         | Teaching coordinate read (for edition)       | 2 axes | 3 axes  | 3 axes  | 80    |
|             | WRT         | Teaching coordinate write (for edition)      | 2 axes | 3 axes  | 3 axes  | 80    |
|             | TPS         | Teaching drive execution                     | 2 axes | 3 axes  | 3 axes  | 79    |

Commands in this table are in accordance with the version (Ver. 0.99) as of October 2002 or later.

Commands which can be used in the SC Series are as in the table below. For details, refer to the pages for respective commands.

|              |             | Applic                                | Page |     |     |    |
|--------------|-------------|---------------------------------------|------|-----|-----|----|
| Туре         | Description | Function                              | 200  | 400 | 800 |    |
| Easy control | PMS         | Speed setting                         | 0    | 0   | 0   | 81 |
| (Internal    | PMP         | Relative position movement            | 0    | 0   | 0   | 81 |
| setting      | PMA         | Absolute position movement            | 0    | 0   | 0   | 82 |
| dependence)  | РМН         | Origin search                         | 0    | 0   | 0   | 82 |
| Measurement  | SCN         | Continuous SCAN                       | 0    | 0   | 0   | 83 |
|              |             | (Movement & scaler read)              |      |     |     |    |
|              | RBU         | Data read for continuous SCAN         | 0    | 0   | 0   | 85 |
|              | SFT         | FT method                             | 0    | 0   | 0   | 87 |
|              |             | (Time fixed, Count value measurement) |      |     |     |    |
| Drive aid    | RCP         | Constant pulse read                   | 0    | 0   | 0   | 88 |
|              | WCP         | Constant pulse write                  | 0    | 0   | 0   | 88 |

Commands in this table are in accordance with the version (Ver. 0.99) as of October 2002 or later.

# 6-3. Details of Command

Details of each command are described below in alphabetical order.

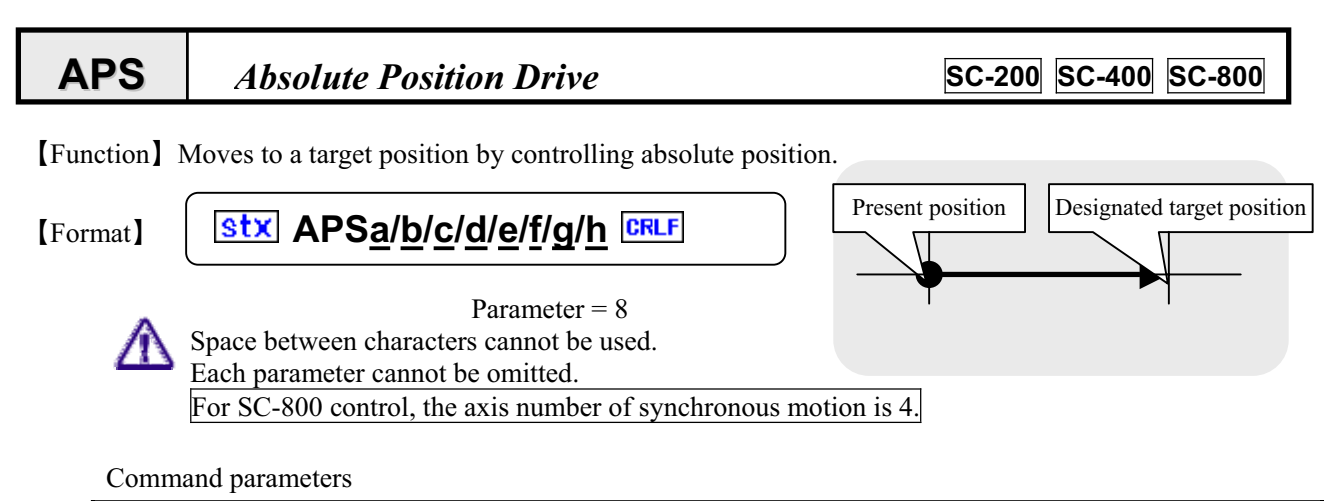

|          | Function                           | Setting                                                                                                    | Remarks                   |
|----------|------------------------------------|----------------------------------------------------------------------------------------------------|---------------------------|
| <u>a</u> | Designating axis                   | 1~8                                                                                                    | Varies according to model |
| <u>b</u> | Accelerating and decelerating mode | 1: Rectangular drive<br>2: Trapezoidal drive<br>3: Asymmetric trapezoidal drive<br>4: S-shaped drive<br>5: Asymmetric S-shaped drive |                           |
| <u>c</u> | Synchronizing mode                 | 0: Invalid 1: Valid                                                                                                    | Refer to LNK command.     |
| <u>d</u> | Selection of speed table           | 0~9                                                                                                    |                           |
| <u>e</u> | Moving target position             | -68,108,813 ~ 68,108,813                                                                                                    |                           |
| f        | Backlash correction                | 0: Invalid 1: CW direction1<br>2: CCW direction1<br>3: CW direction2 4: CCW direction2                                               | Refer to ASI command      |
| g        | Encoder correction                 | 0: Invalid 1: Valid 2: Continue                                                                                                    | Refer to ESI command      |
| <u>h</u> | Response method                    | 0: Completed 1: Quick                                                                                                    | * 1 $\rightarrow$ Refer   |

[Response] Returns status information. \* Return timing varies depending on the Response method.

| Status   | Response data                                            |
|----------|----------------------------------------------------------|
| Normal   | C Tab APS< Axis No.> CRLF                                |
| Abnormal | W Tab APS< Axis No.> Tab <warning no.=""> CRLF</warning> |
|          | E Tab APS< Axis No.> Tab <error no.="">CRLF</error>      |

For <Error No.> and <Warning No.>, refer to the "6-4. Error Code."

### [Example]

1. Moves No. 1 axis to a position of 10000 with trapezoidal drive.

# stx APS1/2/0/0/10000/0/0/0 CRLF

2. Moves No. 2 axis to a position of -2000 with rectangular drive of speed 5 (Table No. ).

# stx APS2/1/0/5/-2000/0/0/0 CRLF

### [Remarks]

- Carries out stop during driving with stop command.  $\rightarrow$  Refer to STP command.
- (Note) When the Response method is 0: standard, no Response is returned if stopped by the STP command.
  - \* 1. When controlling by GPIB, operations are constantly carried out as "1: Quick" regardless of settings.

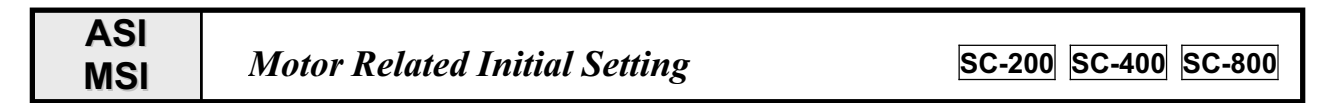

[Function] Performs various settings to drive motor. For parameter details, refer to the next page and thereafter. ASI = (Sets acceleration and deceleration by time) MSI = (Sets acceleration and deceleration with STEP)

[Format]

stx ASIa/b/c/d/e/f/g/h/i/j/k/l/m/n CRLF

Parameter = 14

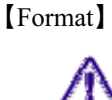

stx MSIa/b/c/d/e/f/g/h/i/j/k/l/m/n CRLF

Space between characters cannot be used. Each parameter cannot be omitted.

Parameter = 14

Command parameters

| Function |                                                    | Setting                                     | Remark                                                                | SYS |
|----------|----------------------------------------------------|---------------------------------------------|-----------------------------------------------------------------------|-----|
| <u>a</u> | Axis No.                                           | 1~8                                         | Varies according to model                                             | _   |
| <u>b</u> | Start speed                                        | 1 ~ 4,095,500 PPS                           |                                                                       | 1   |
| <u>c</u> | Maximum speed                                      | 1 ~ 4,095,500 PPS                           | * Effective when designating                                          | 2   |
| <u>d</u> | Accelerating time (ASI)<br>Accelerating STEP (MSI) | 1~1,000,000 ×0.01second<br>1~1,000,000 STEP | speed Table No. 0<br>(Refer to "3-1. Speed Setting")                  | 3   |
| <u>e</u> | Decelerating time (ASI)<br>Decelerating STEP (MSI) | 1~1,000,000 ×0.01second<br>1~1,000,000 STEP |                                                                       | 4   |
| <u>f</u> | Position after detecting origin                    | -16,777,215 ~ 16,777,215                    |                                                                       | 5   |
| g        | Prescale                                           | 0 ~ 16,777,215 pulse                        |                                                                       | 6   |
| <u>h</u> | Backlash correction                                | 0 ~ 16,777,215 pulse                        |                                                                       | 7   |
| i        | Angle conversion Denominator                       | 0~16,777,215                                |                                                                       | 10  |
| i        | Angle conversion Numerator                         | 1~16,777,215                                |                                                                       | 11  |
| <u>k</u> | (Conversion: Trigonometric function)               | 0                                           | Fixed to 0 * Option                                                   | _   |
| Ī        | (Conversion: Distance from center)                 | 0                                           | Fixed to 0 * Option                                                   | -   |
| <u>m</u> | Designating rounding converted value               | 0~9                                         |                                                                       | 12  |
| <u>n</u> | Stop method when detecting limit                   | 0: Emergency stop<br>(1: Decelerating stop) | <ul> <li>Fixed to 0 in case of standard<br/>specifications</li> </ul> | 13  |

\* SYS in the above table is the SYS setting No. during manual operations. Refer to "5-8. System Settings."

[Response] Returns status information. \* Returns immediately after receiving the command.

| Status   | Response data                                                  |  |  |
|----------|----------------------------------------------------------------|--|--|
| Normal   | C Tab ASI <axis no.=""> CRLF</axis>                            |  |  |
| Normai   | C Tab ASI <axis no.=""> CRLF</axis>                            |  |  |
| Abnormal | E Tab ASI <axis no.=""> Tab <error no.=""> CRLF</error></axis> |  |  |
| Autornia | E Tab ASI <axis no.=""> Tab <error no.=""> CRLF</error></axis> |  |  |

For <Error No.>, refer to the item of "6-4. Error Code."

[Example] When setting the same value as the default value on the No.2 axis, details of the parameter are as follows. StxASI2/500/5000/24/24/0/0/0/1/1/0/0/0

stx ASI2/500/5000/658/658/0/0/0/1/1/0/0/0/0

### SC-200/SC-400/SC-800 Operation Manual

### Remarks

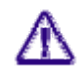

Note that if the stop method during limit detection is set to "1: Deceleration," the moving end limit is exceeded if the decelerating time is long, whereby mechanical damage may occur. (Standard specification is fixedly set to "0: Emergency stop.")

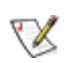

- Details that has been set is stored in the backup memory.
- When settings of the same item are changed by manual operation after setting by remote control, the details of the setting by manual operation is stored.

### [Caution]

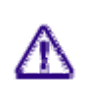

Please note that a maximum speed up to 4,095,500PPS can be outputted, however, this does not mean that the motor and stage actually operate at that speed.

Speed and other settings cannot be changed during driving.

### ASI Command : Details of Parameter

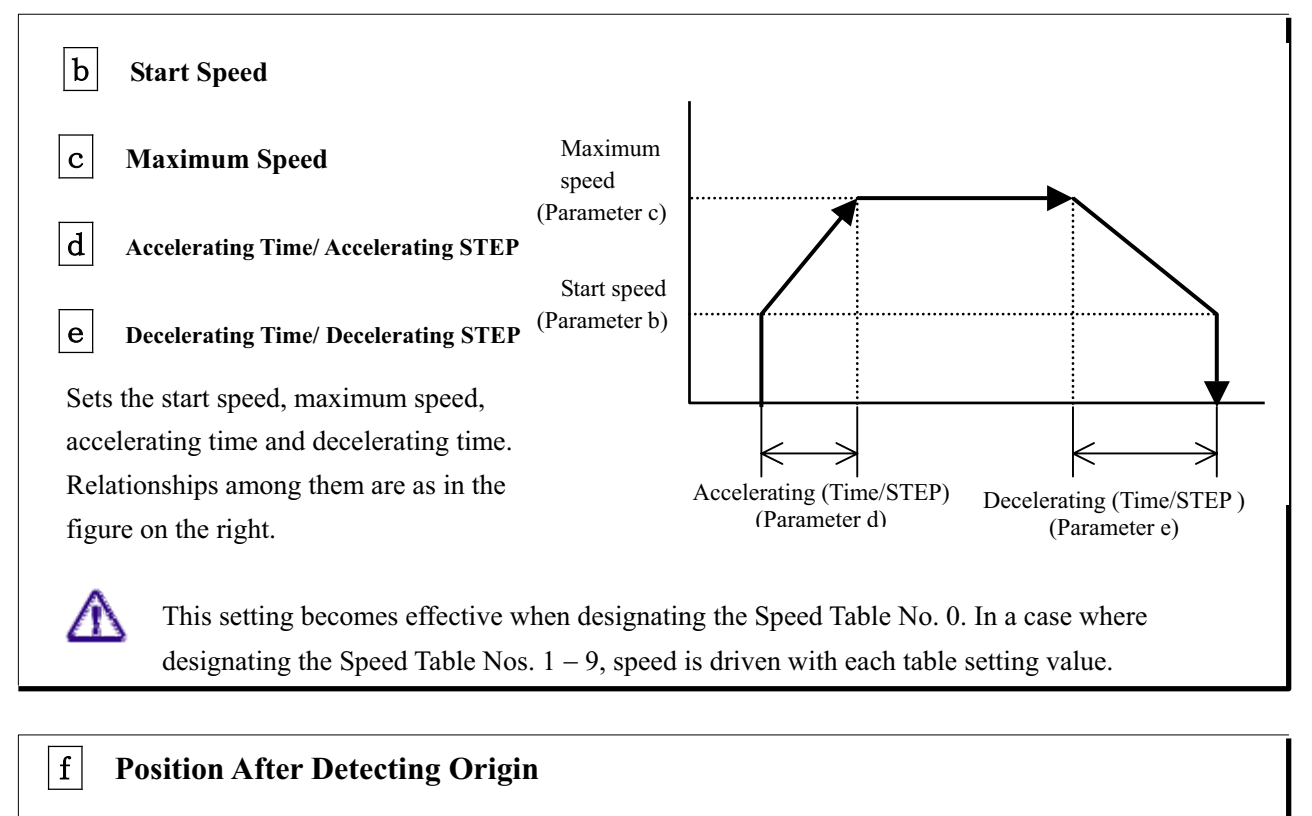

Sets coordinate value (pulse amount) after origin detection (ORG) completed.

(Example) When f=1000 was set, coordinate value of origin position becomes 1000 after returning to origin completed.

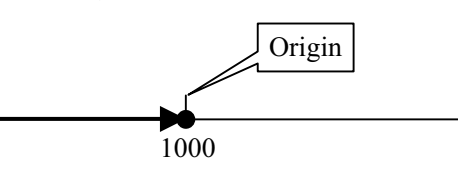

### g Pre-Scale

When the set coordinate value is reached, it is automatically reset to 0. This is used when returning to the original position by the rotating movement such as the rotating stage.

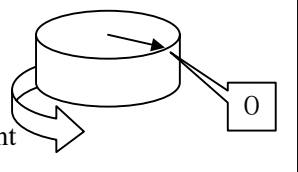

### h Backlash Correction Pulse Number

Corrects backlash generated by gear mechanism.

V

Implementation of backlash correction is set by a moving command (such as APS and RPS).

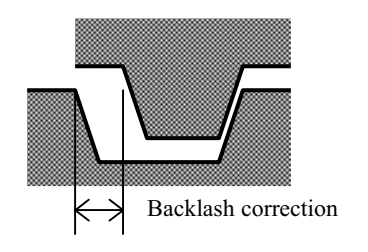

[Reference] Selection of backlash correction method.

Backlash correction method is selected from the following methods in implementation.

| Setting | Details                                                                                                    |
|---------|----------------------------------------------------------------------------------------------------|
| 0       | Backlash correction invalid                                                                                                    |
| 1       | During inversion from the CW direction to CCW direction, reciprocating movement by correcting pulse amount is performed before moving. |
| 2       | During inversion from the CCW direction to CW direction, reciprocating movement by correcting pulse amount is performed before moving. |
| 3       | During inversion from the CW direction to CCW direction, reciprocating movement by correcting pulse amount is performed after moving.  |
| 4       | During inversion from the CCW direction to CW direction, reciprocating movement by correcting pulse amount is performed after moving.  |

# J Angle Conversion Numerator and Denominator

Defines a ratio between the actual output pulse number of the motor and the coordinate display value or encoder input value.

[Function]

i

k

- Conversion of angle display, or when designating angle with RDP (position read) command.
- Sets resolution when supplementing encoder.

# 1 Trigonometric Function and Distance From Center

This function is not equipped with the standard-spec products. Normally set this function to 0.

# m Angle Conversion Value Designating Digit to be Rounded off

When using the angle conversion function, designates the digit of conversion data to be rounded off.

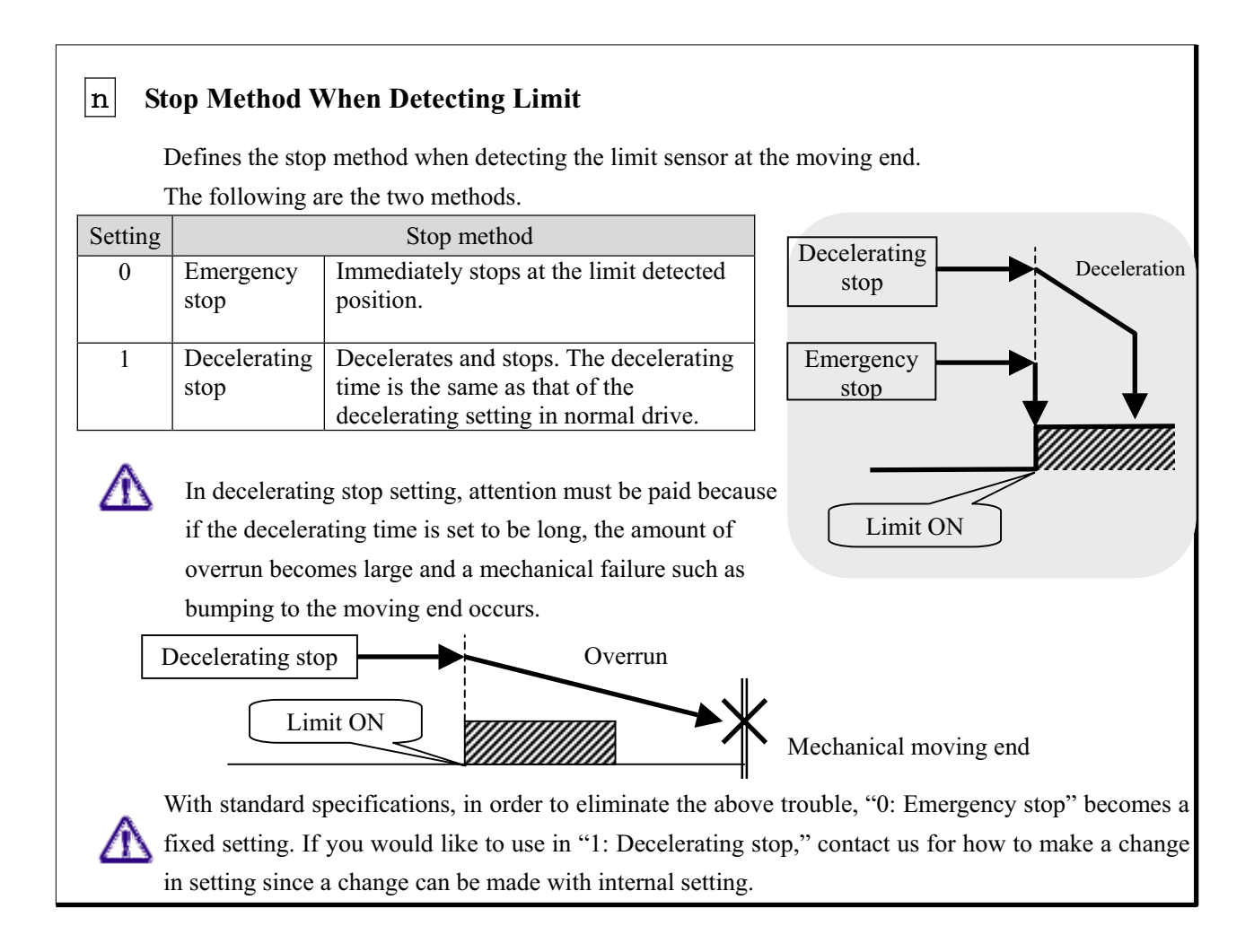

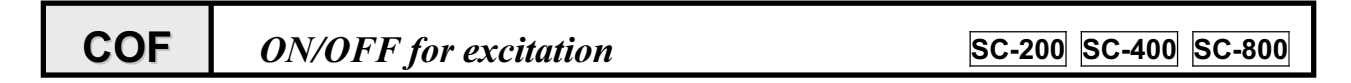

[Function] Switches ON/OFF for motor output current.

### [Format]

Stx COFa/b CRLF

Parameter = 2

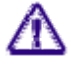

Space between characters cannot be used. Each parameter cannot be omitted.

### COF command parameters

| Function |                                                       | Setting | Remark                             |  |
|----------|-------------------------------------------------------|---------|------------------------------------|--|
| <u>a</u> | Axis designation $1 \sim 8$ Varies according to model |         | Varies according to model          |  |
| <u>b</u> | Excitation output switching                           | 0, 1    | 0: Excitation ON 1: Excitation OFF |  |

[Response] Returns status information. \* Returns immediately after receiving the command.

| Status   | Response data                                                   |
|----------|-----------------------------------------------------------------|
| Normal   | C Tab COF <axis name=""> CRLF</axis>                            |
| Abnormal | E Tab COF <axis name=""> Tab <error no.=""> CRLF</error></axis> |

For <Error No.>, refer to the item of "6-4. Error Code."

### [Example]

Error occurs if transmitting the drive-related command in a state of excitation OFF. (Error code No.308)

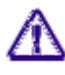

When using it for the Z axis, pay attention because falling off may occur when turning excitation OFF.

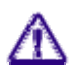

When turning excitation OFF, the position may deviate because the motor becomes free. It is recommended to carry out origin return operations again after turning excitation ON.

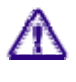

When turning off the power of the controller in the excitation OFF state and turning on the power again, the controller starts up in the excitation ON state.

### DSP SC-200 SC-400 SC-800 **Display Switching** [Function] Switches description displayed on the controller front panel. Second lines Third lines JYS Non Function 1. Displayed axis No. switching 12345 P1 Clr Switches axis No. displayed on the second and 54321 Clr e2 third lines from the liquid crystal display. Axis ORG ABS REL DSP SYS No. is displayed at the second character from F2 F 3 E4 the left. Function 2. Pulse/Encoder display change Switches pulse value display and encoder counter value display. In the case of pulse display, "P" or "p" is displayed for the first character from the right, and in the case of encoder display, "E" or "e" is displayed. Function 3. Conversion value, Non conversion value switching Determines whether pulse and respective encoder counter values are directly displayed or conversion-displayed by the set coefficient. Panel displays are distinguished by upper and lower case characters such as "P" and "p." Meaning of displayed characters Р E Pulse display value (Non conversion value) Encoder count value (Non conversion value) e р Pulse display value (Conversion value) Encoder count value (Conversion value) [Format] Stx DSPa/b/c CRLF Parameter = 3Space between characters cannot be used. Each parameter cannot be omitted. DSP command parameters \* SYS is the SYS setting No. during manual operations. Function Setting Remarks SYS Designating display line 1: Second line 2: Third line 1, 2 <u>a</u> 42,45 Axis No. Varies according to model b $1 \sim 8$ Selection of method 0: Pulse display (Non conversion) c 43.44 1: Encoder value (Non conversion value) 0, 1, 2, 3, 4 3: Pulse value (Conversion value) 46,47 4: Encoder value (Conversion value) [Response] Returns status information. \* Returns immediately after receiving the command. Status Response data C Tab DSP <Line No.> CRLF Normal E Tab DSP <Line No.> Tab <Error No.> CRLF Abnormal

For <Error No.>, refer to the item of "6-4. Error Code."

[Reference] Pulse conversion setting (System setting = No. 10 and 11), Encoder conversion setting (System setting = No. 24 and 25)

### [Remarks]

- Details that has been set is stored in the backup memory.
  - When settings of the same item are changed by manual operation after setting by remote control, the details of the setting by manual operation is stored.

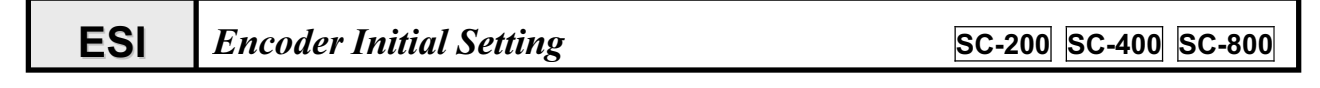

[Function] Performs initial setting when using the encoder.

Function 1. When reading a value of the encoder and only displaying  $\rightarrow$  Setting of format ① Function 2. When performing feedback control (supplement) with position data of encoder  $\rightarrow$  Setting of format ②

[Format]

|   |                                                         |       |                            | Parameter |
|---|---------------------------------------------------------|-------|----------------------------|-----------|
| 1 | Stx ESIa/b/c/d/e/f/g CRLF                               | ••••• | Reading out encoder value  | = 7       |
| 2 | <u>stx</u> ESI <u>a/b/c/d/e/f/g/h/i/j/k</u> <u>CRLF</u> | ••••• | When supplementing encoder | = 11      |

Space between characters cannot be used. Each parameter cannot be omitted.

### ESI command parameters

| Function |                                      | Setting                                   | Remarks                            | SYS |
|----------|--------------------------------------|-------------------------------------------|------------------------------------|-----|
| <u>a</u> | Designating encoder axis             | $1 \sim 8$                                | Varies according to model          | -   |
| b        | N.C                                  | 0                                         | Fixed to 0                         | -   |
| <u>c</u> | Resolution conversion<br>Denominator | 1~16,777,215                              |                                    | 24  |
| <u>d</u> | Resolution conversion<br>Numerator   | 1~16,777,215                              |                                    | 25  |
| <u>e</u> | Pre-scale                            | 0~16,777,215                              |                                    | 27  |
| f        | Multiplication                       | 1, 2, 4-fold                              |                                    | 26  |
| g        | Encoder polarity change              | 0: Normal 1: Reverse                      |                                    | 33  |
| <u>h</u> | Retry number                         | $1 \sim 10,000 \text{ times}$             |                                    | 31  |
| i        | Permissible stop range               | $0 \sim \pm 10,000$ pulses                | Encoder input pulse                | 30  |
| i        | Waiting time                         | $1 \sim 10,000 \text{ x } 10 \text{mSec}$ |                                    | 32  |
| <u>k</u> | Conversion<br>designating rounding   | $0 \sim 9$ digits                         | $\rightarrow$ Refer to RDE command | 28  |

\* SYS in the above table is the SYS setting No. during manual operations. Refer to "5-8. System Setting."

[Response] Returns status information. \* Returns immediately after receiving the command.

| Status   | Response data                                                      |
|----------|--------------------------------------------------------------------|
| Normal   | C Tab ESI <encoder no.="">CRLF</encoder>                           |
| Abnormal | E Tab ESI <encoder no.="">Tab <error no.="">CRLF</error></encoder> |

For <Error No.>, refer to the item of "6-4. Error Code."

### [Remarks]

If this command is issued, the present encoder data becomes invalid.

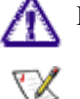

- Details that has been set is stored in the backup memory.
- When settings of the same item are changed by manual operation after setting by remote control, the details of the setting by manual operation is stored.

| <b>FRP</b> Continuous R                                                                                                    |                                                                                                    |                                    | Rotation                                                                                                    | SC-200 SC-400 SC-800      |  |  |  |
|----------------------------------------------------------------------------------------------------|----------------------------------------------------------------------------------------------------|------------------------------------|----------------------------------------------------------------------------------------------------|---------------------------|--|--|--|
| Fu                                                                                                    | Function Continuous operation is carried out until Stop command (STP) is issued.                                                                       |                                    |                                                                                                    |                           |  |  |  |
| [Format] <b>Stx FRP</b> <u><b>a</b>/<u><b>b</b>/<u><b>c</b>/<u><b>d</b>/<u><b>e</b>/</u><u><b>f</b></u> <b>CRL</b></u><b>F</b> Parameter = 6</u></u></u> |                                                                                                    |                                    |                                                                                                    |                           |  |  |  |
|                                                                                                    | Space between characters cannot be used.<br>Each parameter cannot be omitted.<br>For SC-800 control, the axis number of synchronomy command parameters |                                    |                                                                                                    | tion is 4.                |  |  |  |
|                                                                                                    |                                                                                                    | Function                           | Setting                                                                                                    | Remarks                   |  |  |  |
|                                                                                                    | а                                                                                                    | Designating axis                   | 1-8                                                                                                    | Varies according to model |  |  |  |
| <b>b</b> Accelerating and decelerating mode                                                                                                    |                                                                                                    | Accelerating and decelerating mode | 1: Rectangular drive<br>2: Trapezoidal drive<br>3: Asymmetric trapezoidal drive<br>4: S-shaped drive<br>5: Asymmetric S-shaped drive |                           |  |  |  |
|                                                                                                    | C                                                                                                    | Synchronizing mode                 | 0: Invalid 1: Valid                                                                                                    | Refer to LNK command.     |  |  |  |
| <b>d</b> Selection of speed table                                                                                                    |                                                                                                    | Selection of speed table           | 0~9                                                                                                    |                           |  |  |  |
|                                                                                                    | <b>e</b> Rotational direction                                                                                                    |                                    | 1: CW direction 0: CCW direction                                                                                                    |                           |  |  |  |
|                                                                                                    | f                                                                                                    | Response method                    | 0: Completed 1: Quick                                                                                                    | * 1                       |  |  |  |

[Response] Returns status information. \* Return timing varies depending on the Response method.

| Status   | Response data                                            |  |  |  |
|----------|----------------------------------------------------------|--|--|--|
| Normal   | C Tab APS< Axis No.> CRLF                                |  |  |  |
| Abnormal | W Tab APS< Axis No.> Tab <warning no.=""> CRLF</warning> |  |  |  |
|          | E Tab APS< Axis No.> Tab <error no.=""> CRLF</error>     |  |  |  |

For <Error No.> and <Warning No.>, refer to the "6-4. Error Code."

### [Example]

1. Continuously rotates the No. 1 axis in the CW direction by trapezoidal drive.

### **stx** FRP1/2/0/0/1/0 **CRLF**

### Remarks

Carries out stop during driving with stop command.  $\rightarrow$  Refer to STP command.

(Note) The Response method is processed by quick setting.

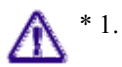

**IDN** 

When controlling by GPIB, operations are constantly carried out as "1: Quick" regardless of settings.

# Version Read

SC-200 SC-400 SC-800

[Function] Responds with the model name of the controller body and the version of the system program.

| [Format]        | stx IDN CR | <b>LF</b> | Pa              | arameter = 0         |                                    |
|-----------------|------------|-----------|-----------------|----------------------|------------------------------------|
| [Response]      | С 🛽        | IDN0      | Tab < Model na  | me> <mark>Tab</mark> | <version><sup>CRLF</sup></version> |
| Example of Resp | onse] C    | IDN0      | Tab 200 Tab 100 | OCRLF "              | SC-200 Ver1.000"                   |
| Example of Resp | onse] C    | IDN0      | Tab 400 Tab 100 | OCRLF "              | SC-400 Ver1.000"                   |
| Example of Resp | onse] C    | IDN0      | Tab 800 Tab 100 | OCRLF "              | SC-800 Ver1.000"                   |

### LNK Electric coupling ratio settings

SC-200 SC-400 SC-800

[Functions] Sets ratio of electronic coupling.

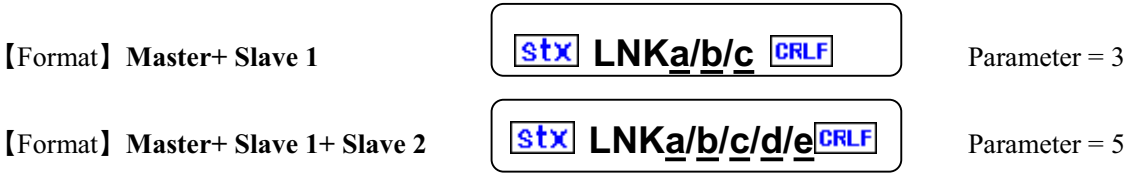

Space between characters cannot be used. Each parameter cannot be omitted.

Parameters

| Function |                          | Settings | Remarks                   |
|----------|--------------------------|----------|---------------------------|
| <u>a</u> | Master axis designation  | 1~8      | Varies according to model |
| <u>b</u> | Slave 1 axis designation | 1~8      | Varies according to model |
| <u>c</u> | Slave 1 ratio            | 1~256    |                           |
| <u>d</u> | Slave 2 axes designation | 1~8      | Varies according to model |
| g        | Slave 2 ratio            | 1~256    |                           |

[Response] Returns status information. \* Return timing depends on Response method.

| Status   | Response Data                                                  |
|----------|----------------------------------------------------------------|
| Normal   | C Tab LNK <axis no.="">CRLF</axis>                             |
| Abnormal | E Tab LNK <axis no.=""> Tab <error no.=""> CRLF</error></axis> |

For <Error No.>, refer to the item of "6-4. Error Code."

### [Example]

Sets No. 1 ratio on Master axis, No. 2 ratio 2 on Slave 1 axis, and No. 3 ratio 3 on Slave 2 axes.

# **stx** LNK1/2/2/3/3 **CRLF**

Moves No. 1 axis to the position of 10000 in synchronization mode by trapezoidal drive. (Synchronization mode 1 : Valid)

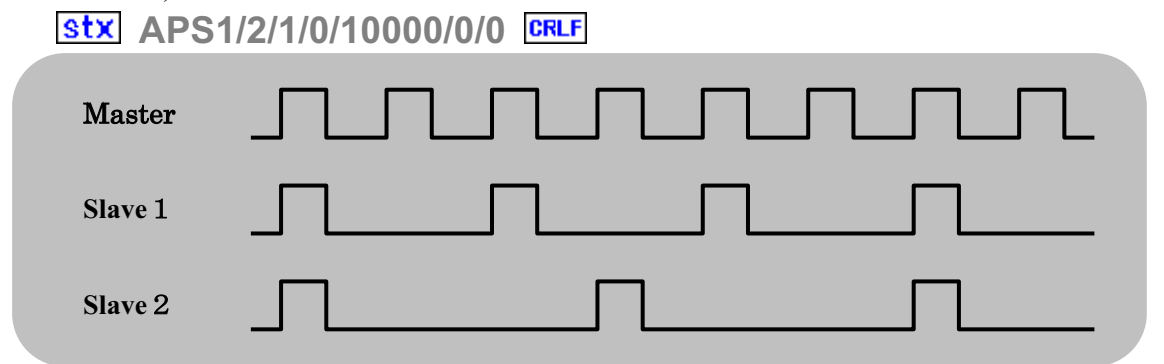

[Remarks]

V • Details that has been set is stored in the backup memory.

# **MPC** *Motor Related Polarity Change*

# SC-200 SC-400 SC-800

[Function] Changes and sets input logic of each sensor such as rotating direction of the motor, limit and origin.

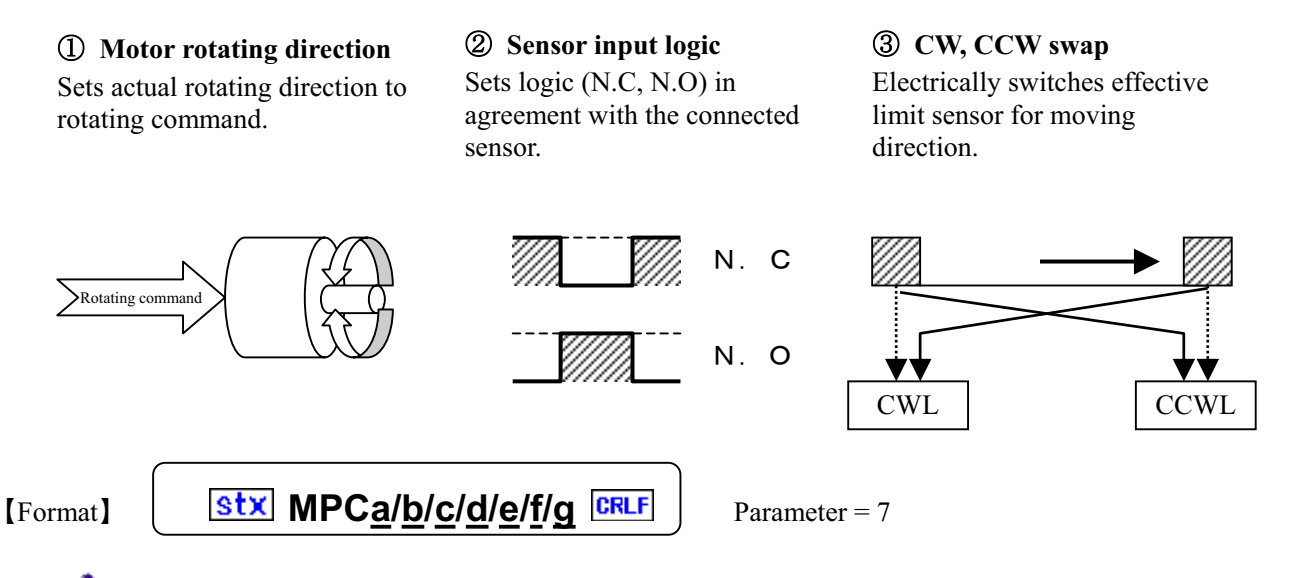

Space between characters cannot be used. Each parameter cannot be omitted.

### Parameters

|          | Function                 | Settin                         | g range           | Remark                    |
|----------|--------------------------|--------------------------------|-------------------|---------------------------|
| <u>a</u> | Designating axis         | 1 -                            | ~ 8               | Varies according to model |
| b        | Motor rotating direction | 0: Forward ro<br>1: Reverse ro | otation<br>tation |                           |
| <u>c</u> | CW limit sensor          | 0: Positive                    | 1: Negative       |                           |
| <u>d</u> | CCW limit sensor         | 0: Positive                    | 1: Negative       |                           |
| <u>e</u> | NORG sensor              | 0: Positive                    | 1: Negative       |                           |
| <u>f</u> | ORG sensor               | 0: Positive                    | 1: Negative       |                           |
| g        | CW, CCW swap             | 0: Positive                    | 1: Negative       |                           |

[Response] Returns status information. \* Return timing depends on Response method.

| Status   | Response data                                                  |
|----------|----------------------------------------------------------------|
| Normal   | C Tab MPC <axis no.=""> CRLF</axis>                            |
| Abnormal | E Tab MPC <axis no.=""> Tab <error no.=""> CRLF</error></axis> |

For <Error No.>, refer to the item of "6-4. Error Code."

### [Related]

RMP command M

MPC setting information read (Refer to page 65)

[Remarks]

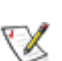

- Details that has been set is stored in the backup memory.
- When settings of the same item are changed by manual operation after setting by remote control, the details of the setting by manual operation is stored.

| MPS                                                                                                    | Multi Axis Simult                                                                                                    | aneous Drive S                                                                   | C-200 SC-400 SC-800                             |  |  |
|----------------------------------------------------------------------------------------------------|----------------------------------------------------------------------------------------------------|----------------------------------------------------------------------------------|-------------------------------------------------|--|--|
| [Function] Pe                                                                                                    | erforms simultaneous drive of                                                                                                    | f No.2 to No.4 axes.                                                             |                                                 |  |  |
| [Explanation]                                                                                                    | ation] In general, periods of time required for movement differ and loci are depicted as shown by the broken line as in the right handed figure, if the moving distance and moving speed differ from each other in the 2 axes simultaneous drive. However, if the linear interpolation (SPS) command is designated, the speeds of the respective axes are automatically calculated.                                                                                                    |                                                                                  |                                                 |  |  |
| [Format]                                                                                                    | <ul> <li>①Designating 2 axes</li> <li>①Designating 3 axes</li> <li>①Designating 4 axes</li> </ul>                                                                                                    | stxMPSa/b/c/d/i CRLF<br>stxMPSa/b/c/d/e/f/i CRLF<br>stxMPSa/b/c/d/e/f/g/h/i CRLI | Parameter = 5<br>Parameter = 7<br>Parameter = 9 |  |  |
| Space between characters cannot be used. Each parameter cannot be omitted.<br>Designating 3 and 4 axes cannot be carried out in SC-200.<br>For SC-800 control, the axis number of synchronous motion is 4. |                                                                                                    |                                                                                  |                                                 |  |  |
|                                                                                                    | Function         Setting         Remarks                                                                                                    |                                                                                  |                                                 |  |  |
| <u>a</u>                                                                                                    | No. 1 axis designation                                                                                                    | 1~8                                                                              | Varies according to model                       |  |  |
| I b                                                                                                    | No. 1 and the sector of the sector of the se | (0 100 012 (0 100 012                                                            |                                                 |  |  |

| 1 unetion |                            | Setting                  | rtemarks                  |
|-----------|----------------------------|--------------------------|---------------------------|
| <u>a</u>  | No. 1 axis designation     | 1~8                      | Varies according to model |
| b         | No. 1 axis target position | -68,108,813 ~ 68,108,813 |                           |
| <u>c</u>  | No. 2 axis designation     | 1~8                      | Varies according to model |
| <u>d</u>  | No. 2 axis target position | -68,108,813 ~ 68,108,813 |                           |
| <u>e</u>  | No. 3 axis designation     | 1~8                      | Varies according to model |
| <u>f</u>  | No. 3 axis target position | -68,108,813 ~ 68,108,813 |                           |
| 9         | No. 4 axis designation     | $1 \sim 8$               | Varies according to model |
| <u>h</u>  | No. 4 axis target position | -68,108,813 ~ 68,108,813 |                           |
| <u>i</u>  | Response method            | 0: Completed 1: Quick    |                           |

[Response] Returns status information. \* Return timing depends on Response method.

| Status   | Response data                                                  |  |
|----------|----------------------------------------------------------------|--|
| Normal   | C Tab APS< No. 1 Axis No.> CRLF                                |  |
| Abnormal | W Tab APS< No. 1 Axis No.> Tab <warning no.=""> CRLF</warning> |  |
|          | E Tab APS< No. 1 Axis No.> Tab <error no.=""> CRLF</error>     |  |

For <Error No.> and <Warning No.>, refer to the "6-4. Error Code."

[Example] When simultaneously driving with MPS command for No. 1 to No. 3 axes

1. Sets the drive condition by setting the target positions of No. 1 to No. 3 axes to ?. (Type ? character)

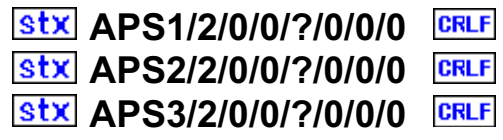

2. Sets No.1 axis to the target position 1000, No.2 axis to the target position 2000, and No.1 axis to the target position 1500.

# Stx MPS1/1000/2/2000/3/1500/0 CRLF

# [Remarks]

• The content set in APS ? is stored in the backup memory as MPS data.

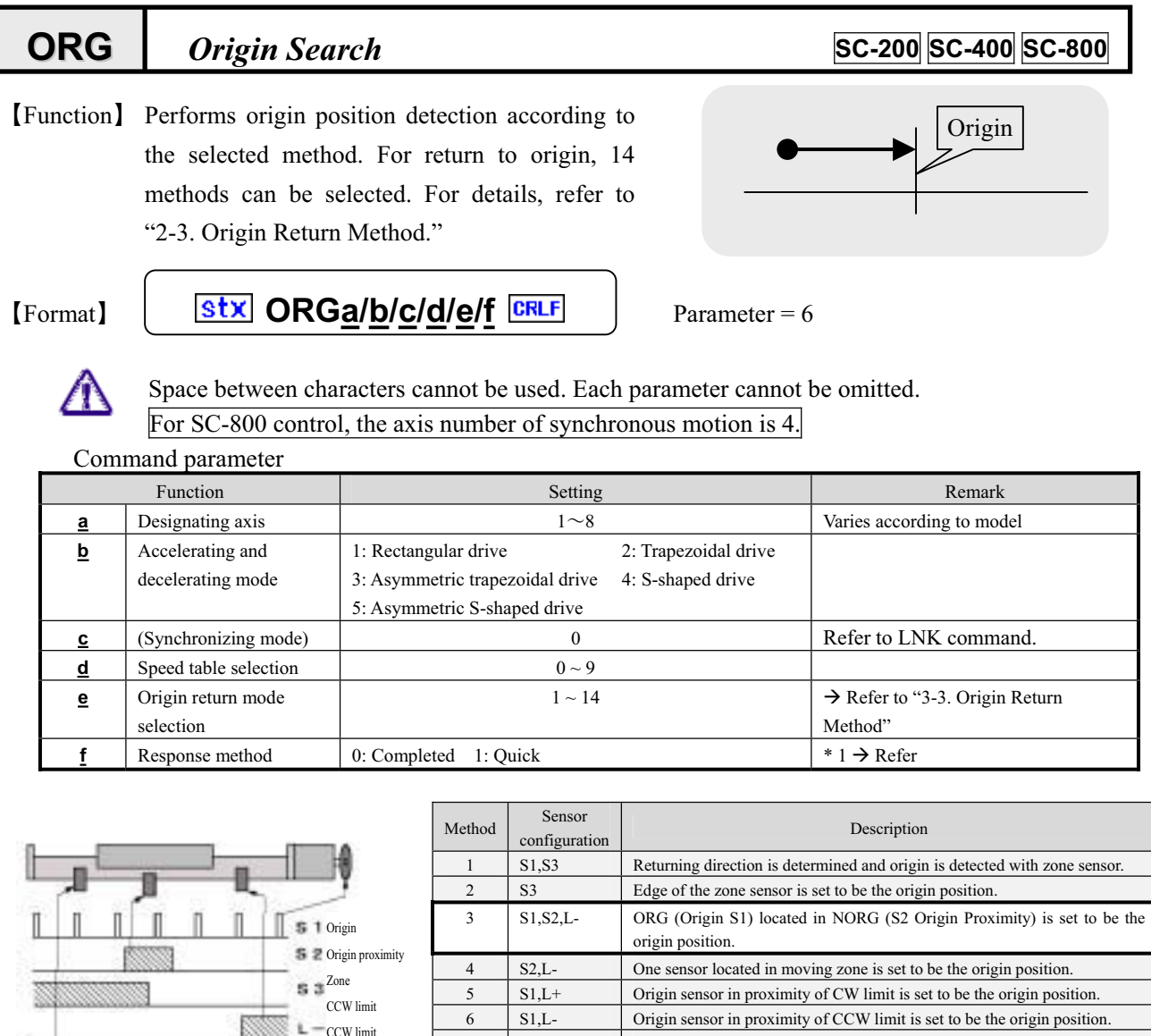

Sensor configuration

| -  | 55       | Euge of the zone sensor is bet to be the origin position.                                                                      |
|----|----------|----------------------------------------------------------------------------------------------------|
| 3  | S1,S2,L- | ORG (Origin S1) located in NORG (S2 Origin Proximity) is set to be the origin position.                                        |
| 4  | S2,L-    | One sensor located in moving zone is set to be the origin position.                                                            |
| 5  | S1,L+    | Origin sensor in proximity of CW limit is set to be the origin position.                                                       |
| 6  | S1,L-    | Origin sensor in proximity of CCW limit is set to be the origin position.                                                      |
| 7  | L+       | Edge of CW limit is set to be the origin position.                                                                             |
| 8  | L-       | Edge of CCW limit is set to be the origin position.                                                                            |
| 9  | S1       | Only origin sensor is used.                                                                                                    |
| 10 | None     | The present position is set to be the origin position.                                                                         |
| 11 | S1,L+    | After the origin position is detected by method 5, and moved by the set value, this position is set to be the origin position. |
| 12 | S1,L-    | After the origin position is detected by method 6, and moved by the set value, this position is set to be the origin position. |
| 13 | L+       | After the origin position is detected by method 7, and moved by the set value, this position is set to be the origin position. |
| 14 | L-       | After the origin position is detected by method 8, and moved by the set value, this position is set to be the origin position. |

[Response] Returns status information. \* Return timing depends on Response method.

L -CW limit

| Status   | Response data                                                  |  |
|----------|----------------------------------------------------------------|--|
| Normal   | C Tab ORG <axis no.=""> CRLF</axis>                            |  |
| Abnormal | E Tab ORG <axis no.=""> Tab <error no.=""> CRLF</error></axis> |  |

For <Error No.>, refer to the item of "6-4. Error Code."

# [Remarks]

Speed setting of manual operation cannot be changed by speed setting of ORG command.

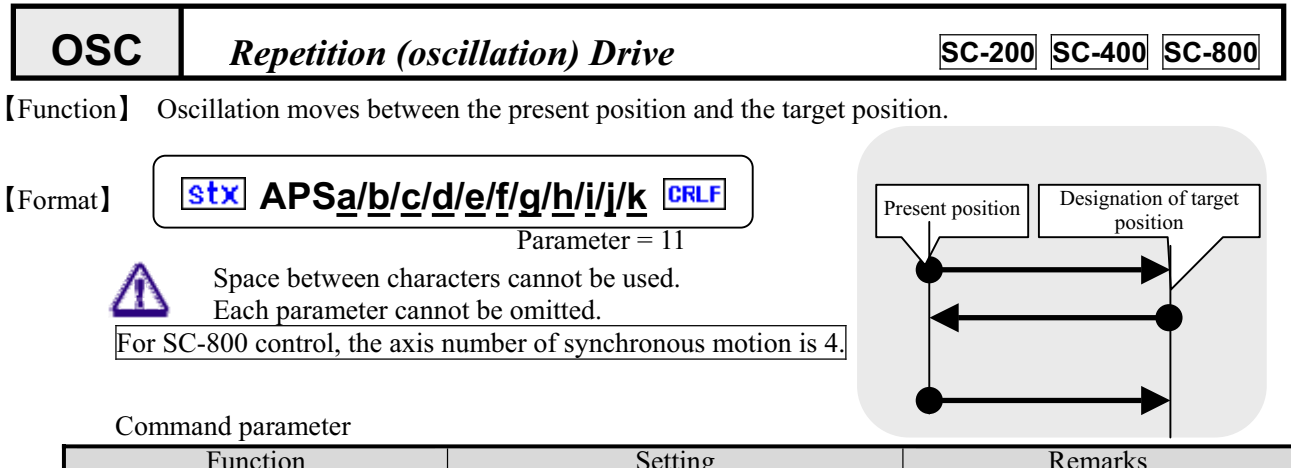

|          | Function                           | Setting                                                                                                    | Remarks                                |
|----------|------------------------------------|----------------------------------------------------------------------------------------------------|----------------------------------------|
| <u>a</u> | Designating axis                   | 1 - 8                                                                                                    | Varies according to model              |
| b        | Accelerating and decelerating mode | 1: Rectangular drive<br>2: Trapezoidal drive<br>3: Asymmetric trapezoidal drive<br>4: S-shaped drive<br>5: Asymmetric S-shaped drive |                                        |
| <u>c</u> | Synchronizing mode                 | 0: Invalid 1: Valid                                                                                                    | Refer to LNK command.                  |
| <u>d</u> | Selection of speed table           | 0~9                                                                                                    |                                        |
| <u>e</u> | Oscillating direction              | 1: CW 0: CCW                                                                                                    |                                        |
| <u>f</u> | Moving target position             | -68,108,813 ~ 68,108,813                                                                                                    |                                        |
| g        | Oscillating times                  | 1 ~ 65,534                                                                                                    | One reciprocation by 2 times           |
| <u>h</u> | Stop time                          | $0 \sim 65,534 \times 10$ mSec                                                                                                    |                                        |
| <u>i</u> | Shutter synchronization            | 0: Invalid 1: Valid                                                                                                    | Fixed to 0 * Optional function         |
| i        | Backlash correction                | 0: Invalid1: CW direction12: CCW direction13: CW direction24: CCW direction2                                                         | $\rightarrow$ Refer to the ASI command |
| <u>k</u> | Response method                    | 0: Completed 1: Quick                                                                                                    | * 1 $\rightarrow$ Refer                |

[Response] Returns status information. \* Return timing varies depending on the Response method.

| Status   | Response data                                                      |  |  |
|----------|--------------------------------------------------------------------|--|--|
| Normal   | C Tab OSC <axis no.=""> CRLF</axis>                                |  |  |
| Abnormal | W Tab OSC <axis no.=""> Tab <warning no.=""> CRLF</warning></axis> |  |  |
|          | E Tab OSC <axis no.=""> Tab <error no.=""> CRLF</error></axis>     |  |  |

For <Error No.> and <Warning No.>, refer to the "6-4. Error Code."

### [Example]

1. Perform 5 reciprocations of the No. 1 axis between the present position and the position of 10000.

(Stop time when reversing: 0.1 seconds)

# Stx OSC1/2/0/0/10000/10/100/0/0/0 CRLF

### [Remarks]

 $\mathbf{V}$ 

Carry out a stop during driving by the stop (STP) command. Refer to the STP command.

- When the Response method is set to be Quick, the present oscillating times can be known with the STR command.
- (Note) When the Response method is 0: standard, no Response is returned if stopped by the STP command.

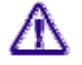

\* 1. When controlling by GPIB, operations are constantly performed as "1: Quick" regardless of settings.

RDEEncoder ReadSC-200SC-400SC-800

[Function] Responds with the counter value of the connected encoder input.

Stx RDEa/b CRLF

[Format]

Parameter = 2

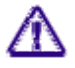

Space between characters cannot be used. Each parameter cannot be omitted.

Command parameters

| Function |                       | Setting                                                                                          | Remarks                   |
|----------|-----------------------|--------------------------------------------------------------------------------------------------|---------------------------|
| <u>a</u> | Designating input No. | 1~8                                                                                              | Varies according to model |
| b        | (Mode)                | 0: Pulse<br>1: Pulse + Offset<br>2: Angle conversion value<br>3: Angle conversion value + Offset |                           |

[Response] Returns counter value.

| Status   | Response data                                               |
|----------|-------------------------------------------------------------|
| Normal   | C Tab RDE <no.> Tab <counter value=""> CRLF</counter></no.> |
| Abnormal | E Tab RDE <no.> Tab <error no.=""> CRLF</error></no.>       |

For <Error No.>, refer to the item of "6-4. Error Code."

[Example] Reads the second encoder value.

| Command:     | Stx RDE2/0 CRLF          |
|--------------|--------------------------|
| $\downarrow$ | $\downarrow$             |
| Response:    | C Tab RDE2 Tab-2000 CRLF |

### [Related]

ESI command

Initial setting of the encoder

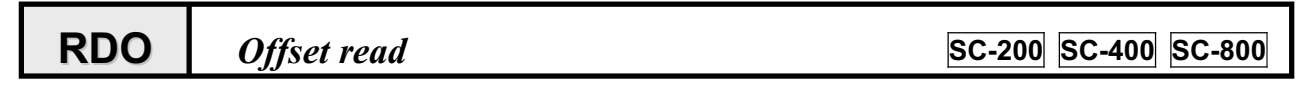

[Function] Makes a response to the present set offset.

Stx RDOa CRLF

[Format]

Parameter = 1

Space between characters cannot be used. Each parameter cannot be omitted.

| Command parameters |                  |         |                           |
|--------------------|------------------|---------|---------------------------|
| Function           |                  | Setting | Remarks                   |
| <u>a</u>           | Designating axis | 1~8     | Varies according to model |

[Response] Returns an offset value.

| Status   | Response data                                                     |  |
|----------|-------------------------------------------------------------------|--|
| Normal   | C Tab RDO <axis no.=""> Tab <offset value="">CRLF</offset></axis> |  |
| Abnormal | E Tab RDO <axis no.=""> Tab <error no.=""> CRLF</error></axis>    |  |

For <Error No.>, refer to the item of "6-4. Error Code."

[Example] Reads the offset value of the first axis.

| Command:     | stx RDO1 | CRLF |
|--------------|----------|------|
| $\downarrow$ |          |      |

Response: C Tab RDO1 Tab 100 CRLF

**RDP** *Position Read* 

SC-200 SC-400 SC-800

[Function] Responds with the present position information (counter value).

[Format]

Æ

Stx RDP<u>a/b</u>

Parameter = 2

Space between characters cannot be used. Each parameter cannot be omitted.

Command parameters

|          | Function         | Setting                                                                                          | Remark                    |
|----------|------------------|--------------------------------------------------------------------------------------------------|---------------------------|
| <u>a</u> | Designating axis | 1~8                                                                                              | Varies according to model |
| <u>b</u> | (Mode)           | 0: Pulse<br>1: Pulse + Offset<br>2: Angle conversion value<br>3: Angle conversion value + Offset |                           |

[Response] Returns the counter value.

| Status   | Response data                                                        |
|----------|----------------------------------------------------------------------|
| Normal   | C Tab RDP <axis no.=""> Tab <counter value=""> CRLF</counter></axis> |
| Abnormal | E Tab RDP <axis no.=""> Tab <error no.=""> CRLF</error></axis>       |

For <Error No.>, refer to the item of "6-4. Error Code."

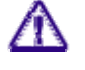

If encoder correction was set, Response values read and converted by the encoder. Reference APS RPS command

[Example] Reads the second coordinate value.

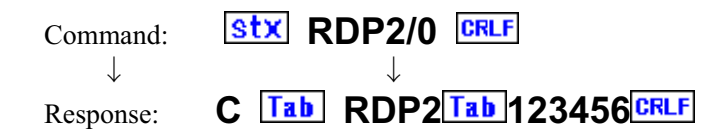

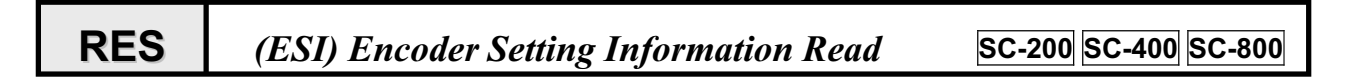

[Function] Responds with present encoder setting information set by ESI command.

Stx RESa CRLF

[Format]

Parameter = 1

Æ Space between characters cannot be used. Each parameter cannot be omitted.

Command parameters

| Function |                          | Setting | Remark                    |
|----------|--------------------------|---------|---------------------------|
| <u>a</u> | Designating encoder axis | 1~8     | Varies according to model |

[Response] Returns encoder setting information.

Plural parameters are returned wile being sandwiched by the **Tab** codes.

| Status   | Response Data                                                                                                    |
|----------|----------------------------------------------------------------------------------------------------|
| Normal   | C Tab RES <axis no.=""> Tab <parameter <u="">b &gt; Tab ~ Tab <parameter <u="">k&gt; CRLF</parameter></parameter></axis> |
| Abnormal | E Tab RES <axis no.=""> Tab &lt; Error No.&gt; CRLF</axis>                                                               |

For <Error No.>, refer to the item of "6-4. Error Code."

### Details of parameters

| Function |                                   | Setting                    | Remarks              |
|----------|-----------------------------------|----------------------------|----------------------|
| <u>b</u> | N.C                               | 0                          | Fixed to 0           |
| <u>c</u> | Resolution conversion Denominator | 1~16,777,215               |                      |
| <u>d</u> | Resolution conversion Numerator   | 1~16,777,215               |                      |
| <u>e</u> | Pre-scale                         | 0~16,777,215               |                      |
| <u>f</u> | Multiplication                    | 1, 2, 4 - fold             |                      |
| g        | Encoder polarity change           | 0: Normal 1: Reverse       |                      |
| <u>h</u> | Retry number                      | 1 ~ 10,000 times           |                      |
| i        | Permissible stop range            | $0 \sim \pm 10,000$ pulses | Encoder input pulse  |
| i        | Waiting time                      | 1 ~ 10,000 msec            |                      |
| <u>k</u> | Conversion Designating rounding   | $0 \sim 9$ digits          | Refer to RDE command |

[Example] Reads the setting of No.2 axis.

Command:  $\downarrow$ 

Stx RES2 CRLF

CTab RES2Tab 0 Tab 1 Tab 0 Tab 1 Tab 0 Tab 10 Tab 1 Response:

[Related]

ΕSΙ Initial settings of the encoder

# **RMP** *MPC Motor polarity setting read*

Stx RMPa CRLF

SC-200 SC-400 SC-800

[Function] Responds with present motor related polarity setting information set by MPC command.

[Format]

T

Parameter = 1

Space between characters cannot be used. Each parameter cannot be omitted.

Command parameter

| Function |                  | Setting | Remark                    |
|----------|------------------|---------|---------------------------|
| a        | Designating axis | 1~8     | Varies according to model |

[Response] Returns motor related polarity setting information.

Plural parameters are returned wile being sandwiched by the **Tab** codes.

| Status   | Response Data                                                                                                    |
|----------|----------------------------------------------------------------------------------------------------|
| Normal   | C Tab RMP <axis no.=""> Tab <parameter <u="">b&gt; Tab ~ Tab <parameter <u="">g&gt; CRLF</parameter></parameter></axis> |
| Abnormal | E Tab RMP <axis no.=""> Tab <error no.=""> CRLF</error></axis>                                                          |

For <Error No.>, refer to the item of "6-4. Error Code."

| Details of | parameters |
|------------|------------|
|------------|------------|

|          | Function                 | Setting range       |                     | Remarks |
|----------|--------------------------|---------------------|---------------------|---------|
| <u>b</u> | Motor rotating direction | 0: Forward rotation | 1: Reverse rotation |         |
| <u>c</u> | CW limit sensor          | 0: Positive         | 1: Negative         |         |
| <u>d</u> | CCW limit sensor         | 0: Positive         | 1: Negative         |         |
| <u>e</u> | NORG sensor              | 0: Positive         | 1: Negative         |         |
| <u>f</u> | ORG sensor               | 0: Positive         | 1: Negative         |         |
| g        | CW, CCW swap             | 0: Positive         | 1: Negative         |         |

[Example] Reads setting of No. 1 axis.

Command: Stx RMP1 CRLF

 $\downarrow$ 

Response: CTab RMP1 Tab 0 Tab 1 Tab 0 Tab 1 Tab 0 CRLF

### [Related]

MPC command

Motor related polarity setting

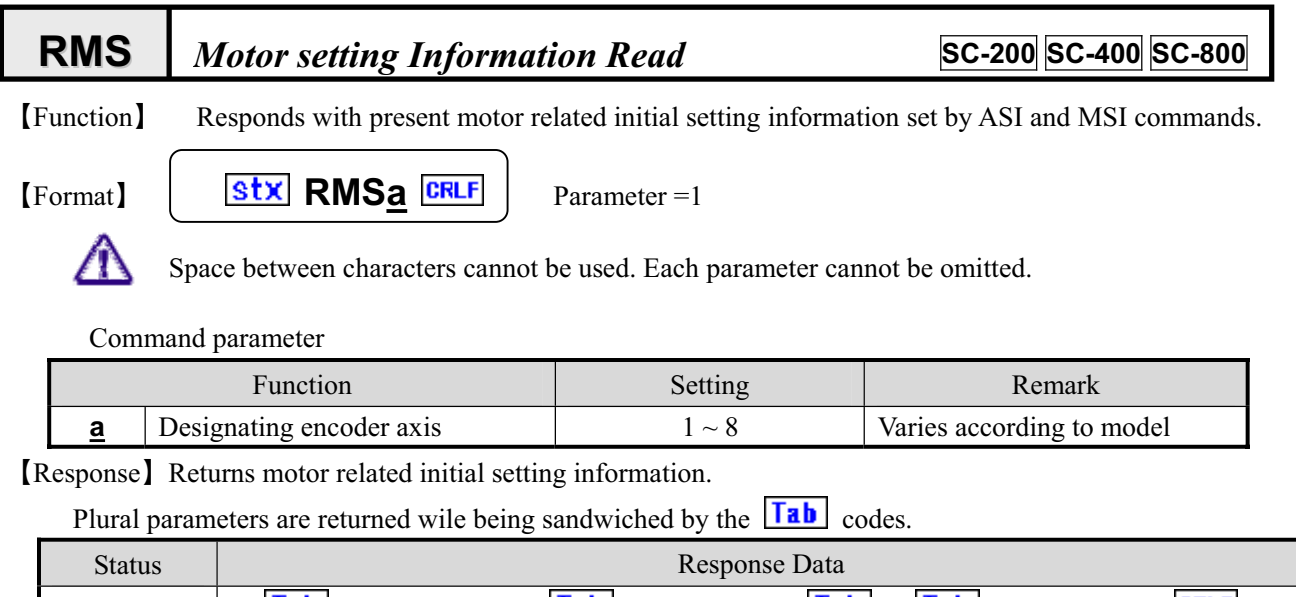

| Status   | F                                                                                                    |
|----------|----------------------------------------------------------------------------------------------------|
| Normal   | C Tab RMS <axis no.=""> Tab &lt; Parameter <math>\underline{b}</math>&gt; Tab &lt; Parameter <math>\underline{q}</math>&gt; CRLF</axis> |
| Abnormal | E Tab RMS <axis no.="">Tab <error no.="">CRLF</error></axis>                                                                            |

For <Error No.>, refer to the item of "6-4. Error Code."

### Details of parameters

|          | Function                                 | Setting                                     | Remark                                  |
|----------|------------------------------------------|---------------------------------------------|-----------------------------------------|
| <u>b</u> | Start speed                              | 1 ~ 4,095,500 PPS                           | * Cotting colors of succed Table        |
| <u>c</u> | Maximum speed                            | 1 ~ 4,095,500 PPS                           | No. 0                                   |
| <u>d</u> | Accelerating pulse number                | 0 ~ 1,000,000 pulse                         | (Refer to "2-2. Speed                   |
| <u>e</u> | Decelerating pulse number                | 0 ~ 1,000,000 pulse                         | setting")                               |
| <u>f</u> | Position after detecting origin          | -16,777,215 ~ 16,777,215                    |                                         |
| g        | Pre-scale                                | 0 ~ 16,777,215 pulse                        |                                         |
| <u>h</u> | Backlash correction                      | 0 ~ 16,777,215 pulse                        |                                         |
| <u>i</u> | Angle conversion Denominator             | 0~16,777,215                                |                                         |
| i        | Angle conversion Numerator               | 1~16,777,215                                |                                         |
| <u>k</u> | (Conversion Trigonometric function)      | 0                                           | * Option                                |
| Ī        | (Conversion Distance from center)        | 0                                           | * Option                                |
| <u>m</u> | Designating rounding off converted value | 0~9                                         |                                         |
| <u>n</u> | Stop method when detecting limit         | 0: Emergency stop<br>(1: Decelerating stop) | * Fixed to 0 for standard specification |
| <u>o</u> | Origin return mode                       | 1 ~ 14                                      | Returns present origin return mode.     |
| р        | Accelerating time                        | 1~1,000,000                                 | *10msec                                 |
| đ        | Decelerating time                        | 1 ~ 1,000,000                               |                                         |

[Related]

MPC command

Motor related polarity setting

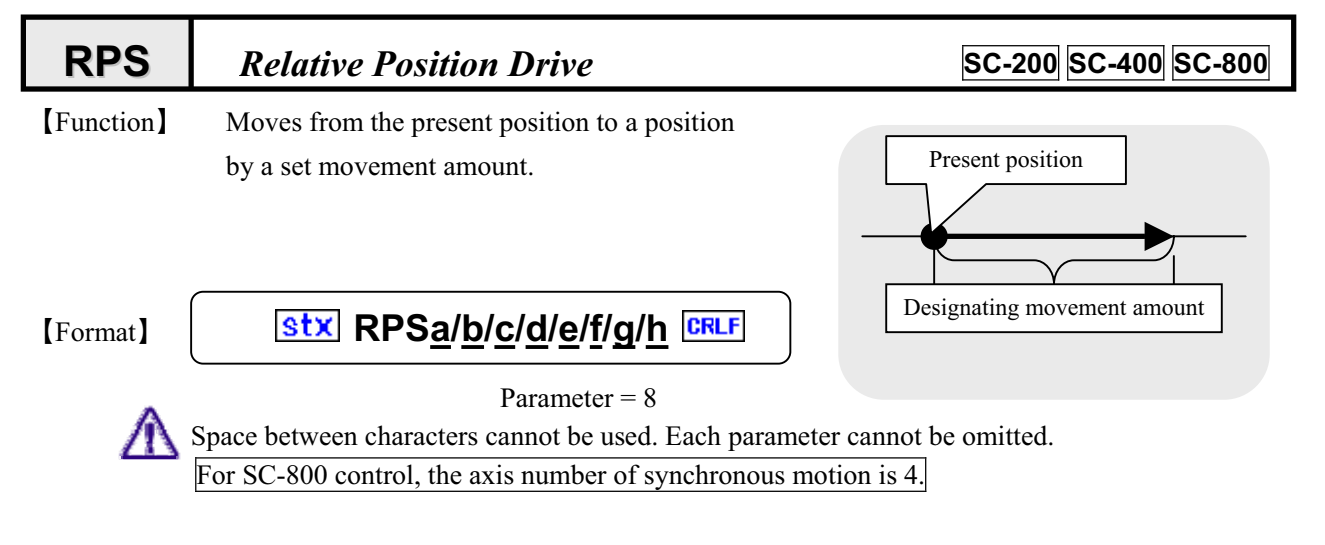

### Command parameters

|          | Function                      | Setting                            | Remark                             |
|----------|-------------------------------|------------------------------------|------------------------------------|
| <u>a</u> | Designating axis              | 1~8                                | Varies according to model          |
| b        | Accelerating and decelerating | 1: Rectangular drive               |                                    |
|          | mode                          | 2: Trapezoidal drive               |                                    |
|          |                               | 3: Asymmetric trapezoidal drive    |                                    |
|          |                               | 4: S-shaped drive                  |                                    |
|          |                               | 5: Asymmetric S-shaped drive       |                                    |
| C        | Synchronizing mode            | 0: Valid 1: Invalid                | Refer to LNK command.              |
| d        | Selection of speed table      | 0~9                                |                                    |
| e        | Movement amount               | -68,108,813 ~ 68,108,813           |                                    |
| f        | Backlash correction           | 0: Invalid 1: CW direction1        | $\rightarrow$ Refer to ASI command |
| <u> </u> |                               | 2: CCW direction1                  |                                    |
|          |                               | 3: CW direction2 4: CCW direction2 |                                    |
| g        | Encoder correction            | 0: Invalid 1:Valid                 | $\rightarrow$ Refer to ESI command |
|          |                               | 2: Continue                        |                                    |
| <u>h</u> | Response method               | 0: When completed 1: Quick         | * 1 $\rightarrow$ Refer            |

[Response] Returns status information. \* Return timing depends on Response method.

| Status   | Response data                                                      |
|----------|--------------------------------------------------------------------|
| Normal   | C Tab RPS <axis no.="">CRLF</axis>                                 |
| Abnormal | W Tab RPS <axis no.=""> Tab <warning no.=""> CRLF</warning></axis> |
|          | E Tab RPS <axis no.="">Tab <error no.="">CRLF</error></axis>       |

For <Error No.> and <Warning No.>, refer to the "6-4. Error Code."

### [Example]

1. Moves No. 1 axis with trapezoidal drive by 1000 pulses.

# **stx** RPS1/2/0/0/1000/0/0/0 **CRLF**

2. Moves No. 2 axis in negative direction by 2000 pulses with rectangular drive of speed 5
Stx RPS2/1/0/5/-2000/0/00 CRLF

### [Remark]

A

Carried out a stop during driving by the stop (STP) command. Refer to the STP command.

(Note) When the Response method is 0: standard, no Response is returned if stopped by the STP command.

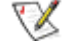

- \* 1. When controlling by GPIB, operations are constantly performed as "1: Quick" regardless of settings.
- RPS command exerts no influence on setting of relative movement (REL) in manual operation.

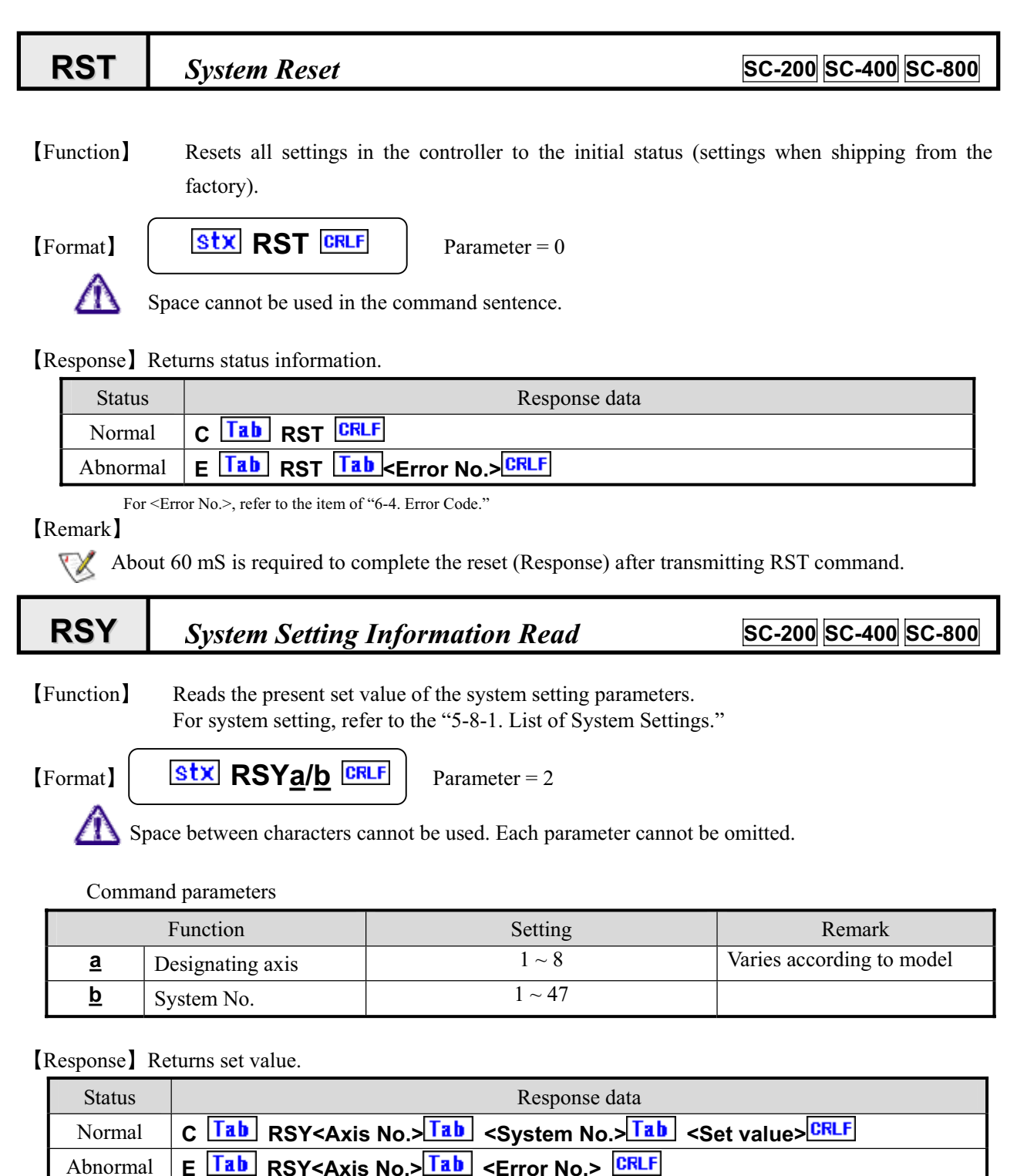

For <Error No.>, refer to the item of "6-4. Error Code."

### [Example]

- 1. Check the excitation output status ON/OFF of No. 1 axis.
- stx
   RSY1/21CRLF
   ->
   CTab
   CTab
   CRLF
   ... Excitation ON

   2.
   Check the origin return method of No. 2 axis.
   stx
   RSY2/9CRLF
   ->
   CTab
   RSY2
   Tab
   9Tab
   3CRLF
   ... Setting 3

# **RTB** Speed Table Setting Information Read

SC-200 SC-400 SC-800

[Function] Reads the present set value in the speed table.

stx RTBa/b CRLF

[Format]

A

Parameter = 2

Space between characters cannot be used. Each parameter cannot be omitted.

Command parameters

|          | Function         | Setting | Remark                    |
|----------|------------------|---------|---------------------------|
| <u>a</u> | Designating axis | 1~8     | Varies according to model |
| <u>b</u> | Table No.        | 1~11    |                           |

\* Tables No. 1 to 9 are used for drive commands such as APS and RPS.

Tables No. 10 and 11 are for joystick operation speed during manual operations. No. 10 is the setting in high speed operations, and No. 11 is the setting in low speed operations.

[Response] Returns set value.

| Status   | Response data                                                                       |
|----------|-------------------------------------------------------------------------------------|
| Normal   | C Tab RTB <axis no.=""> Tab b Tab c Tab d Tab e Tab f Tab g Tab h Tab i CRLF</axis> |
| Abnormal | E Tab RTB <axis no.=""> Tab <error no.=""> CRLF</error></axis>                      |

For <Error No.>, refer to the item of "6-4. Error Code."

### Response data

|          | Item                      | Data range    | Remarks                          |
|----------|---------------------------|---------------|----------------------------------|
| <u>b</u> | Table No.                 | 1~11          | 1 - 9: For drive system          |
|          |                           |               | 10, 11: Joystick operation speed |
| <u>c</u> | Setting method check      | 0:MSI 1:ASI   | *1                               |
| <u>d</u> | Start speed               | 1~4,095,500   | PPS                              |
| <u>e</u> | Maximum speed             | 1~4,095,500   | PPS                              |
| <u>f</u> | Accelerating pulse number | 1 ~ 1,000,000 | Pulse                            |
| g        | Decelerating pulse number | 1 ~ 1,000,000 | Pulse                            |
| <u>h</u> | Accelerating time         | 1 ~ 1,000,000 | × 0.01Second                     |
| <u>i</u> | Decelerating time         | 1 ~ 1,000,000 | × 0.01Second                     |
|          |                           |               |                                  |

\*1 Returns command type (MSI or ASI) used for motor setting.

### [Reference]

WTB command, APS command, RPS command

| STP        | Stop                                          |                             | SC-200 SC-400 SC-800                |
|------------|-----------------------------------------------|-----------------------------|-------------------------------------|
| [Function] | Stops the motor during driving                | . Stop only designated axis | or stop all axes can be designated. |
| [Format]   | 1 Stx STP <u>a/b</u> CRLF                     | Stop designated axis        | Parameter =2                        |
|            | 2 <b><u>stx</u> STP0/<u>b</u> <b>CRLF</b></b> | Stop all axes               |                                     |
| $\Lambda$  | Space between characters cannot be            | used. Each parameter cann   | ot be omitted.                      |

Command parameters

|          | Function            | Setting                                        |                      | Remarks                   |
|----------|---------------------|------------------------------------------------|----------------------|---------------------------|
| a        | Designating axis    | 0: All axes stop $1 \sim 8$ : Designating axis |                      | Varies according to model |
| <u>b</u> | Selecting stop mode | 0: Decelerate and sto                          | op 1: Emergency stop |                           |

[Response] Returns set value.

| Status   | Response data                                                |
|----------|--------------------------------------------------------------|
| Normal   | C Tab STP <axis no.="">CRLF</axis>                           |
| Abnormal | E Tab STP <axis no.="">Tab <error no.="">CRLF</error></axis> |

For <Error No.>, refer to the item of "6-4. Error Code."

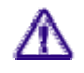

Response is transmitted at the time when the axis completely stops.

# STR Status Read SC-200 SC-400 SC-800

### [Function] Checks status of the controller.

- ① Checking driving operations
- ② Status of limit and sensor
- ③ Error information

[Format]

**Stx** STR<u>a/b</u> CRLF Parameter = 2

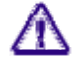

Space between characters cannot be used. Each parameter cannot be omitted.

Command parameters

| Function |                  | Setting | Remark                                  |  |
|----------|------------------|---------|-----------------------------------------|--|
| <u>a</u> | (Mode)           | 1       | Fixed to 1 (For standard specification) |  |
| b        | Designating axis | 1~8     | Varies according to model               |  |

\* Designation of mode <u>a</u> is used for special specifications. Normally setting is fixed to 1.

### [Response] Returns status of controller.

| Status   | Response data                                                                                                    |
|----------|----------------------------------------------------------------------------------------------------|
| Normal   | C Tab STR <axis no.=""> Tab <mode> Tab d Tab d Tab Tab d Tab d T</mode></axis> |
| Abnormal | E Tab STR <axis no.=""> Tab &lt; Error No.&gt; CRLF</axis>                                                                                                    |

For <Error No.>, refer to the item of "6-4. Error Code."

### Response data

| Item     |                    | Status                                | Remark                                     |
|----------|--------------------|---------------------------------------|--------------------------------------------|
| <u>c</u> | Driving operations | 0: In suspended<br>1: Operating alone |                                            |
|          |                    | 2: Operating as slave of link         |                                            |
|          |                    | 5. Operating with multi-axes drive    |                                            |
| <u>a</u> | NORG signal        | 0:OFF 1:ON                            |                                            |
| <u>e</u> | ORG signal         | 0:OFF 1:ON                            |                                            |
| <u>f</u> | CW limit signal    | 0:OFF 1:ON                            |                                            |
| g        | CCW limit signal   | 0:OFF 1:ON                            |                                            |
| <u>h</u> | Swing drive count  | Returns count number                  | In oscillation drive <sup>*1</sup>         |
|          | number             |                                       | During normal time, the count number is 0. |
| i        | Error              | Returns error No.                     | If read once, it is cleared to 0.          |
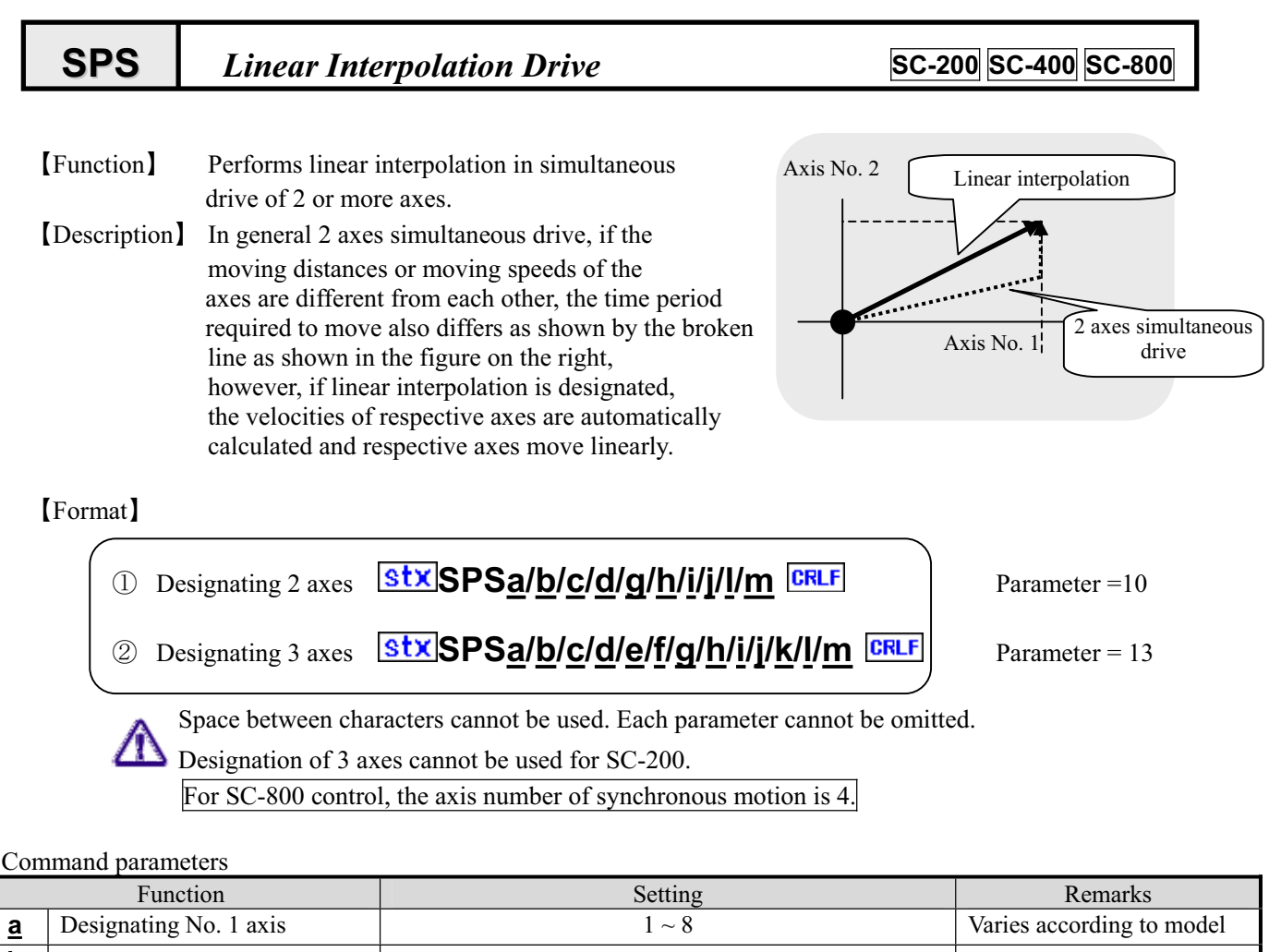

| <u>a</u> | Designating No. 1 axis             | 1~8                                                                                                    | Varies according to model          |
|----------|------------------------------------|----------------------------------------------------------------------------------------------------|------------------------------------|
| <u>b</u> | No. 1 axis target position         | -68,108,813 ~ 68,108,813                                                                                             |                                    |
| <u>c</u> | Designating No. 2 axis             | 1~8                                                                                                    | Varies according to model          |
| <u>d</u> | No. 2 axis target position         | -68,108,813 ~ 68,108,813                                                                                             |                                    |
| <u>e</u> | Designating No. 3 axis             | 1~8                                                                                                    | Varies according to model          |
| <u>f</u> | No. 3 axis target position         | -68,108,813 ~ 68,108,813                                                                                             |                                    |
| a        | Accelerating and decelerating mode | 1: Rectangular drive2: Trapezoidal drive3: Asymmetric trapezoidal drive4: S-shaped drive5: Asymmetric S-shaped drive |                                    |
| <u>h</u> | Speed table selection              | 0~9                                                                                                    |                                    |
| <u>i</u> | No. 1 axis encoder correction      | 0: Invalid 1: Valid 2: Continue                                                                                      | $\rightarrow$ Refer to ESI command |
| i        | No. 2 axis encoder correction      | 0: Invalid 1: Valid 2: Continue                                                                                      |                                    |
| <u>k</u> | No. 3 axis encoder correction      | 0: Invalid 1: Valid 2: Continue                                                                                      |                                    |
| <u>l</u> | Backlash correction                | 0: Invalid 1: CW direction1 2: CCW direction1<br>3: CW direction2 4: CCW direction2                                  | $\rightarrow$ Refer to ASI command |
| <u>m</u> | Response method                    | 0: When completed 1: Quick                                                                                           |                                    |

### [Response] Returns status information. \* Return timing depends on the Response method.

| Status   | Response data                                                         |  |
|----------|-----------------------------------------------------------------------|--|
| Normal   | C Tab SPS <no. 1="" axis=""><sup>CRLF</sup></no.>                     |  |
| Abnormal | W Tab SPS <no. 1="" axis="">Tab <warning no.=""> CRLF</warning></no.> |  |
|          | E Tab SPS <no. 1="" axis=""> Tab <error no.=""> CRLF</error></no.>    |  |

For the <Error No.> and <Warning No.>, refer to the "6-4. Error Code."

### [Example]

1. Moves No. 1 and No. 2 axes to respective positions of No. 1=1000 and No. 2=2000 with trapezoidal drive and at speed 3.

### SPS1/1000/2/2000/2/3/0/0/0/0 CRLF

2. Performs encoder correction for all 3 axes of No. 1, No. 2 and No. 3 when they move to positions of No. 1=100, No. 2=-200 and No. 3=500 respectively at speed 5 (table No. ).

### SPS1/100/2/-200/3/500/2/5/1/1/1/0/0 CRLF

### Remarks

- Carries out a stop during driving by the stop (STP) command. Refer to the STP command.
  - (Note) When the Response method is 0: normal, Response is not returned if stopped by the STP command.

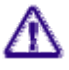

 $\mathbf{X}$ 

\* 1. When controlling by GPIB, operations are constantly performed as "1: Quick" regardless of setting.

•

⚠

| WRE                                                                                                    | Encoder write                                                                                           |                                   | SC-200 SC-400 SC-800      |  |
|----------------------------------------------------------------------------------------------------|----------------------------------------------------------------------------------------------------|-----------------------------------|---------------------------|--|
| [Function] Rewrites the counter value of the encoder. The counter value by the encoder signal continues to increase and decrease from the rewritten value. |                                                                                                    |                                   |                           |  |
| [Format]                                                                                                    | Stx WREa/b CRLF                                                                                         | Parameter = 2                     |                           |  |
| A Comr                                                                                                    | Space between characters cannot be nand parameters                                                      | used. Each parameter cannot be    | e omitted.                |  |
|                                                                                                    | Function                                                                                                | Setting                           | Remarks                   |  |
| <u>a</u> D                                                                                                    | Designating encoder axis                                                                                | 1~8                               | Varies according to model |  |
| <u>b</u> s                                                                                                    | et value                                                                                                | -68,108,813 ~ 68,108,813          | Pulse                     |  |
| Response                                                                                                    | Returns status.                                                                                         |                                   |                           |  |
| Status                                                                                                    |                                                                                                    | Response data                     |                           |  |
| Norma                                                                                                    | I C Tab WRE <encoder ax<="" td=""><td>is No.&gt;<sup>CRLF</sup></td><td></td></encoder>                 | is No.> <sup>CRLF</sup>           |                           |  |
| Abnorm                                                                                                    | al E Tab WRE <encoder ax<="" td=""><td>is No.&gt;Tab <error no.=""></error></td><td>CRLF</td></encoder> | is No.>Tab <error no.=""></error> | CRLF                      |  |
| F                                                                                                    | or <error no.="">, refer to the item of "6-4. Error</error>                                             | Code."                            |                           |  |
| WRC                                                                                                    | Offset write                                                                                            |                                   | SC-200 SC-400 SC-800      |  |
| [Function] I                                                                                                    | Rewrites the offset value.                                                                              |                                   |                           |  |
| [Format]                                                                                                    | Stx WRO <u>a</u> /b                                                                                     | Parameter = 2                     |                           |  |
|                                                                                                    | Space between characters cannot be                                                                      | used. Each parameter cannot be    | e omitted.                |  |
| Comr                                                                                                    | nand parameters                                                                                         |                                   |                           |  |
|                                                                                                    | Function                                                                                                | Setting                           | Remarks                   |  |
| <b><u>a</u></b> D                                                                                                    | Designating axis                                                                                        | 1 ~ 8                             | Varies according to model |  |
| <u>р</u> С                                                                                                    | Offset value                                                                                            | -68,108,813 ~ 68,108,813          | Pulse                     |  |
| Response                                                                                                    | Returns status.                                                                                         |                                   |                           |  |
| Status                                                                                                    |                                                                                                    | Response data                     |                           |  |
| Norma                                                                                                    | C Tab WRO <axis no.=""></axis>                                                                          |                                   |                           |  |
| Abnormal E Tab WRO <axis no.=""> Tab <error no.=""> CRLF</error></axis>                                                                                    |                                                                                                    |                                   |                           |  |
| For <error no.="">, refer to the item of "6-4. Error Code."</error>                                                                                        |                                                                                                    |                                   |                           |  |
| Writes offset 100 to the present coordinate.                                                                                                    |                                                                                                    |                                   |                           |  |
| Command:                                                                                                    |                                                                                                    |                                   |                           |  |
| Command:                                                                                                    |                                                                                                    |                                   |                           |  |
| Command:                                                                                                    |                                                                                                    |                                   |                           |  |
| Kemarks                                                                                                    |                                                                                                    |                                   |                           |  |

The offset is also reflected on the read values converted to in angles. Issue the ASI and ESI commands in advance.

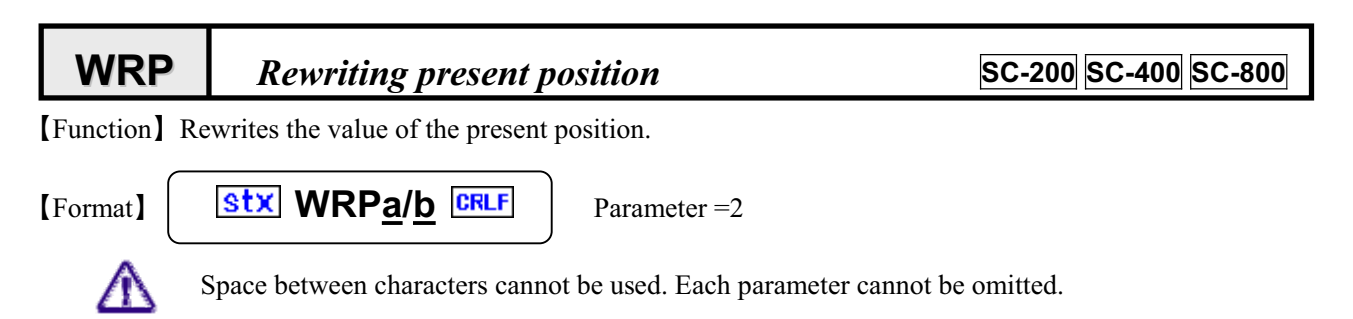

Command parameters

| Function |                  | Setting                  | Remarks                   |
|----------|------------------|--------------------------|---------------------------|
| <u>a</u> | Designating axis | 1 ~ 8                    | Varies according to model |
| <u>b</u> | Set value        | -68,108,813 ~ 68,108,813 | Pulse                     |

[Response] Returns status.

| Status   | Response data                                                  |
|----------|----------------------------------------------------------------|
| Normal   | C Tab WRP <axis no.="">CRLF</axis>                             |
| Abnormal | E Tab WRP <axis no.=""> Tab <error no.=""> CRLF</error></axis> |

For <Error No.>, refer to the item of "6-4. Error Code."

### **WTB** Speed Table Setting Information Write

SC-200 SC-400 SC-800

[Function] Rewrites the set value of the speed table.

[Format]

Stx WTBa/b/c/d/e/f

Parameter = 6

**M** Space between characters cannot be used. Each parameter cannot be omitted.

Command parameters

|          | Function          | Setting     | Remark                           |
|----------|-------------------|-------------|----------------------------------|
| <u>a</u> | Designating axis  | 1~8         | Varies according to model        |
| <u>b</u> | Table No.         | 1~11        | $1 \sim 9$ : For drive system    |
|          |                   |             | 10, 11: Joystick operation speed |
|          |                   |             |                                  |
| <u>c</u> | Start speed       | 1~4,095,500 | PPS                              |
| <u>d</u> | Maximum speed     | 1~4,095,500 | PPS Maximum speed >Start speed   |
| <u>e</u> | Accelerating time | 1~1,000,000 | × 0.01 second                    |
| <u>f</u> | Decelerating time | 1~1,000,000 | × 0.01 second                    |

Tables No. 1 to 9 are used for drive commands such as APS and RPS.
 Tables No. 10 and 11 are for joystick operation speed during manual operations. No. 10 is the

setting in high speed operations, and No. 11 is the setting in low speed operations.

### [Response] Returns status.

| Status   | Response data                                                  |  |
|----------|----------------------------------------------------------------|--|
| Normal   | C Tab WTB <axis no.="">CRLF</axis>                             |  |
| Abnormal | E Tab WTB <axis no.=""> Tab <error no.=""> CRLF</error></axis> |  |

For <Error No.>, refer to the item of "6-4. Error Code."

### [Reference]

RTB Command, APS Command, RPS Command

### Remarks

The set content is stored in the backup memory.

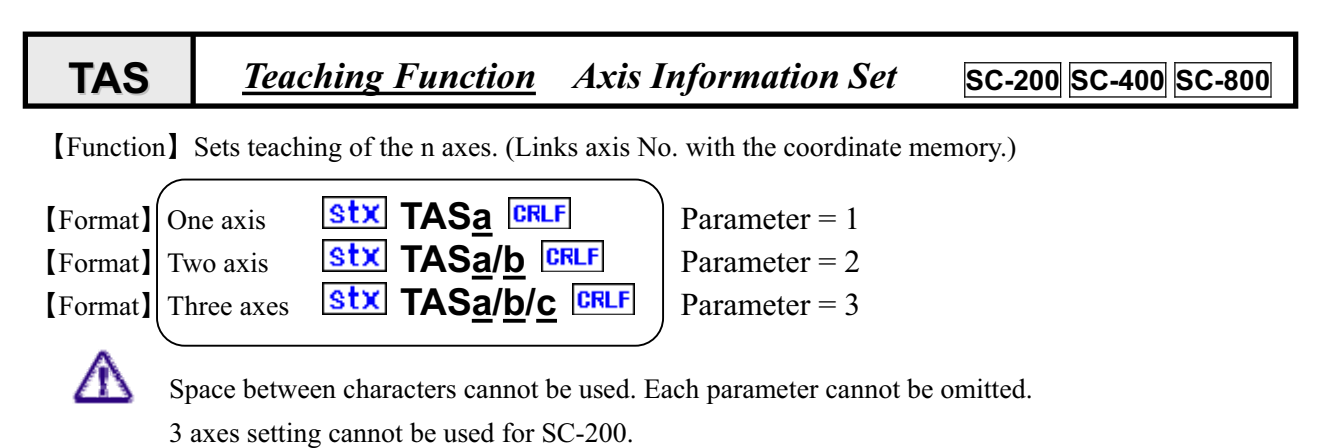

Command parameter

| Function |                                         | Setting    | Remark                    |
|----------|-----------------------------------------|------------|---------------------------|
| <u>a</u> | Designating axis of coordinate memory 1 | 1~8        | Varies according to model |
| b        | Designating axis of coordinate memory 2 | $1 \sim 8$ | Varies according to model |
| <u>c</u> | Designating axis of coordinate memory 3 | $1 \sim 8$ | Varies according to model |

[Response] Returns status of controller.

| Status   | Response data                                                |  |
|----------|--------------------------------------------------------------|--|
| Normal   | C Tab WTB <axis no.="">CRLF</axis>                           |  |
| Abnormal | E Tab WTB <axis no.="">Tab <error no.="">CRLF</error></axis> |  |

For <Error No.>, refer to the item of "6-4. Error Code."

### [Example]

1. Sets teaching of 1 axis.

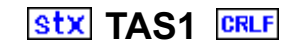

Position data of axis No. 1 is registered into the coordinate memory 1.

#### [Example]

| 2. | Sets teaching of 2 axes.             | stx TAS                             | 51/2 CRLF |
|----|--------------------------------------|-------------------------------------|-----------|
|    | Position data of axis No. 1 is regis | tered into the coordinate memory 1. |           |
|    | Position data of axis No. 2 is regis | tered into the coordinate memory 2. |           |

### [Example]

3. Sets teaching of 1 axis.

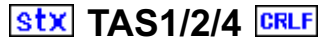

Position data of axis No. 1 is registered into the coordinate memory 1. Position data of axis No. 2 is registered into the coordinate memory 2. Position data of axis No. 3 is registered into the coordinate memory 3.

[Remarks] Relation between the axis No. and coordinate memory set by this command is stored in the backup memory.

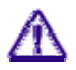

When teaching of 1 axis is performed, writing in the coordinate memory 2 or 3 (WRT command), even if it is carried out, is invalid.

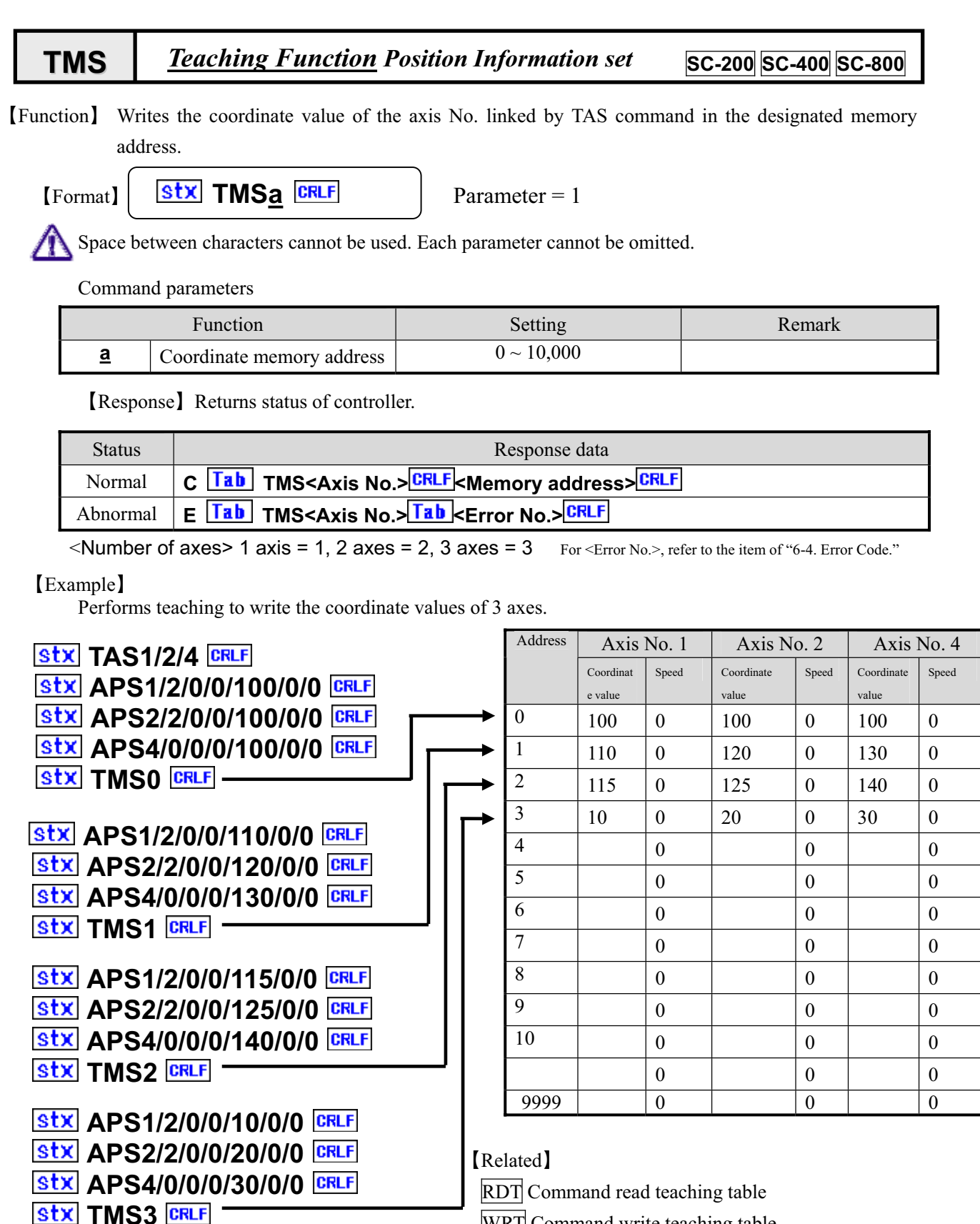

Remarks

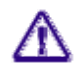

For the speed tables, the speed table 0 is stored as a default when the TMS command is issued. When attempting to change the speed table, use the WRT command to change.

WRT Command write teaching table

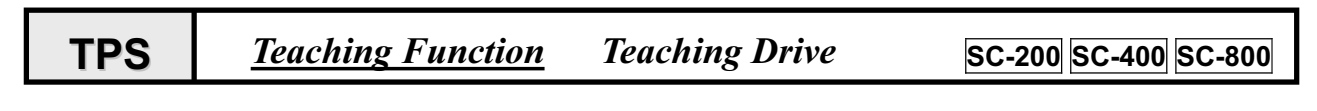

[Function] Drives axis according to the value of the designated coordinate memory address.

[Format]

Parameter = 2

 $\triangle$ 

Space between characters cannot be used. Each parameter cannot be omitted. For SC-800 control, the axis number of synchronous motion is 4.

| Function |                           | Setting              | Remark                    |
|----------|---------------------------|----------------------|---------------------------|
| <u>a</u> | Coordinate memory address | 0 ~ 10,000           | Varies according to model |
| <u>b</u> | Response method           | 0:Copmpleted 1:Quick |                           |

[Response] Returns status of controller.

stx TPSa/b CRLF

| Status      | Response data                                                                      |  |
|-------------|------------------------------------------------------------------------------------|--|
| Normal      | C Tab TPS< Number of axes> <sup>CRLF</sup>                                         |  |
| Abnormal    | W Tab TPS< Number of axes> <sup>CRLF</sup> <waning no.=""><sup>CRLF</sup></waning> |  |
| Abiiofillai | E Tab TPS< Number of axes > Tab < Error No.> CRLF                                  |  |

<Number of axes> 1 axis = 1, 2 axes = 2, 3 axes = 3 For the <Error No.> and <Warning No.>, refer to the "6-4. Error Code."

### [Example]

When the coordinate data is set as in the table below.

| Stx       TPS0       CRLF       C       Tab       TPS3       Tab       OCRLF       Moves to the coordinate of memory address         Stx       TPS1       CRLF       C       Tab       TPS3       TB       Moves to the coordinate of memory address         Stx       TPS2       CRLF       C       Tab       TPS3       TPS3       Moves to the coordinate of memory address         Stx       TPS3       CRLF       C       Tab       TPS3       Moves to the coordinate of memory address         Stx       TPS4       CRLF       W       Tab       TPS3       Tab       Coordinate of memory address         Stx       TPS4       CRLF       W       Tab       TPS3       Tab       Coordinate data is not set | ss 0<br>ss 1<br>ss 2<br>ss 3 |
|----------------------------------------------------------------------------------------------------|------------------------------|
|----------------------------------------------------------------------------------------------------|------------------------------|

| Status | Axis No. 1       |       | Axis No. 2       |       | Axis No. 4       |       |
|--------|------------------|-------|------------------|-------|------------------|-------|
|        | Coordinate value | Speed | Coordinate value | Speed | Coordinate value | Speed |
| 0      | 100              | 0     | 100              | 0     | 100              | 0     |
| 1      | 110              | 0     | 120              | 0     | 130              | 0     |
| 2      | 115              | 0     | 125              | 0     | 140              | 0     |
| 3      | 10               | 0     | 20               | 0     | 30               | 0     |
| 4      |                  |       |                  |       |                  |       |
|        |                  |       |                  |       |                  |       |
| 9999   |                  |       |                  |       |                  |       |

| R                                                                                                    | RDT      | <u>Teaching</u> Fun          | nction Position Data Read | d SC-200 SC-400 SC-800    |  |
|----------------------------------------------------------------------------------------------------|----------|------------------------------|---------------------------|---------------------------|--|
| [Functions] Reads out teaching data. * This can be used as an editing function. [Format] Str RDTa/bCRLF Parameter = 2 Space between characters cannot be used. Each parameter cannot be omitted. |          |                              |                           |                           |  |
|                                                                                                    |          | Function                     | Setting                   | Remark                    |  |
|                                                                                                    | <u>a</u> | Designating axis             | 1 ~ 8                     | Varies according to model |  |
|                                                                                                    | b        | Coordinate memory<br>address | 0 ~ 10,000                |                           |  |

[Response] Returns the position information and speed table No.

| Status   | Response data                                                                                 |
|----------|-----------------------------------------------------------------------------------------------|
| Normal   | C Tab RDT <axis no.=""> Tab &lt; Position information&gt; Tab &lt; Speed Table No CRLF</axis> |
| Abnormal | W Tab RDT <axis no.=""> Tab <warning no.=""> CRLF</warning></axis>                            |
|          | E Tab RDT <axis no.=""> Tab <error no.=""> CRLF</error></axis>                                |

For <Error No.>, refer to the item of "6-4. Error Code."

[Example] Reads out the coordinate memory address 100 of axis No. 1.

Stx RDT1/100 CRLF C Tab RDT1 Tab 1234 Tab 0 CRLF

| WRT | <b>Teaching Function</b> | Position Data Write | SC-200 SC-400 SC-800 |
|-----|--------------------------|---------------------|----------------------|
|-----|--------------------------|---------------------|----------------------|

[Functions] Rewrites the teaching data. This can be used as editing function.

stx WRTa/b CRLF [Format] Parameter = 2Space between characters cannot be used. Each parameter cannot be omitted. Setting Remarks Function  $\begin{array}{rrrr} 1 & \sim & 8 \\ 0 & \sim & 10000 \end{array}$ Designating axis Varies according to model <u>a</u> b Coordinate memory address Set value -68,108,813 ~ 68,108,813 Pulse С  $0 \sim 9$ d Speed table selection

[Response] Returns status of controller.

| Status   | Response data                                                  |
|----------|----------------------------------------------------------------|
| Normal   | C Tab WRT <axis no.="">CRLF</axis>                             |
| Abnormal | E Tab WRT <axis no.=""> Tab <error no.=""> CRLF</error></axis> |

For <Error No.>, refer to the item of "6-4. Error Code."

[Example] Writes the position information 1245 and speed table selection 7 in the coordinate memory 100 of axis No. 1.

Stx WRT1/100/1245/7 CRLF 

Easy control commands are a group of commands to drive with minimum parameters by using parameters set via manual operation. Therefore, please notice that the movement changes when the internal parameters are changed via manual operation. **PMS** Easy Control Speed Change SC-200 SC-400 SC-800 [Functions] Designates a speed table when executing easy control command. stx PMSa/b CRLF [Format] Parameter = 2Space between characters cannot be used. Each parameter cannot be omitted. Remarks Function Setting Designating axis 1 8 Varies according to model а  $\sim$ Speed table selection 9 b 0  $\sim$ 

[Response] The Response method is Quick fix

| Status   | Response data                                                  |
|----------|----------------------------------------------------------------|
| Normal   | C Tab PMS <axis no.="">CRLF</axis>                             |
| Abnormal | E Tab PMS <axis no.=""> Tab <error no.=""> CRLF</error></axis> |

For <Error No.>, refer to the item of "6-4. Error Code."

[Example] Designates the speed table to 5 when executing easy control command.

Stx PMS1/5 CRLF C Tab PMS1 CRLF

[Functions] Performs relative position movement.

| [Format]       Stx PMPa/b CRLF       Parameter = 2         Space between characters cannot be used. Each parameter cannot be omitted.         For SC-800 control, the axis number of synchronous motion is 4. |          |                  |                          |                           |
|----------------------------------------------------------------------------------------------------|----------|------------------|--------------------------|---------------------------|
| Function Setting Remarks                                                                                                    |          |                  |                          |                           |
|                                                                                                    | <u>a</u> | Designating axis | $1 \sim 8$               | Varies according to model |
| Í                                                                                                    | b        | Movement amount  | -68,108,813 ~ 68,108,813 | Pulse                     |

[Response] The Response method is Quick fix. Use the STR command to check the end.

| Status   | Response data                                                  |
|----------|----------------------------------------------------------------|
| Normal   | C Tab PMP <axis no.="">CRLF</axis>                             |
| Abnormal | E Tab PMP <axis no.=""> Tab <error no.=""> CRLF</error></axis> |

For <Error No.>, refer to the item of "6-4. Error Code."

[Example] Performs relative position movement of the axis No. 1 by 1000 pulses.

| Stx PMP1/5 CRLF | > C |  | CRLF |
|-----------------|-----|--|------|
|-----------------|-----|--|------|

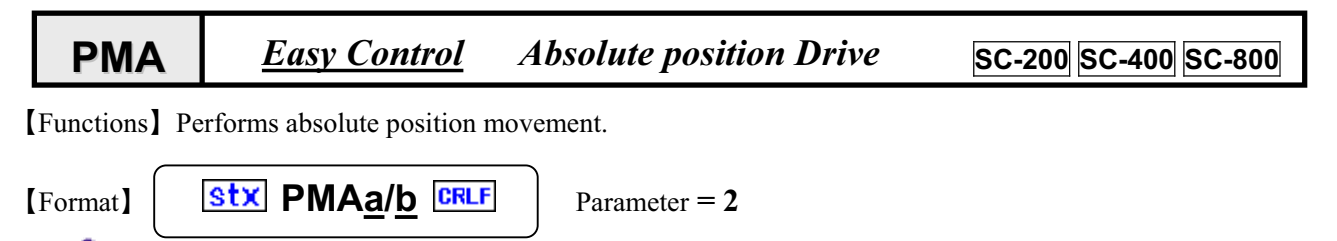

Space between characters cannot be used. Each parameter cannot be omitted. For SC-800 control, the axis number of synchronous motion is 4.

|          | Function               | Setting                  | Remarks                   |
|----------|------------------------|--------------------------|---------------------------|
| <u>a</u> | Designating axis       | $1 \sim 8$               | Varies according to model |
| b        | Moving target position | -68,108,813 ~ 68,108,813 | Pulse                     |

[Response] The Response method is Quick fix. Use the STR command to check the end.

| Status   | Response data                                                  |
|----------|----------------------------------------------------------------|
| Normal   | C Tab PMA <axis no.="">CRLF</axis>                             |
| Abnormal | E Tab PMA <axis no.=""> Tab <error no.=""> CRLF</error></axis> |

For <Error No.>, refer to the item of "6-4. Error Code."

[Example] Performs absolute position movement of the axis No. 1 by 1000 pulses.

### Stx PMA1/1000 CRLF C Tab PMA1 CRLF

| PMHEasy ControlOrigin searchSC-200SC-400SC-800 |
|------------------------------------------------|
|------------------------------------------------|

[Functions] Performs relative position movement.

Stx PMHa CRLF

[Format]

Parameter = 1

Space between characters cannot be used. Each parameter cannot be omitted. For SC-800 control, the axis number of synchronous motion is 4.

| Function |                  | Setting | Remarks                   |
|----------|------------------|---------|---------------------------|
| <u>a</u> | Designating axis | 1 ~ 8   | Varies according to model |

[Response] The Response method is Quick fix. Use the STR command to check the end.

| Status   | Response data                                                  |
|----------|----------------------------------------------------------------|
| Normal   | C Tab PMH <axis no.="">CRLF</axis>                             |
| Abnormal | E Tab PMH <axis no.=""> Tab <error no.=""> CRLF</error></axis> |

For <Error No.>, refer to the item of "6-4. Error Code." [Example] Performs origin search for the axis No. 1.

Origin search mode is dependent on SYS No. 5 ORG TYPE during manual operation.

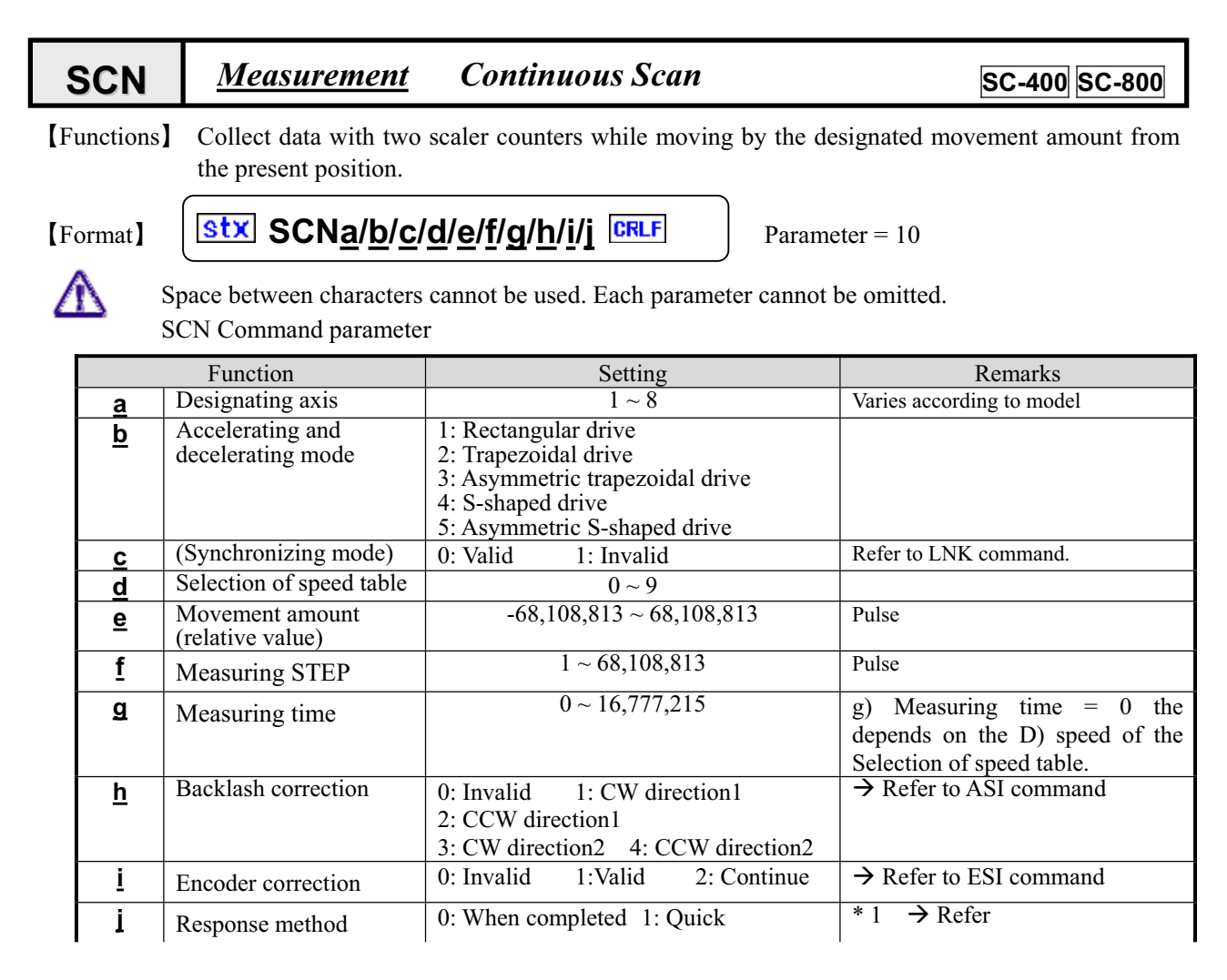

[Response] Returns status information. \* Return timing depends on Response method.

| Status   | Response data                                                      |  |  |
|----------|--------------------------------------------------------------------|--|--|
| Normal   | C Tab SCN <axis no.=""> CRLF</axis>                                |  |  |
| Abnormal | W Tab SCN <axis no.=""> Tab <warning no.=""> CRLF</warning></axis> |  |  |
|          | E Tab SCN <axis no.=""> Tab <error no.=""> CRLF</error></axis>     |  |  |

For the <Error No.> and <Warning No.>, refer to the "6-4. Error Code."

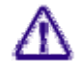

Maximum sampling numbers (movement amount/measuring STEP) are 20000 points for Ch1 and Ch2 respectively.

The collected data can be read with the <u>RBU command</u>.

### **(Example 1)** When executing the SCN command by 1 axis control

Parameter setting method when using a goniometer with minimum resolution of 0.001°/step.

| [Measuring condition]      | Measuring range           | $0^{\circ} \sim 10^{\circ}$                       |
|----------------------------|---------------------------|---------------------------------------------------|
|                            | Measuring speed           | <b>0.1° STEP/SEC</b> (Moves by 0.1° for 1 second) |
|                            | Present value             | 10°                                               |
| [Set value]                | Movement amount           | 100000 [Pulse]                                    |
|                            | Measuring step            | 100 [Step]                                        |
|                            | Measuring time            | 1 SEC                                             |
| Stx APS1/2/0/0/0/0 CRLF    | Moves to 0° by absolution | ute position movement                             |
| stx SCN1/2/0/0/100000/100/ | 1/0/0/1 CRLF              |                                                   |

# [Example 2] When executing the SCN command by 2 axes synchronizing proportional control

- AXIS\_A Parameter setting method when using a goniometer with minimum resolution of 0.001°/step
- AXIS\_B Parameter setting method when using a goniometer with minimum resolution of 0.001°/step [Measurement condition]

AXIS A

|             | Measuring range<br>Measuring speed<br>Axis No. 1 | <b>0° ~ 10°</b><br><b>0.1° STEP/SEC</b> (Moves by 0.1° for 1 second) |
|-------------|--------------------------------------------------|----------------------------------------------------------------------|
|             | Present value                                    | 1 0°                                                                 |
| AXIS_B      | Measuring range                                  | $0^{\circ} \sim 50^{\circ}$                                          |
|             | Measuring speed<br>Axis No. 2                    | <b>0.05° STEP/SEC</b> (Moves by 0.05° for 1 second)                  |
|             | Present value                                    | 10°                                                                  |
| [Set value] | Movement amount                                  | 100000 [Pulse]                                                       |
|             | Measuring step                                   | 100 [Step]                                                           |
|             | Measuring time                                   | 1 [SEC]                                                              |

StxLNK1/2/2 CRLF

Stx APS1/2/0/0/0/0/0 CRLF

Stx APS2/2/0/0/0/0/0 CRLF

Set AXIS\_B so as to perform synchronizing proportional movement with half of AXIS\_A. *Moves AXIS\_A to 0° by absolute position movement. Moves AXIS\_B to 0° by absolute position movement.* 

SCN1/2/1/0/100000/100/1/0/0/1 CRLF Designates synchronizing proportion.

### [Example 3] How to high speed Scan Setting

Please set the g) Measuring time to 0.

Measurement speed depends on D) depends the Selection of speed table .

[Remarks]

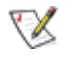

/¶\

Carry out a stop during driving by the stop (STP) command. Refer to the STP command.

- (Note) When the Response method is 0: standard, no Response is returned if stopped by the STP command.
- \* 1. When controlling by GPIB, operations are constantly performed as "1: Quick" regardless of settings.

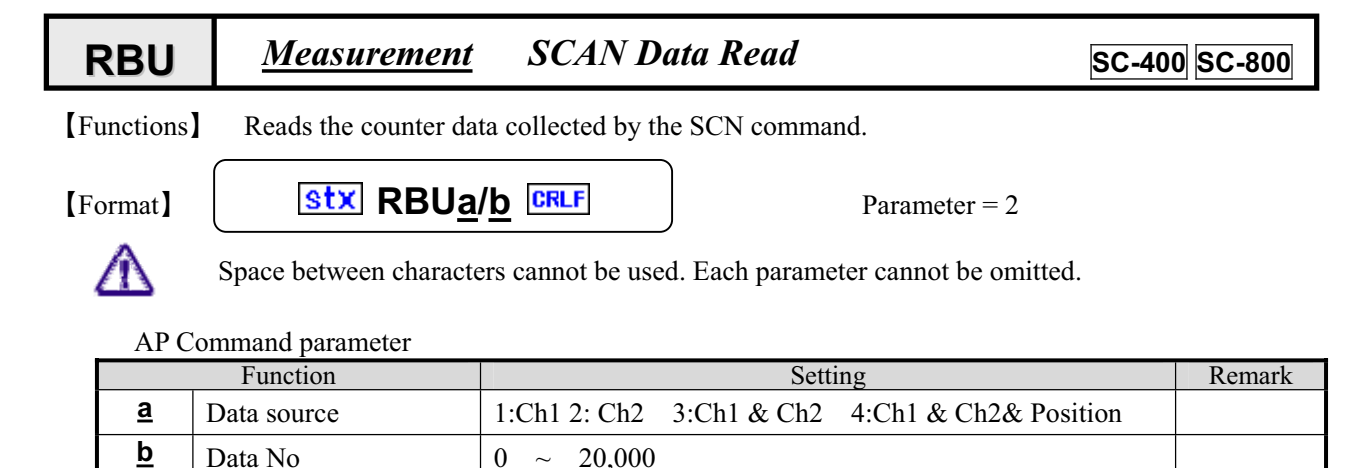

[Response] Returns status information. \* Return timing depends on Response method.

| Status   | Response data                                                         |
|----------|-----------------------------------------------------------------------|
| Normal   | C Tab BUFa Tab b Tab c CRLF                                           |
|          | C Tab BUFa Tab b Tab c Tab d CRLF                                     |
| Abnormal | W Tab BUF <data source=""> Tab <warning no.=""> CRLF</warning></data> |
|          | E Tab BUF <data source=""> Tab <error no.=""> CRLF</error></data>     |

For the <Error No.> and <Warning No.>, refer to items of "6-4. Error Code."

### [Response data]

| Item     |             | Status                  | Remark                   |  |
|----------|-------------|-------------------------|--------------------------|--|
| <u>a</u> | Data source | 1: Ch1                  | Ch1: Scaler counter1     |  |
|          |             | 2: Ch2                  | Ch2: Scaler counter2     |  |
|          |             | 3: Ch1 & Ch2            |                          |  |
|          |             | 4: Ch1 & Ch2 & Position |                          |  |
| b        | Status      | 0: Data unconfirmed     |                          |  |
|          |             | 1: Data confirmed       |                          |  |
|          |             | 2: Data completed       |                          |  |
| <u>c</u> | Count value | $0 \sim 4,000,000$      | Input frequency Max 4MHz |  |
| <u>d</u> | Count value | 0~4,000,000             | Input frequency Max 4MHz |  |

[Explanation of Response parameter]

The Response parameter varies with selection of data source for transmission command.

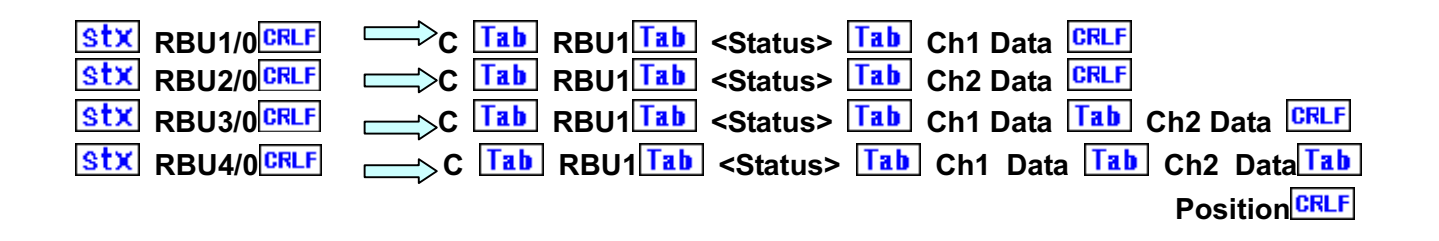

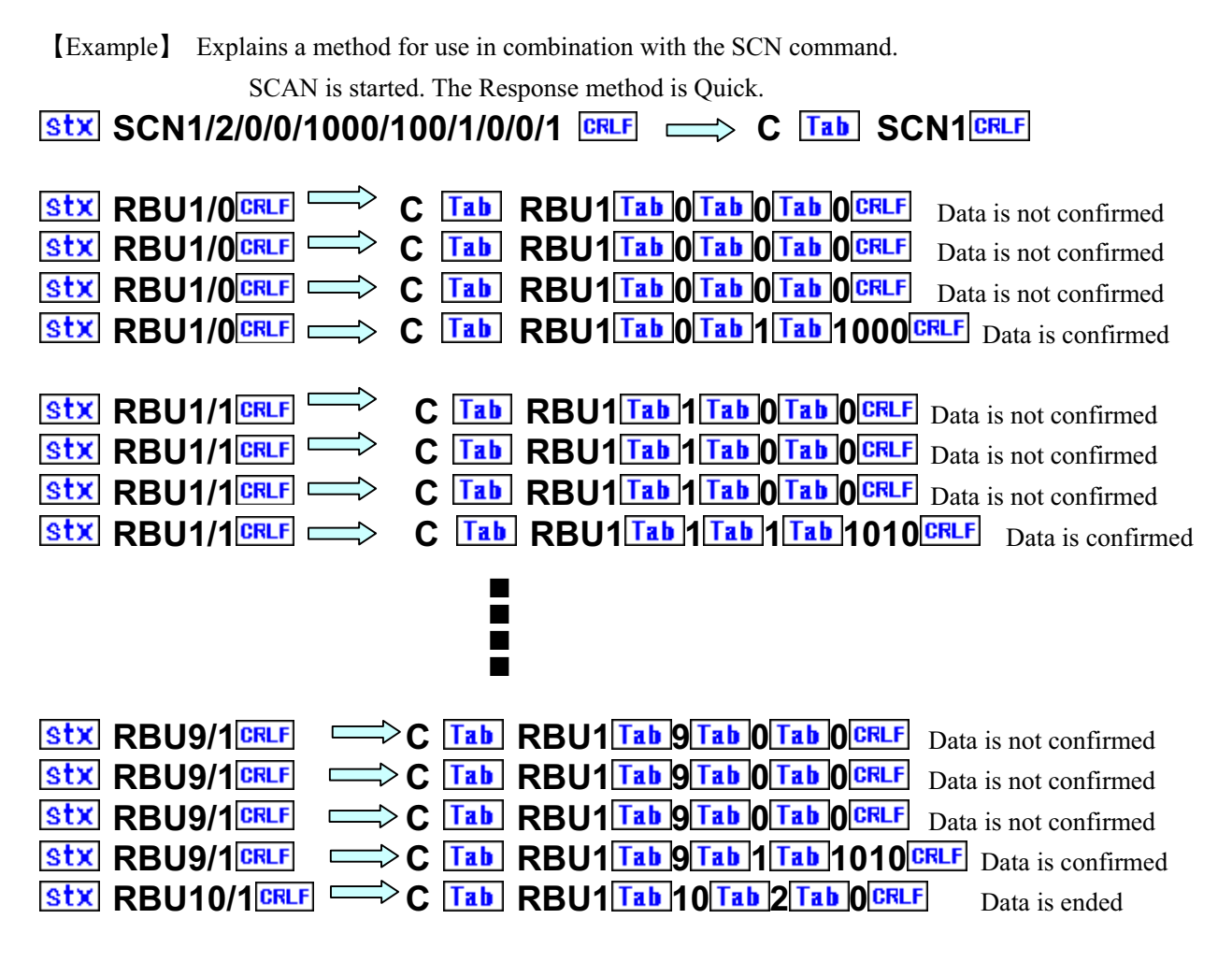

Remarks

V

- The captured scaler data is held until the next SCN command is issued.
- The captured scaler data is stored in the backup memory.
- Carry out a stop during driving by the stop (STP) command.  $\rightarrow$  Refer to the STP command.

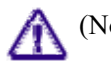

- (Note) When the Response method is 0: standard, no Response is returned if stopped by the STP command.
- \* 1. When controlling by GPIB, operations are constantly performed as "1: Quick" regardless of settings.

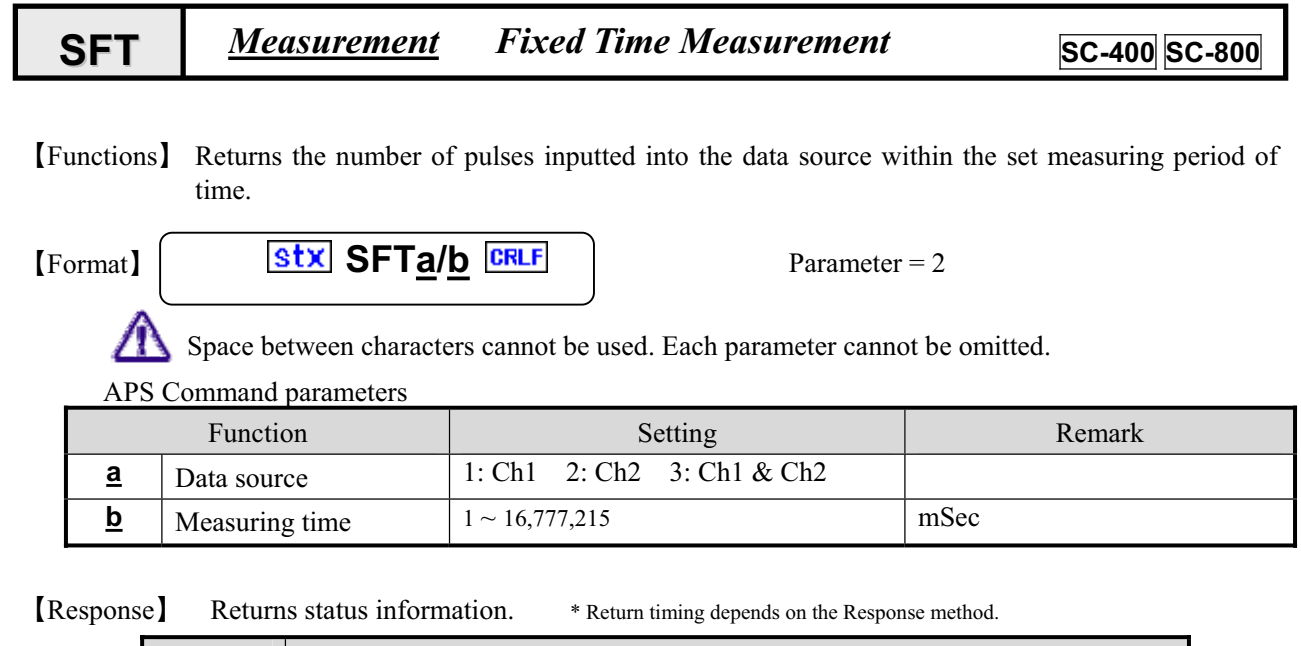

| Status   | Response data                                                      |
|----------|--------------------------------------------------------------------|
| Normal   | C Tab SFT <data source="">Tab Ch1 Data CRLF</data>                 |
|          | C Tab SFT <data source="">Tab Ch2 Data CRLF</data>                 |
|          | C Tab SFT <data source="">Tab Ch1 Data Tab Ch2 Data CRLF</data>    |
| Abnormal | W Tab SFT <axis no.=""> Tab <warning no.=""> CRLF</warning></axis> |
|          | E Tab SFT <axis no.=""> Tab <error no.=""> CRLF</error></axis>     |

For the <Error No.> and <Warning No.>, refer to the "6-4. Error Code."

[Explanation of Response parameter]

The Response parameter varies with selection of data source for transmission command.

| stx SFT1/1000 CRLF |                   | C Tab SFT1 Tab Ch1 Data CRLF              |
|--------------------|-------------------|-------------------------------------------|
| SFT2/1000 CRLF     | $\Longrightarrow$ | C Tab SFT2 Tab Ch2 Data CRLF              |
| SFT3/1000 CRLF     |                   | C Tab SFT3 Tab Ch1 Data Tab Ch2 Data CRLF |

[Example]

1. Measurement of pulse inputted into CH1 for one second is carried out.

STT1/1000 CRLF 
C Tab SFT1 Tab Ch1 Data CRLF

1. Measurement of pulse inputted into CH1 and CH2 for one second is carried out.

Stx SFT3/1000 CRLF  $\implies$  C Tab SFT1 Tab Ch1 Data Tab Ch2 Data CRLF [Remarks]

Carry out a stop during driving by the stop (STP) command. Refer to the STP command.

(Note) When the Response method is 0: standard, no Response is returned if stopped by the STP command.

\* 1. When controlling by GPIB, operations are constantly performed as "1: Quick" regardless of settings.

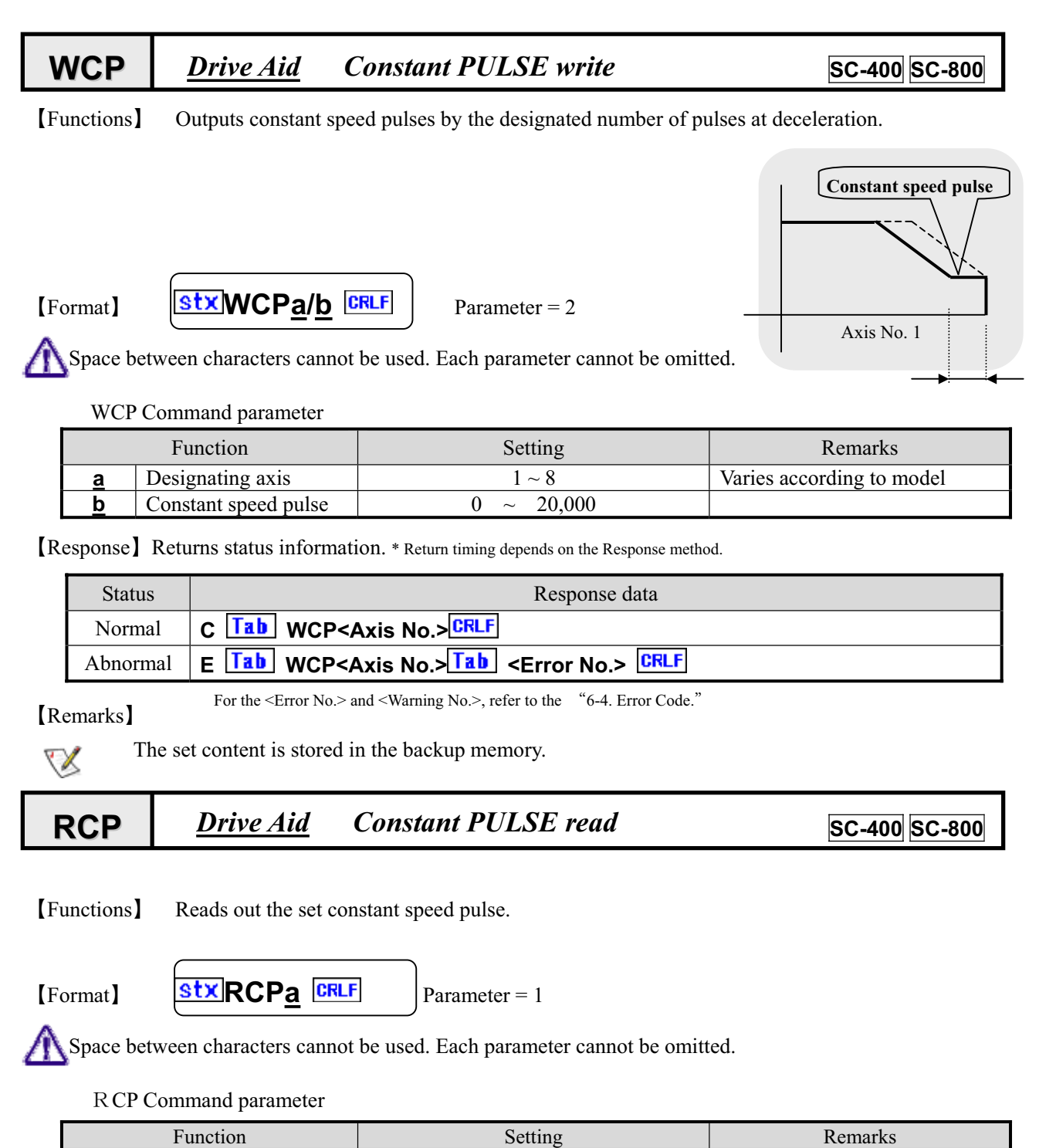

[Response] Returns status information. \* Return timing depends on the Response method.

Designating axis

а

| Status   | Response data                                                  |
|----------|----------------------------------------------------------------|
| Normal   | C Tab RCP <axis no.=""> CRLF</axis>                            |
| Abnormal | E Tab RCP <axis no.=""> Tab <error no.=""> CRLF</error></axis> |

 $1 \sim 8$ 

Varies according to model

For the <Error No.> and <Warning No.>, refer to the "6-4. Error Code."

### 6-4. Error Code

### 6-4-1. Error Code

If an error is confirmed when transmitting a command, the controller returns an acknowledgement with the error code.

In addition, after a drive error occurs, an error code can be checked with status read (STR).

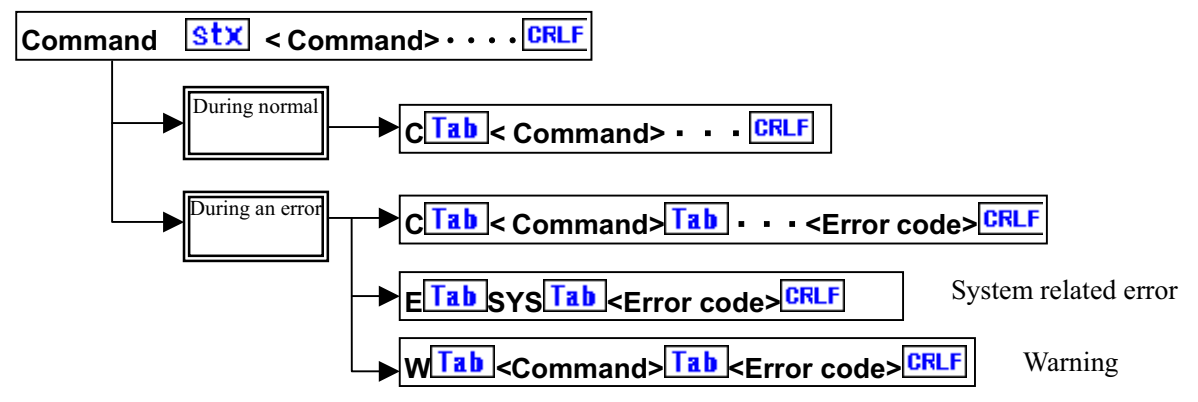

When in normal, the head character is C. When an error occurs, an error code with E or W is returned.

### 6-4-2. List of Error Codes

System Related Error (\* independent of command type)

| Error code | Description                                                        | Remarks |
|------------|--------------------------------------------------------------------|---------|
| 1          | No STX on head of command.                                         |         |
| 2          | Total number of commands is short.                                 |         |
| 3          | Absence of CR+LF                                                   |         |
| 4          | Character other than specified characters and figures is included. |         |
| 5          | No applicable command.                                             |         |
| 10         | Now operating in manual mode.                                      |         |

Parameter Error

| Error code | Description                                                        | Remarks      |
|------------|--------------------------------------------------------------------|--------------|
| 100        | Total number of parameters is incorrect.                           |              |
| 10n        | Numerical value of n <sup>th</sup> parameter is out of range.      | $n=1 \sim 7$ |
| 120        | Value is designated so that movable value at one time is exceeded. |              |

#### Command Issue Sequence Error

| Error code | Description                                                   | Remarks |
|------------|---------------------------------------------------------------|---------|
| 200        | Reset command is not issued.                                  |         |
| 201        | MSI and ASI commands are not issued.                          |         |
| 202        | Link command is not issued.                                   |         |
| 205        | ORG command is not issued. (Origin is not detected))          |         |
| 206        | APS/RPS? command corresponding to the first parameter of MPS  |         |
|            | command is not issued.                                        |         |
| 207        | APS/RPS? command corresponding to the second parameter of MPS |         |
|            | command is not issued.                                        |         |
| 208        | APS/RPS? command corresponding to the third parameter of MPS  |         |
|            | command is not issued.                                        |         |
| 209        | APS/RPS? command corresponding to the fourth parameter of MPS |         |
|            | command is not issued.                                        |         |
| 210        | ESI command is not issued.                                    |         |

### SC-200/SC-400/SC-800 Operation Manual

#### Drive Related Error

| Error code | Description                                                    | Remarks                |
|------------|----------------------------------------------------------------|------------------------|
| 300        | PMG is in use.                                                 | Inside IC (Integrated  |
|            |                                                                | circuit) related error |
| 301        | Speed setting is 0 in rectangular drive.                       |                        |
| 302        | Operating the axis during driving.                             |                        |
| 303        | Tried to rewrite the present value of the axis during driving. |                        |
| 304        | Stopped by CW limiter during driving.                          |                        |
| 305        | Stopped by CCW limiter during driving.                         |                        |
| 306        | Any axis on MPS driving stopped by limiter.                    |                        |
| 307        | Both of CW and CCW limiters are activated.                     |                        |
| 308        | Tried to move the axis for which excitation is OFF.            |                        |
| 309        | Out of the control range in feedback control.                  |                        |

### Link Related Error \* SC-800 Command

| Error code | Description                                                | Remarks |
|------------|------------------------------------------------------------|---------|
| 400        | Hardware which does not allow for LNK driving.             |         |
| 401        | Operating axis during LNK driving.                         |         |
| 402        | Link counter is now in use.                                |         |
| 403        | Tried to rewrite present value of axis during LNK driving. |         |
| 404        | Designated to stop axis which is driving by slave axis.    |         |
| 405        | Axis designation of LNK slave 1 is incorrect.              |         |
| 406        | Axis designation of LNK slave 2 is incorrect.              |         |

### Multi-Axes Setting Error

| Error code | Description                                         | Remarks |
|------------|-----------------------------------------------------|---------|
| 501        | First parameter and second parameter are the same.  |         |
| 502        | First parameter and third parameter are the same.   |         |
| 503        | First parameter and fourth parameter are the same   |         |
| 504        | Second parameter and third parameter are the same.  |         |
| 505        | Second parameter and fourth parameter are the same. |         |
| 506        | Third parameter and fourth parameter are the same.  |         |

### ASI, WTB, RTB Command Calculation Error

| Error code | Description                                                        | Remarks |
|------------|--------------------------------------------------------------------|---------|
| 600        | Accelerating pulse number is large, or accelerating time is long.  |         |
| 601        | Accelerating pulse number is small, or accelerating time is short. |         |
| 602        | Decelerating pulse number is large, or decelerating time is long.  |         |
| 603        | Decelerating pulse number is small, or decelerating time is short. |         |
| 604        | Preparation failure of speed table with WTB command.               |         |

### Warning Message

| Error code | Description                                                       | Remarks  |
|------------|-------------------------------------------------------------------|----------|
| 1          | The target position and present position are the same.            |          |
|            |                                                                   |          |
| 2          | In one move setting, waiting time is designated with OSC          | * SC-800 |
|            | command.                                                          |          |
| 100        | Designated address to which a coordinate is not registered by the |          |
|            | TPS command.                                                      |          |

SC-200/SC-400/SC-800 Operation Manual

MEMO

# 7. Internal Motor Driver

## 7-1. Driver Specifications

| Model                      | MD-501A (SC specifications)                                              |
|----------------------------|--------------------------------------------------------------------------|
| Driving Method             | Micro Step Drive                                                         |
| Input Power                | 100 to 115V AC 50/60Hz 3.5A                                              |
| Driving Current            | 0.5 to 1.4 A/Phase                                                       |
| Number of Divisions        | 16 stages, 1, 2, 4, 5, 8, 10, 16, 20, 25, 40, 50, 80, 100, 125, 200, 250 |
| Low Vibration Drive        | Internal 16 division drive when division number 1 and 2 are selected     |
| Input Signal               | Photo coupler                                                            |
|                            | Input resistance F, R: $300\Omega$ HO: $390\Omega$                       |
| Maximum Response Frequency | 500Kpps                                                                  |
| Output Signal              | Photo coupler insulation, Open collector output                          |
| Functions                  | Pulse input method switching, Automatic current down, Step angle         |
|                            | switching, Drive voltage switching, Self-diagnosis function              |
| Cooling Method             | Natural convection air-cooling method                                    |
| Weight                     | 750g                                                                     |
| Insulation Resistance      | Value measured between AC input and case with 500V DC megger             |
|                            | at room temperature and room humidity is $50M\Omega$ or more.            |
| Insulation Strength        | No abnormality even when 1500V AC is applied to AC input for one         |
|                            | minute at room temperature and room humidity.                            |
| Operating Environmental    | 0 to 40°C No freezing.                                                   |
| Temperature                |                                                                          |
| Operating Environmental    | 0 to 85% No condensation.                                                |
| Humidity                   |                                                                          |

\*The above are specifications for a single driver.

### 7-2. Arrangement of Driver

A

The built-in stepping motor driver is arranged under the main board.

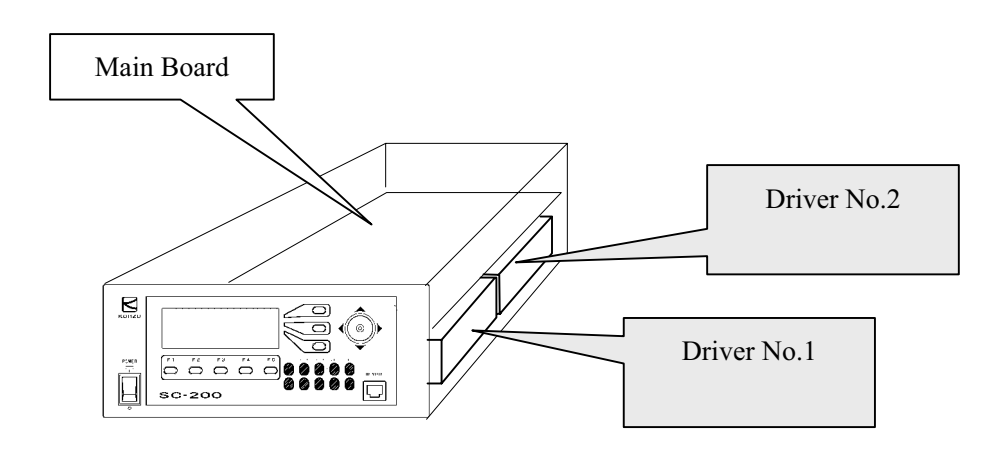

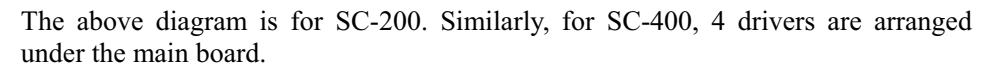

### 7-3 Open and close of Enclosure, Adjustment of Driver

Adjustments of the driver in the controller are required in order to perform setting of the division number for the micro step or to adjust output current.

Method to open and close the controller enclosure is as follows.

Opening and Closing Enclosure

① Remove the 2 screws on the rear panel.

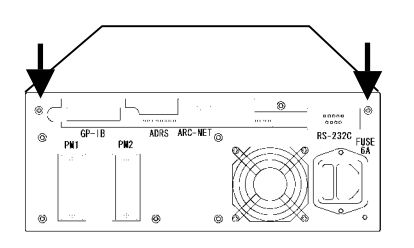

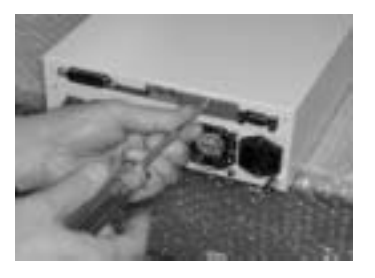

② Slightly move the upper cover backward, and lift it up.

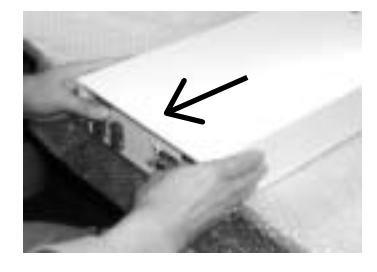

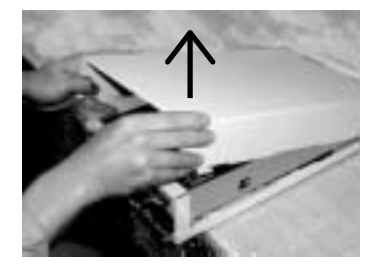

③ The adjustment part for the driver is seen from the gap on the side, and make adjustments by using tweezers and a clock driver.

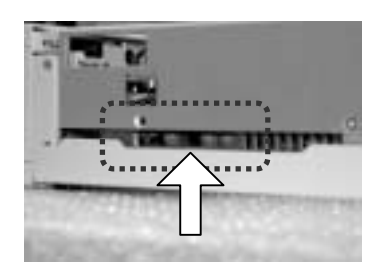

(4) When closing, align pawls of the upper cover with that of the lower cover to close.

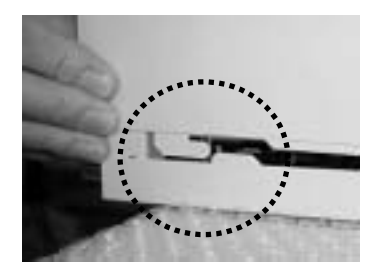

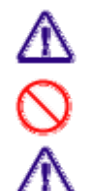

Carry out carefully so that no breakage or abnormality occurs.

A change in parts other than the driver adjustment part such as the switch is not allowed.

Please be advised that some products in the SC Series differ in the method of opening the enclosure depending on the specifications.

#### Internal Driver

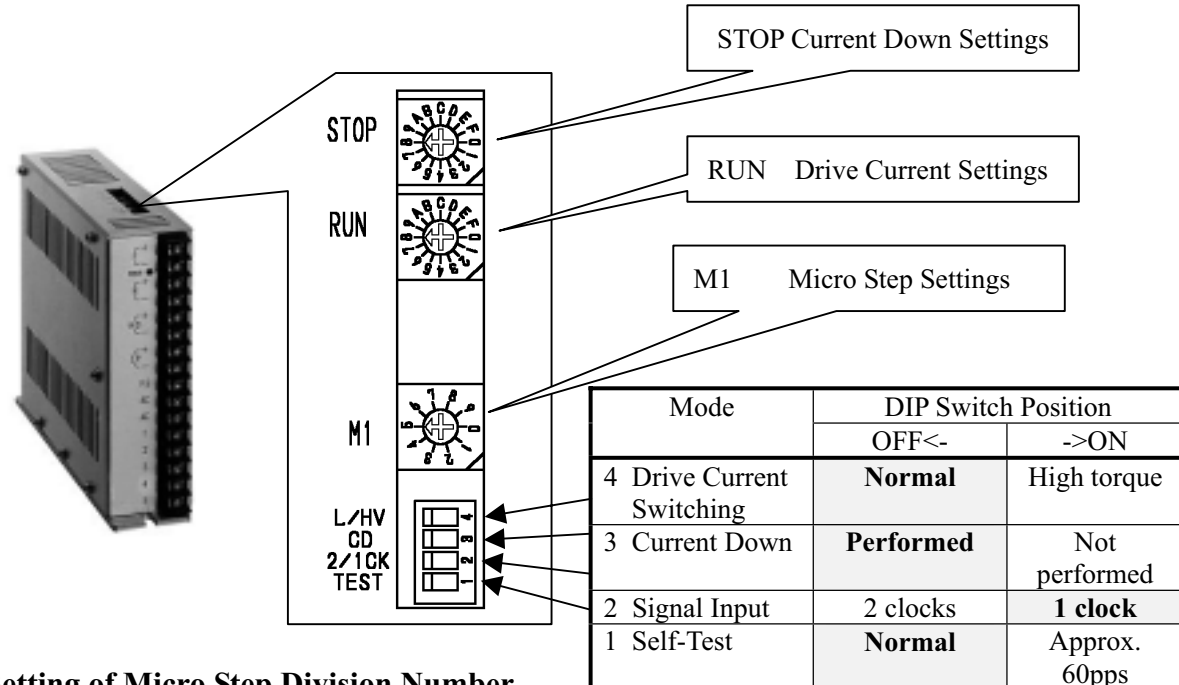

### $\diamondsuit$ Setting of Micro Step Division Number

Set the micro step division number with the rotary digital switch M1. The setting of the switch and the division number is as in the following table ("Setting table for division number") Setting table for division number M1

| Setting            | 0 | 1 | 2 | 3 | 4 | 5  | 6  | 7  | 8  | 9  | А  | В  | С   | D   | Е   | F   |
|--------------------|---|---|---|---|---|----|----|----|----|----|----|----|-----|-----|-----|-----|
| Division<br>number | 1 | 2 | 4 | 5 | 8 | 10 | 20 | 40 | 80 | 16 | 25 | 50 | 100 | 125 | 200 | 250 |

The driver is set to the setting 1 (2 divisions) when shipped from the factory.

#### Setting of Drive Current

Set the current when the motor is running with the digital switch indicated as RUN. The setting and the current value is as in the following table.

#### Setting table for drive current **RUN**

| Setting          | 0    | 1     | 2     | 3     | 4     | 5     | 6    | 7    | 8     | 9     |
|------------------|------|-------|-------|-------|-------|-------|------|------|-------|-------|
| Current<br>value | 0. 5 | 0. 58 | 0. 66 | 0. 75 | 0. 81 | 0. 88 | 0.96 | 1.03 | 1. 10 | 1. 15 |
|                  |      |       |       |       | А     | В     | С    | D    | E     | F     |
|                  |      |       |       |       | 1.25  | 1.30  | 1.40 | 1.47 | 1.53  | 1.60  |

The driver is set to the setting 3 (0.75A) when shipped from the factory.

If the product and our motor drive stage are purchased simultaneously, the settings of the motor and the stage are made compatible before shipment. In a case of replacement with another stage (motor), check the drive current of the motor for the setting.

### ♦ Setting of Current-Down

If setting of automatic current down has been set (C.D switch is OFF), current down is performed at the set ratio when the motor stops. Set with the digital switch indicated as STOP.

|         | Setting table for current down |    |    |    |    |    |    |    |    |    |
|---------|--------------------------------|----|----|----|----|----|----|----|----|----|
| Setting | 0                              | 1  | 2  | 3  | 4  | 5  | 6  | 7  | 8  | 9  |
| %       | 27                             | 31 | 36 | 40 | 45 | 50 | 54 | 58 | 62 | 66 |
|         |                                |    |    |    | А  | В  | С  | D  | E  | F  |
|         |                                |    |    |    | 70 | 74 | 78 | 82 | 86 | 90 |

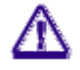

In general, the driver is set to the setting 5 (50%) when shipped from the factory.

When it is considered that the automatic current down has not been performed, check the switch setting for the correct setting.

### 7-4 Voltage change of Sensor Power Source

Power supply to each sensor, such as origin and limit can be changed to 5V or 24V. When changing voltage, replacement of the jumper pins and resistance arrays are required. The setting is 24V at shipment.

### 7-4-1. Position of resistance array and jumper pins

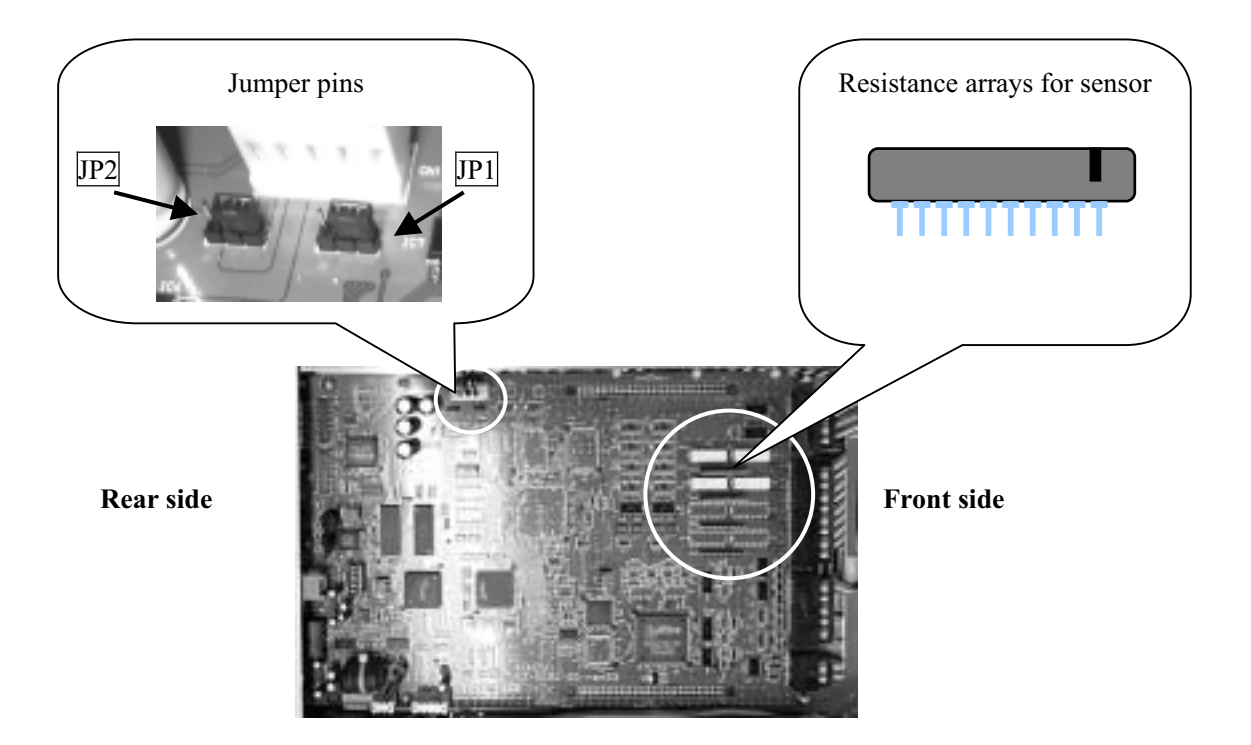

### 7-4-2. Setting

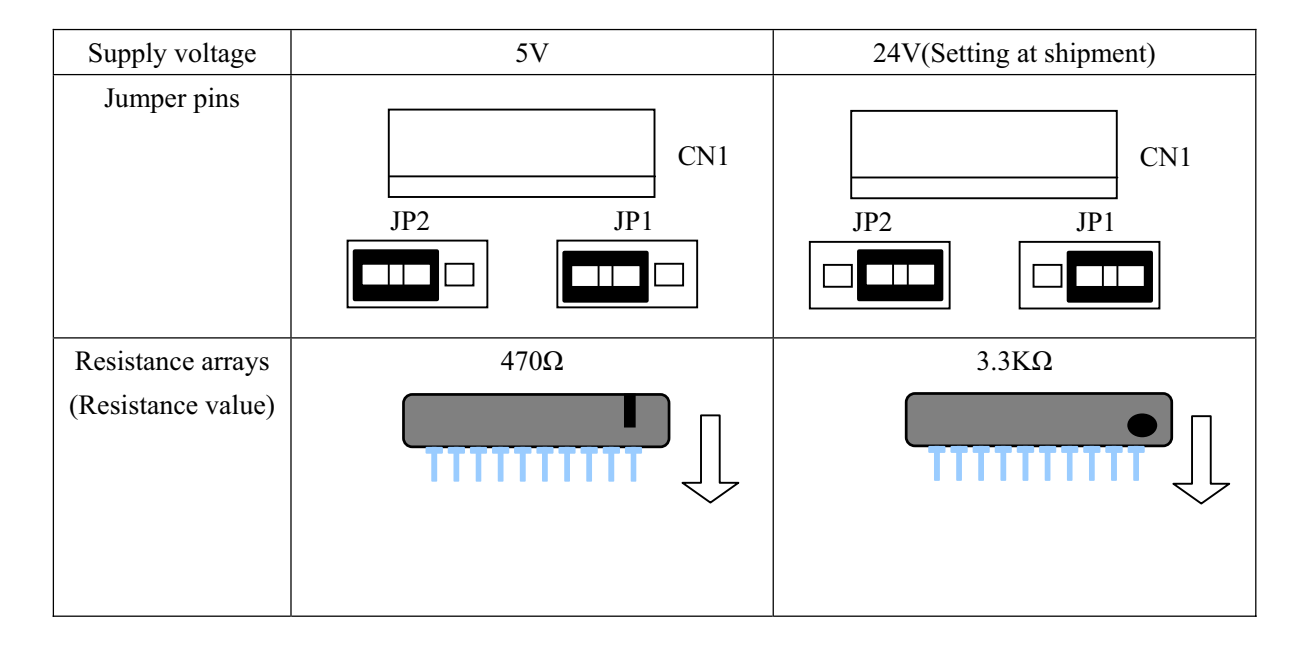

### 7-5 Change in encoder input system

### About SC-200

1. Open Enclosure (refer to 93 page), and operate the jumper-pin on the substrate mounted in the reverse-side of a rear panel.

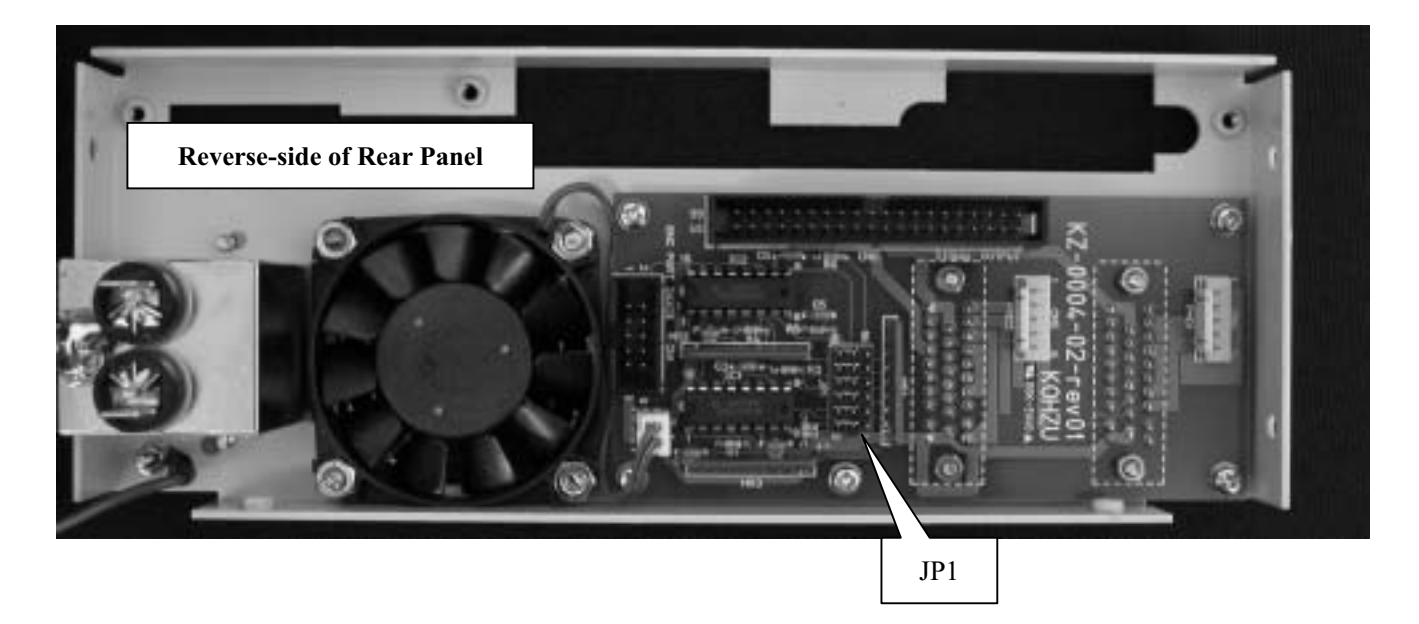

2 ."Differential input" or "Open collector input" can be chosen by the jumper pin.

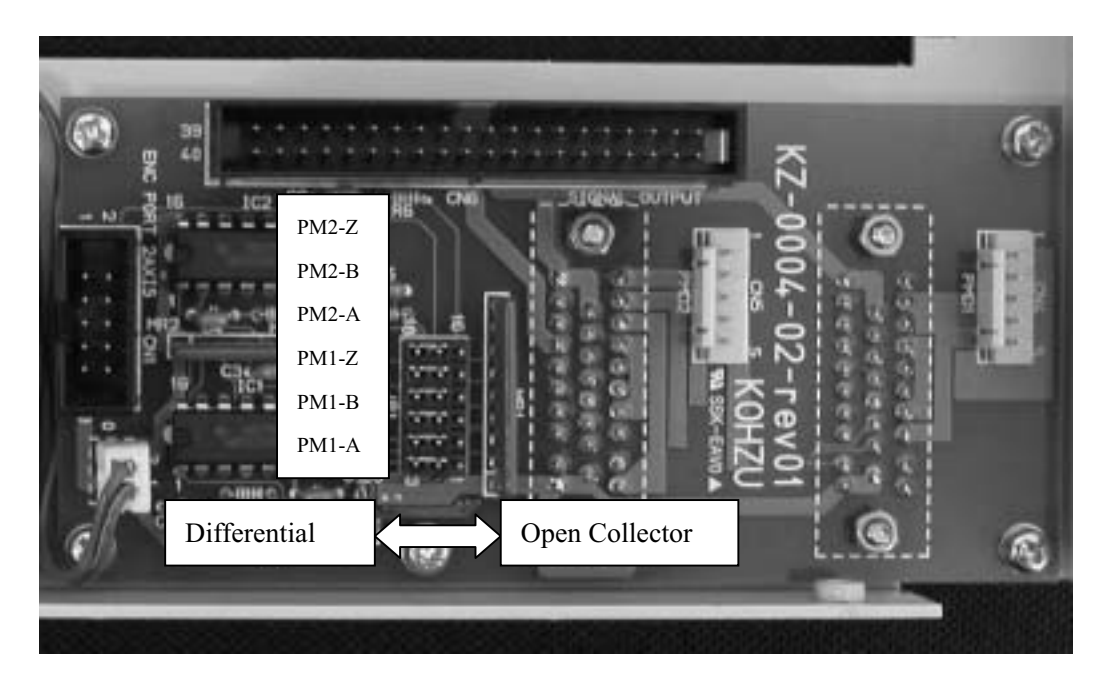

### About SC-400

1. Open Enclosure (refer to 93 pages), and operate the jumper-pin on the substrate mounted in the left-hand side when you look at a rear panel.

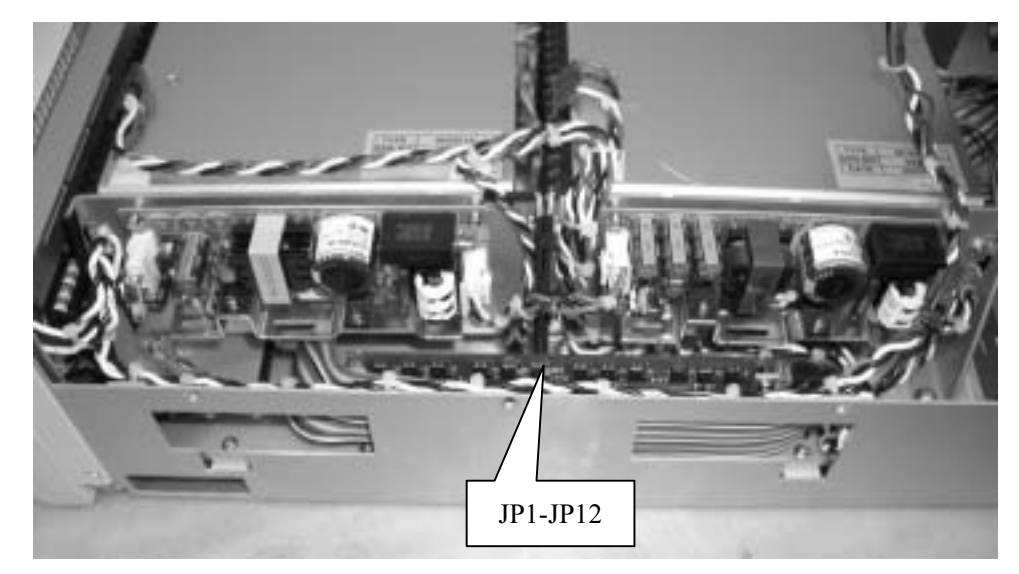

2."Differential input" or "Open collector input" can be chosen by the jumper pin.

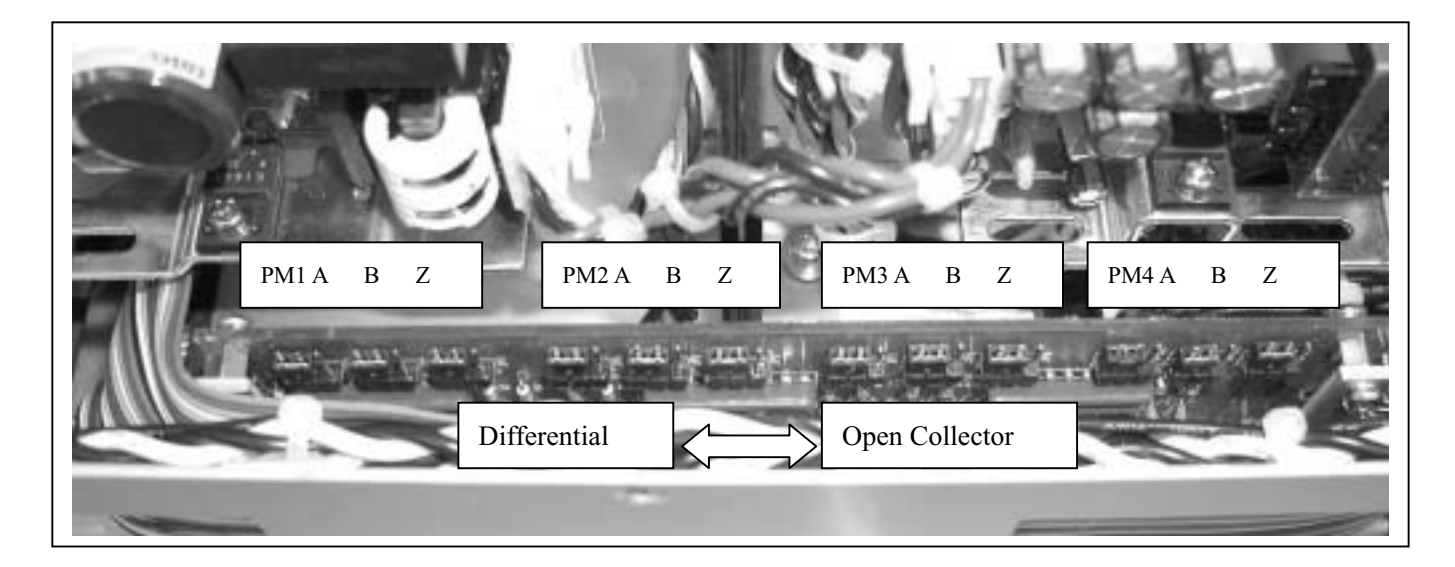

### About SC-800

1. Open Enclosure (refer to 93 pages), and operate jumper-pins on the substrate looked when you remove a bottom panel.

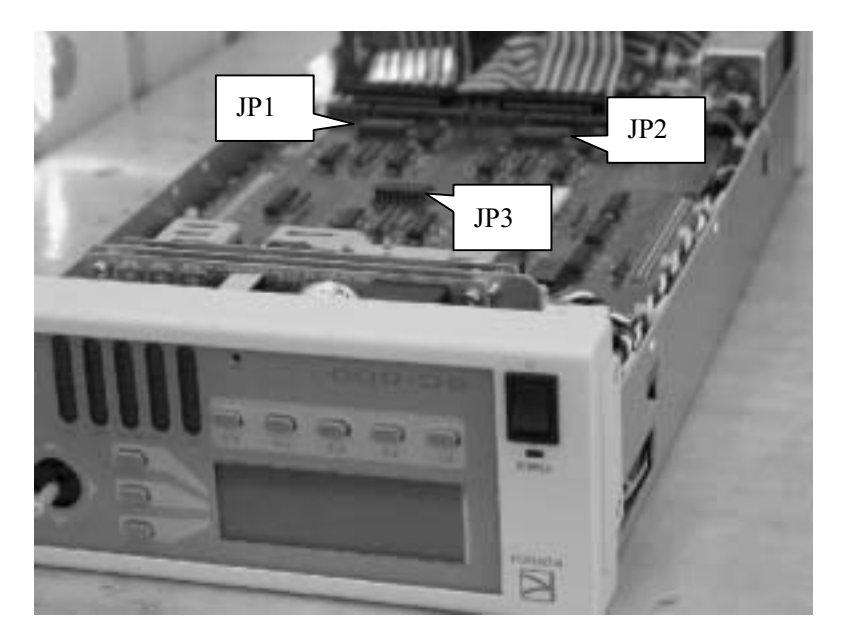

2."Differential input" or "Open collector input" can be chosen by the jumper pin.

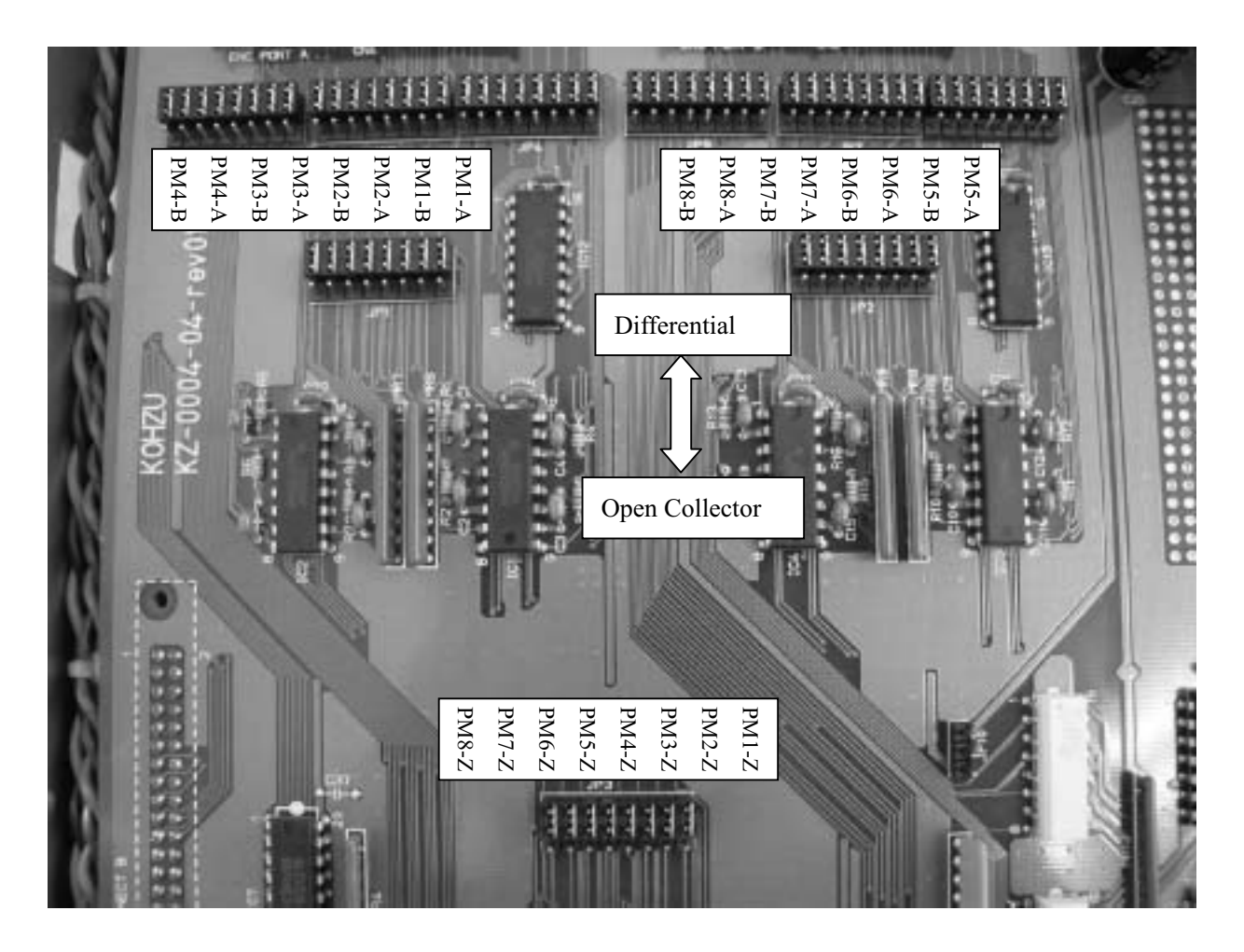

# 8. Maintenance and After-Service

### Power is not turned on

- $\diamond$  Is the power cord pulled out or loosened?
  - $\rightarrow$  Plug the power cord into the main body securely.
- $\diamond$  Is the fuse on the rear panel inserted or burnt?
  - $\rightarrow$  Insert or replace with a new fuse.
  - (If the fuse frequently burns out, this may be caused by an internal failure.)
- $\diamond$  Is power conducted to the outlet?
  - $\rightarrow$  Plug the power cord of another electric appliance into the outlet, and check if the appliance operates.
  - $\rightarrow$  Check if power is applied with a voltmeter such as a tester.
- $\diamond$  Is the power cord broken at some point ?
  - $\rightarrow$  Check conductivity between both ends of the cord if you have a tester.
- $\diamond$  The display plate and switches on the front panel do not light up while the heat release fan is rotating.
  - $\rightarrow$  After turning off the power, turn on the power again. If the same phenomenon occurs, this is considered to be an internal failure.

#### Display on the front panel is incorrect.

 $\diamond$  Characters displayed are incorrect. That is, not displayed correctly.

 $\rightarrow$  After turning off the power, turn on the power again. If the same phenomenon occurs, this is considered to be an internal failure.

### ■ The device does not operate even when the joystick is tilted

- $\diamond$  Is "NON" displayed on the right upper portion of the liquid crystal screen?
  - $\rightarrow$  This is in the prohibitive mode for joystick operations. Press the switch on the right upper portion of the display, and change the mode.
- $\diamondsuit$  Is there a rotating sound or abnormal sound?
  - $\rightarrow$  This is considered to be an out-of-adjustment of the motor, therefore, change the speed, or adjust the output current of the driver.
- $\diamond$  (When there is a rotating sound), is the motor rotating ?
  - $\rightarrow$  If the device has been used for a long period of time, the coupling of the motor shaft may be loosened in some rare cases.
- $\diamond$  (When there is no rotating sound), do the limit indications light up?
  - $\rightarrow$  The device stopped by the limit switch. Move in the reverse direction and move through the limit zone.
- $\diamond$  (When there is no rotating sound), is the stage connecting cable pulled out, or loosened ?
  - $\rightarrow$  Securely plug the stage connector into the main body connector.
- $\diamond$  (In case of multi-axes specification), do all axes of the move ?
  - $\rightarrow$  If some axes move, but others do not, exchange the connectors of respective axes (motor), and determine whether trouble is caused on the main body side or motor side.

#### Origin return operations cannot be performed

- $\Diamond$  Do the motors completely operate ?
  - $\rightarrow$  Check the other items such as "The device does not operate even when the joystick is tilted".
- $\diamond$  (The axis stops at position which is not origin), is the origin sensor correctly installed ?
  - $\rightarrow$  Adjust the origin sensor.
  - $\rightarrow$  In such a case where the moving range is small, the limit sensor range may overlap with the origin sensor range. In this case, the device does not operate properly. Make an adjustment so that the origin sensor range is out of the limit range.
  - $\rightarrow$  When using the origin proximity sensor and origin sensor, take the positional relationship into account. If the origin is out of the origin proximity sensor range, the axis cannot return to the origin properly. Make an adjustment of the origin position.
- $\diamond$  (The axis stops at a position which is not the origin), is logic for origin sensor properly set ?
  - $\rightarrow$  Switch the input logic for the sensor (Normal open, Normal close).

### Positional deviation

- $\diamond$  Is the setting such that the moving step value is incorrect?
  - $\rightarrow$  Check each setting according to the Operation Manual.
- $\diamond$  Is the motor properly operating ? Does an abnormal sound occur ?
  - → An out-of adjustment may be considered, therefore, change the speed, or adjust the output current of the driver.
- $\diamond$  Is the load exceeding the rated applied ?
  - $\rightarrow$  Check the load. Also try to lower the speed.
- $\diamond$  Is the axis in the limit range?
  - $\rightarrow$  In a case where the axis is in the limit range, the stop position and counter value are not guaranteed. Use it out of the limit range.
- $\diamond$  Is there any problem with the motor assembly and driving portions ?
  - $\rightarrow$  If the device has been used for a long period of time, the coupling of the motor shaft may be loosened.

### Remote control (RS-232C, GP-IB) does not operate properly

- $\diamond$  Is the communications cable pulled out or loosened ?
  - $\rightarrow$  Securely plug the connector of the communications cable into the connector of the main body.
- $\diamond$  Have the parameter settings of RS-232C and address settings of GP-IB been properly performed ?
  - $\rightarrow$  Read the setting method in the Operation Manual for a check.
    - (When the settings have been changed, turn on the power again.)
- $\diamondsuit$  Is a proper cable used ?
  - $\rightarrow$  Check the arrangement of the connector pins on each cable.
- $\diamond$  During communications, is any error code transmitted ?
  - $\rightarrow$  Take measures for an error on the host computer.
- $\diamond$  Is there any error in the control program on the host computer ?
  - → Check the program. Please note that errors such as distinction between upper and lower case letters and setting of the delimiter code frequently occur.

- $\rightarrow$  Are commands transmitted and received properly ? Make sure to receive data for commands which have a response (for example, status reading).
- $\diamond$  Checking by support software. Support software which can be easily operated is also available.
  - $\rightarrow$  If proper operations can be performed by the support software, it is considered that the user's software is not correctly written.
- $\diamond$  Are communications forcedly interrupted mid-stream?
  - $\rightarrow$  Press the [RESET] switch, or turn on the power again.

### 8-2. Maintenance of Product

### Maintenance of Controller

- · In such cases of using in a dusty room, carry out internal cleaning periodically.
- When not using or storing for a long period of time, make sure to disconnect the power cord from the outlet and also to remove the other cables.
- · Maintenance and service other than troubleshooting shall be carried out only by us at cost.

### ■ Maintenance of Stage

[Lubrication] [Looseness of screws] [Looseness of couplings]

### 8-3. Contact

If you have question about our products, fill in the necessary items below and notify us by FAX or mail. Questions by E-mail are also acceptable.

### To KOHZU Precision Co., Ltd., Sales Department Zip 215-8521, 2-6-15 Kurigi, Asao-Ward, Kawasaki-City, Kanagawa-Prefecture

| Product name |                                                 | SC         |             | Contact date |           |      |       |   |  |
|--------------|-------------------------------------------------|------------|-------------|--------------|-----------|------|-------|---|--|
| Pro          | auct name                                       | <b>SC-</b> |             | Serial No.   |           | Date | / / ( | ) |  |
|              | Name                                            |            |             | TEL          |           | FAX  |       |   |  |
|              |                                                 |            |             | Extension    |           |      |       |   |  |
| Customer     | Name of<br>company,<br>school or<br>institution |            |             | E-mail       |           |      |       |   |  |
|              | Department,<br>Affiliation                      |            |             | Address ⊤    |           |      |       |   |  |
| Reas         | on for contact                                  | □Failure   | □How to use | □Hardware    | □Software | ;    |       |   |  |
|              |                                                 |            |             |              |           |      |       |   |  |

### FAX +81-44-981-2181 E-mail: sale@kohzu.co.jp

<sup>\*</sup> Please do not hesitate to notify us of your questions and opinions about our company and our products.

### 8-4. Warranty and After-Service

If the product fails within the warranty period, we will repair free of charge under our stipulations.

| Warranty Period | One year from the date of |
|-----------------|---------------------------|
| wallanty I chou | shipment                  |

■ Request for repair within warranty period

Please contact the sales agent or commercial firm from which you purchased our product, or our Sales Department.

Repair after warranty period has elapsed

Even if the warranty period has elapsed, initially, consult the sales agent or commercial firm from which you purchased the product. Repairs shall be carried out depending on failure at cost.

■ Maintenance for repairing parts

We will carry out maintenance of most parts for repair within a period specified by us after discontinuing production. Please understand that repair requiring parts for which the warranty period has elapsed may be rejected. Also, this condition may not be satisfied due to inconvenience of the parts supply maker.

# 9. Specification

# 9-1. General specifications

| -                |                         |                       |                       |
|------------------|-------------------------|-----------------------|-----------------------|
|                  | SC-200                  | SC-400                | SC-800                |
| Number of axes   | 2 axes                  | 4axes                 | 8axes                 |
| controlled       |                         |                       |                       |
| Number of axes   |                         |                       |                       |
| controlled       | 2 axes                  | 4 axes                | 4 axes                |
| simultaneously   |                         |                       |                       |
| Drive motor      | 5 phases stepping motor | <-                    | <-                    |
| Driver type      | Micro step drive        | <-                    | <-                    |
| Power for driver | 100V                    | <-                    | <-                    |
| Driving current  | Maximum 1.4A/Phase      | <-                    | <-                    |
| Power            | 100V AC ± 10%, 50/60Hz  | <-                    | <-                    |
| electricity      |                         | 70014 (4              |                       |
| consumption      | 430 VA(2 axes motion)   | 790 VA(4 axes motion) | 890 VA(4 axes motion) |
| Operating        | Temperature 0°C to 45°C |                       | _                     |
| environment      | Humidity 0 to 85%       | <-                    | <-                    |
| Exterior         | W215×H88×D425(mm)       | W215×H133×D425(mm)    | W215×H88×D425(mm)     |
| dimensions       |                         |                       |                       |
| Weight           | 5.8kg                   | 8.6kg                 | 4.6kg                 |

The electricity consumption value of SC-800 is shown in case of SD-800 connection.

# 9-2. Performance Specifications

|                         | SC-200/SC-400/SC-800                                                     |  |  |  |  |  |
|-------------------------|--------------------------------------------------------------------------|--|--|--|--|--|
| Driving Function        | 2 axes simultaneously/independently, 2 axes linear interpolation, 3 axes |  |  |  |  |  |
|                         | linear interpolation (SC-400/SC-800), Trapezoidal/asymmetric trapezoidal |  |  |  |  |  |
|                         | drive, S-shaped/asymmetric S-shaped drive                                |  |  |  |  |  |
| Micro Step Division     | 16 stages 1/2/4/5/8/10/16/20/25/40/50/80/100/125/200/250                 |  |  |  |  |  |
| Number                  |                                                                          |  |  |  |  |  |
| Set Movement amount     | 1 to 16,777,215 pulse                                                    |  |  |  |  |  |
| Driving Frequency       | 1 to 500Kpps (according to driver)                                       |  |  |  |  |  |
| Origin Return Method    | 14 methods                                                               |  |  |  |  |  |
| Display Type            | Display by pulse, Display by angle conversion, Display by encoder        |  |  |  |  |  |
| Communications Function | RS-232C/GP-IB                                                            |  |  |  |  |  |
| Others                  | Continuous drive, Swing drive                                            |  |  |  |  |  |

### 9-3. Connector

### 9-3-1. Motor Connecting Connector

Connector model : S-1328 made by HIROSE ELECTRIC

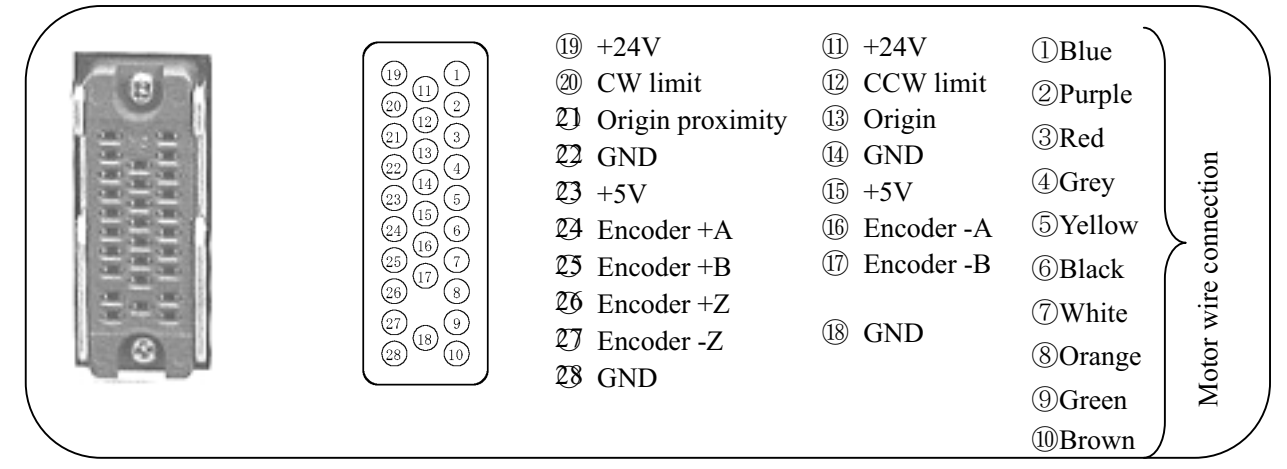

### 9-3-2. RS-232C Connector

Connector Model : D-sub 9pins (DE-9)

|                                                                                                    | Controller Side | Connection | Personal Computer Side                                                                                                    |
|----------------------------------------------------------------------------------------------------|-----------------|------------|----------------------------------------------------------------------------------------------------|
| The second second second second second second second second second second second second second second second se | 1               |            | 1)                                                                                                    |
|                                                                                                    | TXD2            | ~          | — ②TXD                                                                                                    |
| RS-232C                                                                                                    | RXD③ ——         |            | - ③RXD                                                                                                    |
|                                                                                                    | (4)             |            | 4                                                                                                    |
|                                                                                                    | SGND (5)        |            | 5 SGND                                                                                                    |
|                                                                                                    | 6               |            | 6                                                                                                    |
|                                                                                                    | RTS⑦            |            | $- \bigcirc \bigcirc \bigcirc \bigcirc \bigcirc \bigcirc \bigcirc \bigcirc \bigcirc \bigcirc \bigcirc \bigcirc \bigcirc \bigcirc \bigcirc \bigcirc \bigcirc \bigcirc \bigcirc$ |
|                                                                                                    | CTS(8) —        |            | - (8)CTS                                                                                                    |
|                                                                                                    | (9)             |            | (9)                                                                                                    |

### 9-3-3. GP-IB Connector

| Connector Arrangement | Signal Name | Pin Arra | ngement | Signal Name |
|-----------------------|-------------|----------|---------|-------------|
|                       | DIO1        | 1        | 13      | DIO5        |
|                       | DIO2        | 2        | 14      | DIO6        |
|                       | DIO3        | 3        | 15      | DIO7        |
|                       | DIO4        | 4        | 16      | DIO8        |
|                       | EOI         | 5        | 17      | REN         |
|                       | DAV         | 6        | 18      | GND         |
|                       | NRFD        | 7        | 19      | GND         |
| ·····                 | NDAC        | 8        | 20      | GND         |
| · // *                | IFC         | 9        | 21      | GND         |
| GP-1B                 | SRQ         | 10       | 22      | GND         |
|                       | ATN         | 11       | 23      | GND         |
|                       | FG          | 12       | 24      | GND         |

### 9-3-4. Pulse Connecting Connector (For SC-800, SD-800)

Connector model : S-1345(SC-800), P-1345(SD-800) made by HIROSE ELECTRIC

|           | Pin         | Signal  | Pin         |    | Pin         | Signal   |
|-----------|-------------|---------|-------------|----|-------------|----------|
|           | Arrangement | Name    | Arrangement |    | Arrangement | Name     |
|           | 1           | +5V     |             |    | 30          | PM1_PLS  |
|           | 2           | PM1_DIR | 17          | NC | 31          | PM1_COFF |
|           | 3           | +5V     | 18          | NC | 32          | PM2_PLS  |
|           | 4           | PM2_DIR | 19          | NC | 33          | PM2_COFF |
| 비 프 문 프 비 | 5           | +5V     | 20          | NC | 34          | PM3_PLS  |
| 1929      | 6           | PM3_DIR | 21          | NC | 35          | PM3_COFF |
|           | 7           | +5V     | 22          | NC | 36          | PM4_PLS  |
| · 문도문 ·   | 8           | PM4_DIR | 23          | NC | 37          | PM4_COFF |
|           | 9           | +5V     | 24          | NC | 38          | PM5_PLS  |
|           | 10          | PM5_DIR | 25          | NC | 39          | PM5_COFF |
| ' 프로프 '   | 11          | +5V     | 26          | NC | 40          | PM6_PLS  |
|           | 12          | PM6_DIR | 27          | NC | 41          | PM6_COFF |
|           | 13          | +5V     | 28          | NC | 42          | PM7_PLS  |
|           | 14          | PM7_DIR |             |    | 43          | PM7_COFF |
|           | 15          | +5V     | 29          | NC | 44          | PM8_PLS  |
|           | 16          | PM8 DIR |             |    | 45          | PM8 COFF |

### 9-3-5. Signal Connecting Connector (For SC-800, SD-800)

Connector model : D-sub50pin female (SC-800), D-sub50pin male(SD-800)

|                            | Pin         | Signal Name | Pin         |      | Pin         | Signal Name |
|----------------------------|-------------|-------------|-------------|------|-------------|-------------|
|                            | Arrangement | Signal Name | Arrangement |      | Arrangement | Signal Name |
|                            | 1           | PM1_CWLS    |             |      | 34          | PM1_CCWLS   |
|                            | 2           | PM1_NORG    | 18          | +24V | 35          | PM1_ORG     |
|                            | 3           | PM2_CWLS    | 19          | SGND | 36          | PM2_CCWLS   |
|                            | 4           | PM2_NORG    | 20          | +24V | 37          | PM2_ORG     |
| SIGIN                      | 5           | PM3_CWLS    | 21          | SGND | 38          | PM3_CCWLS   |
| -                          | 6           | PM3_NORG    | 22          | +24V | 39          | PM3_ORG     |
| CONTRACTOR CONTRACTOR OF A | 7           | PM4_CWLS    | 23          | SGND | 40          | PM4_CCWLS   |
| a contracteristic 10       | 8           | PM4_NORG    | 24          | +24V | 41          | PM4_ORG     |
|                            | 9           | PM5_CWLS    | 25          | SGND | 42          | PM5_CCWLS   |
|                            | 10          | PM5_NORG    | 26          | +24V | 43          | PM5_ORG     |
|                            | 11          | PM6_CWLS    | 27          | SGND | 44          | PM6_CCWLS   |
|                            | 12          | PM6_NORG    | 28          | +24V | 45          | PM6_ORG     |
|                            | 13          | PM7_CWLS    | 29          | SGND | 46          | PM7_CCWLS   |
|                            | 14          | PM7_NORG    | 30          | +24V | 47          | PM7_ORG     |
|                            | 15          | PM8_CWLS    | 31          | SGND | 48          | PM8_CCWLS   |
|                            | 16          | PM8_NORG    | 32          | +24V | 49          | PM8_ORG     |
|                            | 17          | NC          | 33          | SGND | 50          | NC          |

### 9-3-6. Encoder Connecting Connector A/B (For SC-800, SD-800)

Connector model : D-sub37pin female (SC-800), D-sub37pin male (SD-800)

|                                                                                                    | Pin<br>Arrangement | Signal Name | Pin<br>Arrangement | Signal Name |
|----------------------------------------------------------------------------------------------------|--------------------|-------------|--------------------|-------------|
|                                                                                                    | 1                  | +5V         | 20                 | PM1_ENC_A   |
|                                                                                                    | 2                  | /PM1_ENC_A  | 21                 | GND         |
|                                                                                                    | 3                  | PM1_ENC_B   | 22                 | /PM1_ENC_B  |
|                                                                                                    | 4                  | GND         | 23                 | PM1_ENC_Z   |
|                                                                                                    | 5                  | /PM1_ENC_Z  | 24                 | +5V         |
| - NIG ( ) (N)                                                                                                    | 6                  | PM2_ENC_A   | 25                 | /PM2_ENC_A  |
| ENGAIN                                                                                                    | 7                  | GND         | 26                 | PM2_ENC_B   |
| 100 million (100 million (100 m | 8                  | /PM2_ENC_B  | 27                 | GND         |
| ON CONCERNENCES INO                                                                                                    | 9                  | PM2_ENC_Z   | 28                 | /PM2_ENC_Z  |
|                                                                                                    | 10                 | +5V         | 29                 | PM3_ENC_A   |
|                                                                                                    | 11                 | /PM3_ENC_A  | 30                 | GND         |
|                                                                                                    | 12                 | PM3_ENC_B   | 31                 | /PM3_ENC_B  |
|                                                                                                    | 13                 | GND         | 32                 | PM3_ENC_Z   |
|                                                                                                    | 14                 | /PM3_ENC_Z  | 33                 | +5V         |
|                                                                                                    | 15                 | PM4_ENC_A   | 34                 | /PM4_ENC_A  |
|                                                                                                    | 16                 | GND         | 35                 | PM4_ENC_B   |
|                                                                                                    | 17                 | /PM4_ENC_B  | 36                 | GND         |
|                                                                                                    | 18                 | PM4_ENC_Z   | 37                 | /PM4_ENC_Z  |
|                                                                                                    | 19                 | NC          |                    |             |
# 9-4. Exterior Dimensions

SC-200

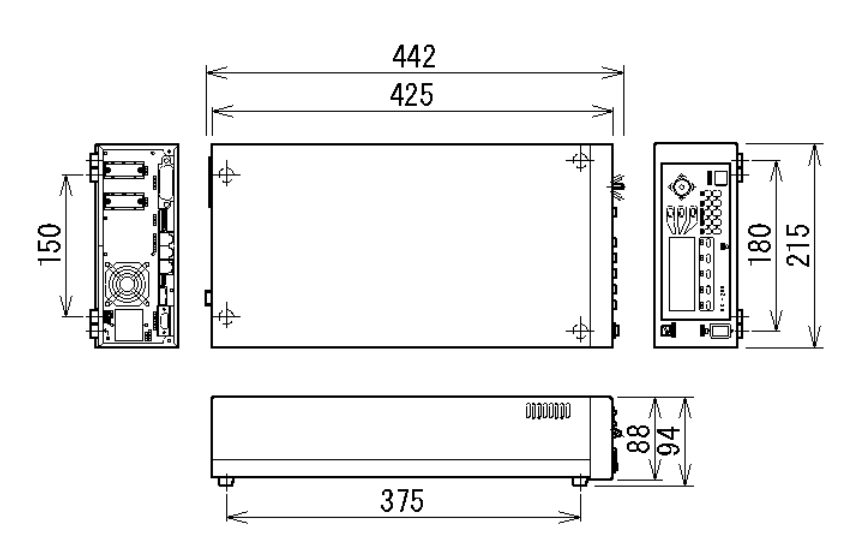

SC-400

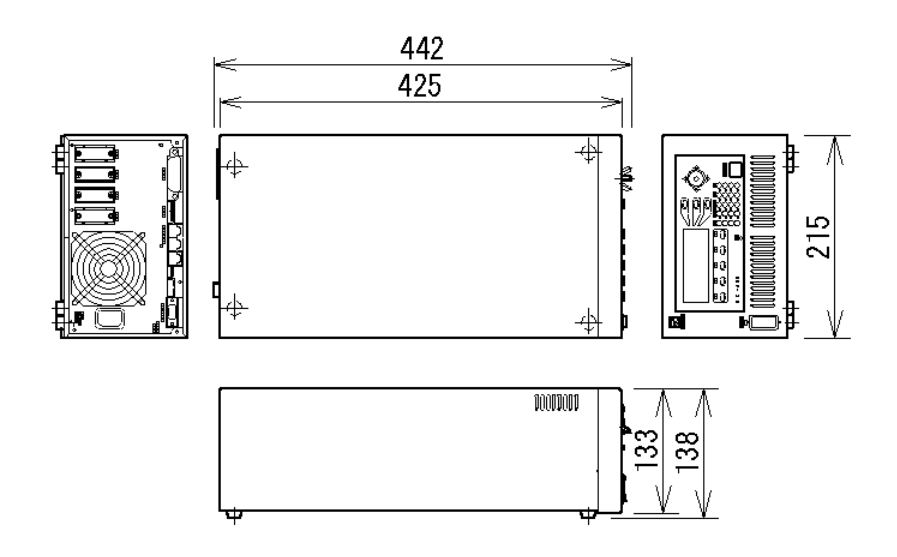

#### SC-200/SC-400/SC-800 Operation Manual

# SC-800

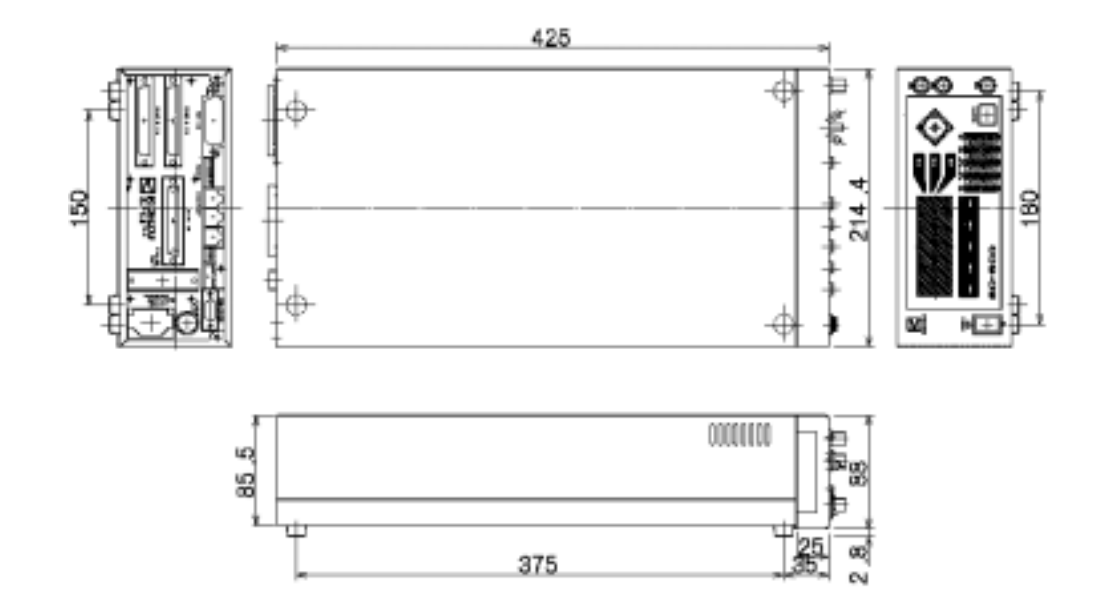

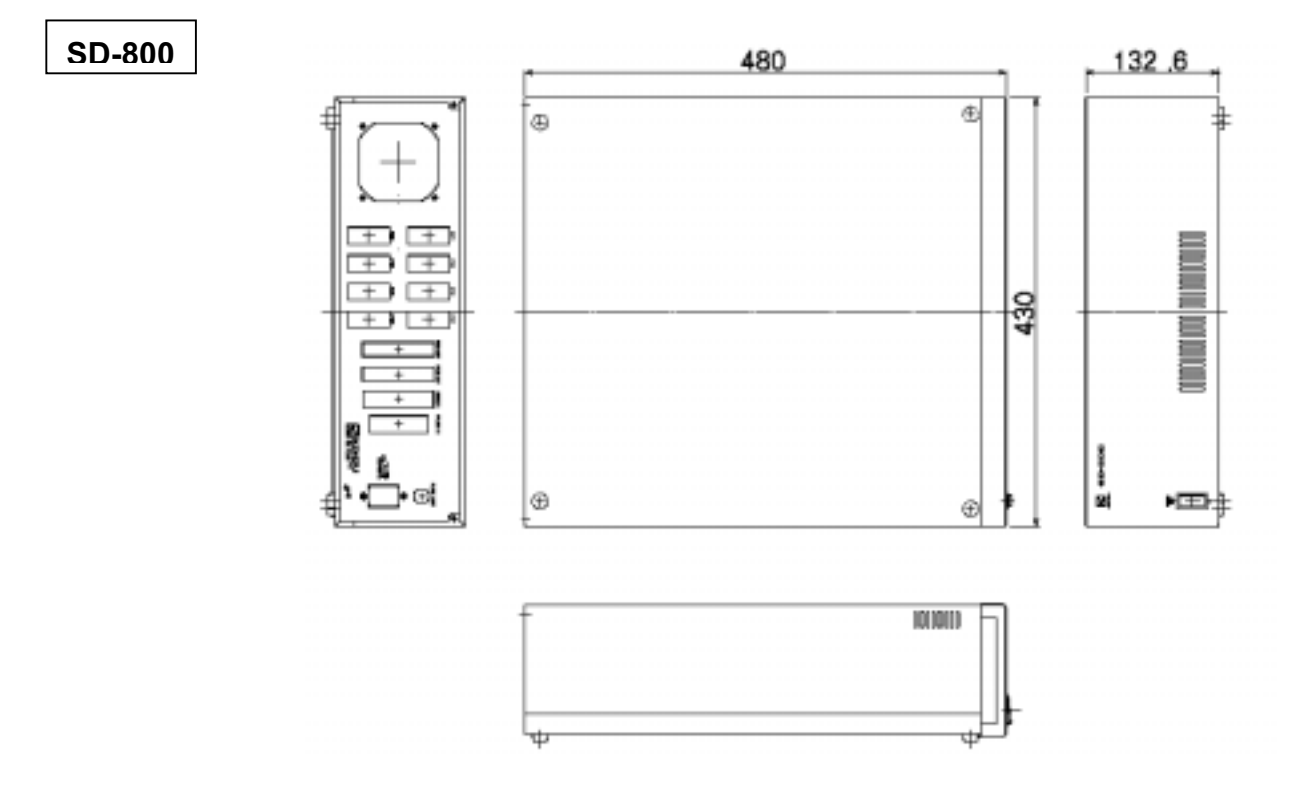

# 10. Attached CD-R

## **10-1.** Configuration

The description of the attached CD-R is as follows.

| Description                 | Folder name, File name | Remark                               |
|-----------------------------|------------------------|--------------------------------------|
| Operating Manual            |                        | This reference                       |
| Introduction Manual         |                        |                                      |
| MD-501A Operating Manual(J) |                        | Operating Manual for built-in driver |
| Sample software             |                        | RS-232C, GP-IB                       |
| Design files                |                        | DXF format                           |
|                             |                        |                                      |
|                             |                        |                                      |
|                             |                        |                                      |

X Descriptions may be subject to change without prior notice.

### 10-2. Sample software

■ The sample software is for Microsoft Visual Basic6.0 and Visual C++6.0. To execute software, the developing software is required. GP-IB sample software is for National Instruments GP-IB board.

| December,2004                                     | Correct misprint, add general spec, add connector arrangement (SC-800, SD-800),<br>add annotation for remote command.<br>'RBU Command' additional mode .<br>'SCN Command' additional mode . |  |  |  |  |  |  |  |  |  |  |
|---------------------------------------------------|----------------------------------------------------------------------------------------------------|--|--|--|--|--|--|--|--|--|--|
| Pioneering the                                    | door to the future with a commitment to technology                                                                                                    |  |  |  |  |  |  |  |  |  |  |
| KOHZU Pr                                          | ecision Co., Ltd.                                                                                                    |  |  |  |  |  |  |  |  |  |  |
| Headquarters                                      | Zip 215-8521                                                                                                    |  |  |  |  |  |  |  |  |  |  |
|                                                   | 2-6-15 Kurigi, Asao-Ward, Kawasaki-City, Kanagawa-Prefecture                                                                                                    |  |  |  |  |  |  |  |  |  |  |
|                                                   | Tel: +81-44-981-2131 Fax: +81-44-981-2181                                                                                                    |  |  |  |  |  |  |  |  |  |  |
|                                                   | E- mail: <u>sale@kohzu.co.jp</u>                                                                                                    |  |  |  |  |  |  |  |  |  |  |
|                                                   | Web Site: <u>http://www.kohzu.co.jp/</u>                                                                                                    |  |  |  |  |  |  |  |  |  |  |
|                                                   |                                                                                                    |  |  |  |  |  |  |  |  |  |  |
| Kohzu America                                     | 4900 Hopyard Rd. Suite 100 Pleasanton, CA 94588                                                                                                    |  |  |  |  |  |  |  |  |  |  |
|                                                   | Tel.: +1-925-468-4129 Fax: +1-925-468-4133                                                                                                    |  |  |  |  |  |  |  |  |  |  |
|                                                   | E- mail: <u>sales(<i>a</i>)kohzuamerica.com</u>                                                                                                    |  |  |  |  |  |  |  |  |  |  |
|                                                   | web Site: <u>http://www.konzuamerica.com/</u>                                                                                                    |  |  |  |  |  |  |  |  |  |  |
|                                                   |                                                                                                    |  |  |  |  |  |  |  |  |  |  |
| Section for<br>Pur<br>I                           | recording<br>chased Year Month Date                                                                                                    |  |  |  |  |  |  |  |  |  |  |
| Purchase<br>from                                  | d                                                                                                    |  |  |  |  |  |  |  |  |  |  |
| Person in charge                                  | n TEL                                                                                                    |  |  |  |  |  |  |  |  |  |  |
| Productio                                         | on No.                                                                                                    |  |  |  |  |  |  |  |  |  |  |
| Special note                                      |                                                                                                    |  |  |  |  |  |  |  |  |  |  |
| •••                                               |                                                                                                    |  |  |  |  |  |  |  |  |  |  |
| · · ·                                             |                                                                                                    |  |  |  |  |  |  |  |  |  |  |
| •••                                               |                                                                                                    |  |  |  |  |  |  |  |  |  |  |
|                                                   |                                                                                                    |  |  |  |  |  |  |  |  |  |  |
| •••                                               |                                                                                                    |  |  |  |  |  |  |  |  |  |  |
|                                                   |                                                                                                    |  |  |  |  |  |  |  |  |  |  |
|                                                   |                                                                                                    |  |  |  |  |  |  |  |  |  |  |
|                                                   |                                                                                                    |  |  |  |  |  |  |  |  |  |  |
| Person in<br>charge<br>Production<br>Special note | n TEL                                                                                                    |  |  |  |  |  |  |  |  |  |  |

### **Change Check-Sheet**

Record a change in the setting of the main body and driver if made.

| Cus              | tomer 1   | Name    | ;        |   | Serial No.             |       |    |   |       |   |   |      |          |        |           |     |                |       |     |   |     |               |          |       |  |  |
|------------------|-----------|---------|----------|---|------------------------|-------|----|---|-------|---|---|------|----------|--------|-----------|-----|----------------|-------|-----|---|-----|---------------|----------|-------|--|--|
| Person in Charge |           |         |          |   | Date shipped/purchased |       |    |   |       |   |   |      |          |        |           |     |                |       |     |   |     |               |          |       |  |  |
| Ren              | narks     | -indi E |          |   |                        |       |    |   |       |   |   |      | 2        | , ompp | • a p u   | •   |                |       |     |   |     |               |          |       |  |  |
|                  |           |         |          |   |                        |       |    |   |       |   |   |      |          |        |           |     |                |       |     |   |     |               |          |       |  |  |
|                  | anged     |         |          |   | ΔΓ                     | DC    |    |   |       |   |   |      |          |        |           |     |                |       |     |   |     |               |          |       |  |  |
|                  | late      |         | 2        | 2 |                        | 5     | 6  | 7 | 0     |   | - |      | _        |        |           |     |                |       | _   | _ |     |               | _        |       |  |  |
| 1 2              |           | 3       | 3 4 5    |   |                        | 6 / 8 |    |   |       |   |   | ++++ |          | +      | + $+$ $+$ |     | ++-            |       |     |   |     |               |          |       |  |  |
| •                | •         |         |          |   | _                      |       |    |   |       |   | L |      | <u> </u> |        | $\vdash$  | _   |                |       |     |   |     | $\rightarrow$ | 4        |       |  |  |
| •                | •         |         |          |   |                        |       |    |   |       |   |   |      |          |        |           |     |                |       |     |   |     |               |          |       |  |  |
| Speed Table      |           |         |          |   |                        |       |    |   |       |   |   |      |          |        |           |     |                |       |     |   |     |               |          |       |  |  |
| Axis             |           |         |          |   |                        |       |    |   |       |   |   |      |          |        |           |     |                |       |     |   |     |               |          |       |  |  |
| Na               | ame       | T       | н        |   |                        |       | ТЦ |   |       |   |   |      |          | Т Ц А  |           |     |                | Т     | ТИ  |   |     |               |          |       |  |  |
| Beit             | 0         | L       |          | Ť |                        | D     |    | ÷ |       |   | Ť | D    |          | Í      | 11        | - Λ |                | ,<br> | Ľ   | ÷ |     | Π             |          | ,<br> |  |  |
|                  | 1         |         |          |   |                        |       |    |   |       |   |   |      |          |        |           |     |                |       |     |   |     |               |          |       |  |  |
|                  | 2         |         |          |   |                        |       |    |   |       |   |   |      |          |        |           |     |                |       |     |   |     |               |          |       |  |  |
|                  | 3         |         |          |   |                        |       |    |   |       |   |   |      |          |        |           |     |                |       |     |   |     |               |          |       |  |  |
| Spe              | 4         |         | <u> </u> |   |                        |       |    |   |       |   | _ |      |          |        |           |     | <u> </u>       |       |     |   |     |               |          |       |  |  |
| ed               | 5         |         |          | + | _                      |       |    | + | _     | - | 4 |      |          | _      |           |     | L              |       |     | + |     |               | <u> </u> |       |  |  |
| Table            | 6         |         | <u> </u> | + | 4                      |       |    | _ | _     | _ | 4 |      |          | 4      |           |     | <u> </u>       |       |     | + |     |               | <u> </u> |       |  |  |
|                  | /         |         | -        | + |                        |       |    | + | _     | - | + |      |          | -+     |           | -   | +              |       |     | + |     |               | -        |       |  |  |
|                  | 8         |         | -        | + | +                      |       |    | + | _     | - | + |      |          | +      |           | -   | +              | _     |     | + |     |               | -        |       |  |  |
|                  | 10        |         | -        | ┼ | +                      |       |    | + | _     | - | + |      |          | +      |           |     | <del> </del> _ | -     |     | ┼ |     |               | -        |       |  |  |
|                  | 11        |         | -        | + | +                      |       |    | + | -     | - | + |      |          | -+     |           |     | +              | _     |     | + |     |               | -        |       |  |  |
| Sattin           | a for eac | h avi   |          |   |                        |       |    |   | _     | _ |   |      |          | - 1    |           |     | -              |       |     |   |     |               | -        |       |  |  |
| Settin           | Change    | II axis | <u> </u> |   |                        |       |    |   |       |   |   |      |          |        | 1         |     |                |       |     |   |     | 1             |          |       |  |  |
|                  |           | I Date  | ;        | • | •                      | + • • |    |   | ••••• |   |   | •    | • • •    |        |           | · · |                |       | · · |   | · · |               |          |       |  |  |
|                  | No=       | anne    |          |   |                        |       | +  |   |       |   |   |      |          |        |           |     |                |       |     |   |     | +             |          |       |  |  |
|                  | No=       |         |          |   |                        |       |    |   |       |   |   |      |          |        |           |     |                |       |     |   |     | 1             |          |       |  |  |
|                  | No=       |         |          |   |                        |       |    |   |       |   |   |      |          |        |           |     |                |       |     |   |     |               |          |       |  |  |
|                  | No=       |         |          |   |                        |       |    |   |       |   |   |      |          |        |           |     |                |       |     |   |     |               |          |       |  |  |
| s                | No=       |         |          |   |                        |       |    |   |       |   |   |      |          |        |           |     |                |       |     |   |     |               |          |       |  |  |
| YS               | No=       |         |          |   |                        |       |    |   |       |   |   |      |          |        |           |     |                |       |     |   |     |               |          |       |  |  |
| Par              | No=       |         |          |   |                        |       |    |   |       |   |   |      |          |        |           |     |                |       |     |   |     |               |          |       |  |  |
| ame              | No=       |         |          |   |                        |       |    |   |       |   |   |      | L        |        |           |     |                |       |     |   |     |               |          |       |  |  |
| ter              | No=       |         |          |   |                        |       |    |   |       |   |   |      |          |        |           |     | ļ              |       |     |   |     |               |          |       |  |  |
| Sett             | No=       |         |          | _ |                        |       |    |   |       |   |   |      |          |        |           |     |                |       |     |   |     |               |          |       |  |  |
| ing              | No=       |         |          |   |                        |       |    |   |       |   |   |      |          |        |           |     |                |       |     |   |     |               |          |       |  |  |
|                  | No=       |         |          |   |                        |       |    |   |       |   |   |      |          |        |           |     |                |       |     |   |     |               |          |       |  |  |
|                  | No=       |         |          |   |                        |       |    |   |       |   |   |      |          |        |           |     |                |       |     |   |     |               |          |       |  |  |
|                  | No=       |         |          |   |                        |       |    |   |       |   |   |      |          |        |           |     |                |       |     | + |     | +             |          |       |  |  |
|                  | No=       |         |          |   |                        |       |    |   |       |   |   |      |          |        |           |     |                |       |     |   |     |               |          |       |  |  |
| Sensor Voltage   |           |         |          |   |                        |       |    |   |       |   |   |      |          |        |           |     |                |       |     |   |     |               |          |       |  |  |
| I                | Model     |         |          |   |                        |       |    |   |       |   |   |      |          |        |           |     |                |       |     |   |     |               |          |       |  |  |
|                  | STOP      |         |          |   |                        |       |    |   |       |   |   |      |          |        |           |     |                |       |     |   |     |               |          |       |  |  |
| ıteri            | RUN (     | Curre   | nt)      |   |                        |       |    |   |       |   |   |      |          |        |           |     |                |       |     |   |     |               |          |       |  |  |
| nal Driver       | M1 (D     | ivisio  | n        |   |                        |       |    |   |       |   |   |      |          |        |           |     |                |       |     |   |     |               |          |       |  |  |
|                  | 2/1CK     | r)      |          |   |                        |       |    |   |       |   |   |      |          |        |           |     |                |       |     |   |     | +             |          | _     |  |  |
|                  | CD        |         |          | + |                        |       |    |   |       |   |   |      |          |        |           |     |                |       |     |   |     | +             |          |       |  |  |
|                  | L/HV      |         |          |   |                        |       |    |   |       |   |   |      |          |        |           |     |                |       |     |   |     |               |          |       |  |  |